Soporte Lógico

Soporte Lógsico

MANUAL DE USUARIO MÓDULO COMPENSACIÓN Y LABORALES

## MANUAL DE USUARIO MÓDULO COMPENSACIÓN Y LABORALES SISTEMA HUMANO®

Soporte Lógico SAS. Carrera 7 N° 33-42 piso 4 Tel.(1) 340 3270 Fax(1) 3401205

Fax(1) 3401205 www.soportelogico.com.co

|                  |                                                                                                    | CÓDIGO:FRT-DES-13                                                     |
|------------------|----------------------------------------------------------------------------------------------------|-----------------------------------------------------------------------|
| Surveyled by las | SOPORTE LÓGICO SAS         CODIGO.FR1-DES-13           FECHA: ENERO 2024         REVISIÓN: 1           FORMATO MANUAL         Página 2 de 121 |                                                                       |
| DOPORTE LOGNICO  |                                                                                                    | FECHA: ENERO 2024<br>REVISIÓN: 1<br>FORMATO MANUAL<br>Página 2 de 121 |
|                  | FORMATO MANUAL                                                                                                    | Página 2 de 121                                                       |
|                  |                                                                                                    |                                                                       |

| VERS. | FECHA      |
|-------|------------|
| 4.0   | 29/04/2025 |

ELABORADO POR

Soporte Lógsico

Soporte Lógico SAS.

| Soporte | Lógico |
|---------|--------|
|---------|--------|

## Contenido

| Presentación              | 6  |
|---------------------------|----|
| GUÍA DE OPERACIÓN         | 7  |
| COMPENSACIÓN Y LABORALES  | 10 |
| CONSULTAS - NOMINA        | 11 |
| NÓMINA                    | 12 |
| INFORMACIÓN CONCEPTO      | ]4 |
| CONCEPTO                  | ]4 |
| REGLA VALIDACIÓN          | 19 |
| COMPENSATORIOS            | 22 |
| límite horas extras       | 22 |
| PRIORIZACIÓN DE CONCEPTOS | 24 |
| GENERACIÓN PROCESO        | 26 |
| GENERACIÓN EMPLEADO       | 26 |
| DISFRUTE MASIVO           | 28 |
| DISFRUTE EMPLEADO         | 29 |
| FORMULACIÓN               | 30 |
| esquema                   | 31 |
| FÓRMULA                   | 33 |
| GRUPO                     | 37 |
| LIQUIDACIÓN               | 38 |
| LIQUIDAR                  | 39 |
| DEFINIR                   | 40 |
| BORRAR LIQUIDACIÓN        | 4] |
| NOVEDADES                 | 43 |
| NOVEDADES PERIÓDICAS      | 43 |
| INFORMACIÓN EMBARGOS      | 46 |
| EMBARGOS                  | 46 |
| INCREMENTOS               | 49 |
| APLICAR INCREMENTOS       | 50 |
| IMPORTAR                  | 51 |
| IMPORTAR ARCHIVO PLANO    | 52 |

|                 | CÓDIGO:FRT-DES-13  |                   |  |
|-----------------|--------------------|-------------------|--|
| Samarkal in ica | SUPURTE LUGICU SAS | FECHA: ENERO 2024 |  |
| DOPORTE LOGNICO |                    | REVISIÓN: 1       |  |
|                 | FORMATO MANUAL     | Página 4 de 121   |  |

| ACTIVAR NOVEDADES OCASIONALES            | 53 |
|------------------------------------------|----|
| ELIMINAR NOVEDADES IMPORTADAS            | 53 |
| IMPORTAR NOVEDADES OCASIONALES           | 54 |
| IMPORTAR NOVEDADES OCASIONALES (ENERGÍA) | 54 |
| OCASIONAL                                | 55 |
| VACACIONES                               | 57 |
| TOMAR VACACIONES                         | 58 |
| APLAZAR VACACIONES                       | 60 |
| VACACIONES COLECTIVAS                    | 61 |
| INTERRUMPIR VACACIONES                   | 63 |
| PARÁMETROS                               | 63 |
| VARIABLES                                | 64 |
| DEFINIR VARIABLES                        | 64 |
| DETALLE                                  | 65 |
| FUNCIONES                                | 66 |
| FRECUENCIA DE PAGO                       | 68 |
| PROCESOS                                 | 70 |
| CONFIRMA LIQUIDACIÓN                     | 70 |
| PRESUPUESTO                              | 71 |
| DEFINIR PRESUPUESTO                      | 71 |
| DETALLE PRESUPUESTO                      | 73 |
| DEFINIR MOVIMIENTOS                      | 74 |
| COSTEO                                   | 76 |
| Costeo liquidar                          | 77 |
| COSTEO DEFINIR                           | 78 |
| HISTÓRICO DE LIQUIDACIÓN                 | 79 |
| simulación                               | 83 |
| NOVEDADES LIQUIDACIÓN DEFINITIVA         | 83 |
| NOVEDADES OCASIONALES                    |    |
| NOVEDADES PERIÓDICAS                     | 89 |
| NOVEDADES DE VACACIONES                  | 91 |
| LIBRANZAS                                | 96 |
| PERIODO LIBRANZA                         | 98 |

|                  |                    | CÓDIGO:FRT-DES-13 |
|------------------|--------------------|-------------------|
| Samular 1 hor in | SUPURTE LUGICU SAS | FECHA: ENERO 2024 |
| DOPORTE LOGNICO  |                    | REVISIÓN: 1       |
|                  | FORMATO MANUAL     | Página 5 de 121   |

| GENERAR CERTIFICADO CUPO | 99  |
|--------------------------|-----|
| VISADO LIBRANZA          | 101 |
| GESTIONAR LIBRANZA       | 102 |
| ANULAR LIBRANZA          | 105 |
| REACTIVAR LIBRANZA       | 106 |
| Confirmar libranzas      | 107 |
| RETIRAR LIBRANZA         | 109 |
| FORMULARIO INTEGRADO     | 111 |
| Sentencia                | 113 |
| TERCEROS                 | 114 |
| CUENTAS CONTABLES        | 117 |
| CUENTAS CONCEPTOS        | 118 |
| CUENTAS PRESUPUESTALES   | 119 |
| GESTOR CONSULTAS         | 120 |

| Soporte Lóg | ico |
|-------------|-----|
|-------------|-----|

FORMATO MANUAL

# presentación

El Módulo Compensación y Laborales maneja los diferentes conceptos de devengo, deducciones de la empresa definiéndolos en términos de su descripción, formulación, validación y demás aspectos significativos para su aplicación. Permite definir diferentes tipos de pago aplicando en cada uno de ellos la liquidación de conceptos según las necesidades y la legislación vigente. Contiene los datos base de manejo del Sistema de Compensación de los funcionarios: Unidades de pago, tipos de contratos, Régimen Laboral Aplicable, Conceptos de nómina, beneficios, incentivos y deducciones.

| Consultat for the | SOPORTE LÓGICO SAS | CÓDIGO:FRT-DES-13<br>FECHA: ENERO 2024 |
|-------------------|--------------------|----------------------------------------|
| SOPORTE LOGNICO   |                    | REVISIÓN: 1                            |
|                   | FORMATO MANUAL     | Página 7 de 121                        |

## GUÍA DE OPERACIÓN

DESCRIPCIÓN

Humano® cuenta con una barra de botones de acción que le permite al usuario navegar en el sistema, de manera ágil, segura y práctica. Contiene las siguientes funcionalidades:

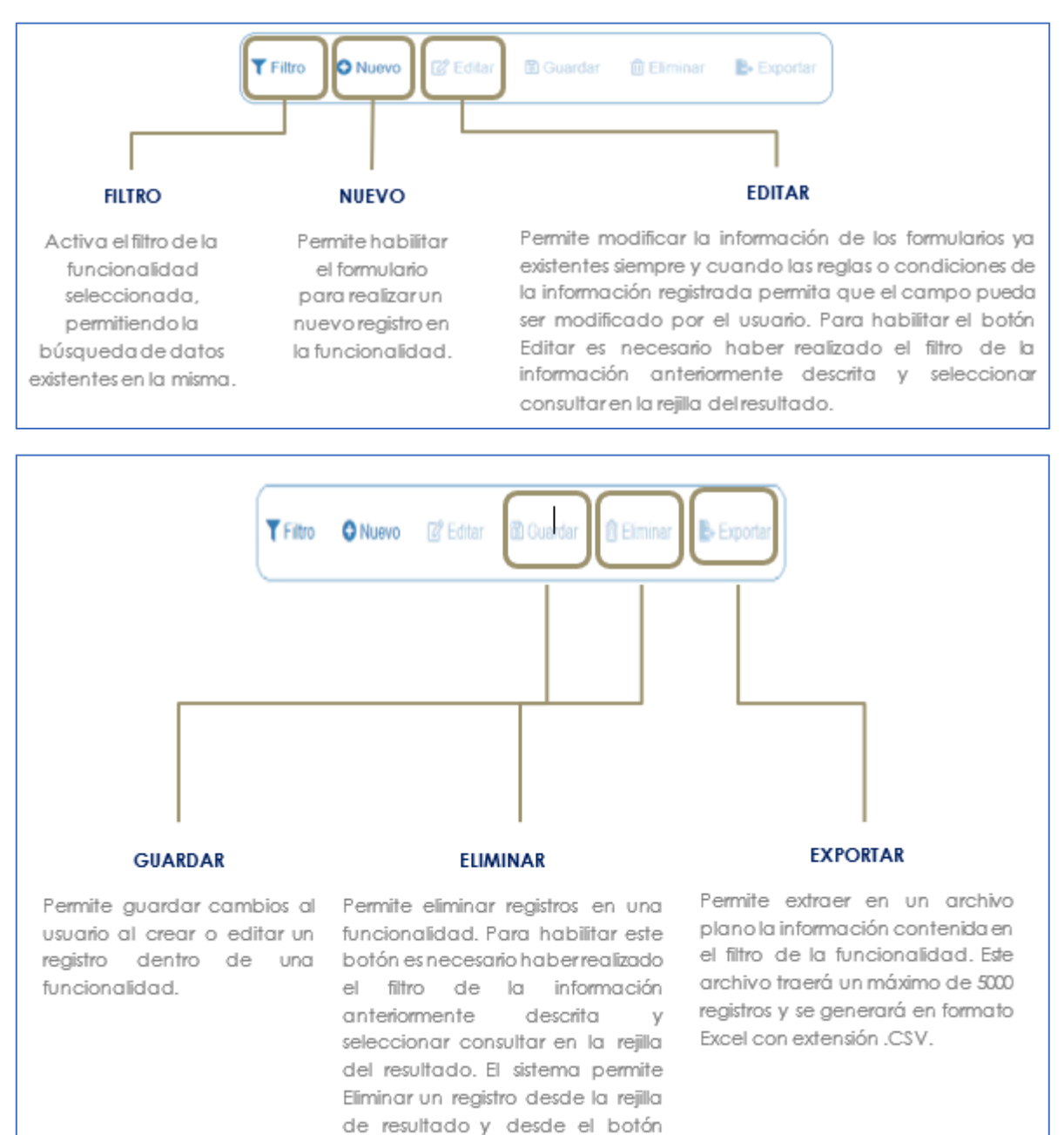

Eliminar.

|                 | SOPORTE LÓGICO SAS | CÓDIGO:FRT-DES-13 |
|-----------------|--------------------|-------------------|
| Soporte Lógsico |                    | REVISIÓN: 1       |
|                 | FORMATO MANUAL     | Página 8 de 121   |

#### **REJILLA DE RESULTADOS**

|           | C        | Código Empleado . | rimer Nombre | \$ Segundo Nombre \$ | Primer Apellido \$ | Segundo Apellido 🛊 | Tipo Documento 🛊 | Documento \$ | Seeo 4    | Extado             | 0 P | otesió   |         |          |       |         |  |
|-----------|----------|-------------------|--------------|----------------------|--------------------|--------------------|------------------|--------------|-----------|--------------------|-----|----------|---------|----------|-------|---------|--|
| oriultar  | Elminar  | 123               | YOLANDA      |                      | YOLANDA            |                    | c.c              | 123          | Ferrenino | Activo             | n   | o defini | \$      |          |       |         |  |
| ocsultar  | Elminar  | 147               | BRENDA       |                      | PATIÑO             |                    | c.c.             | 147          | Femerico  | Activo             | 'n  | o defini | 60      |          |       |         |  |
| onnultar  | Elminar  | 967               | AVL          |                      | ROSE               | R                  | C.C.             | 987          | Femanico  | Activo             | b   | isics p  | rimaria | 6        |       |         |  |
| loraultar | Eliminar | 1509              | JEWY         |                      | QUINTANA           |                    | c.c.             | 159          | Femerino  | Activo             | 9   | 05:00    |         |          |       |         |  |
| Consultan | Elminar  | 7432              | DAUA         | MARCELA              | CARDOSO            |                    | TJ.              | 7432         | Femenito  | Retrado            | ń   | o defini | d0 :    |          |       |         |  |
| iotes/dar | Elminar  | 8750              | JOHANNA      |                      | VALERO             | GONZALEZ           | G.G.             | 8755         | Femerina  | Retrado            |     | defini   | do _    |          |       |         |  |
| onsultar  | Eliminar | 6696              | PEORO        |                      | AZNAR              |                    | c.c.             | 9898         | Masculino | Activo             |     | onico    |         |          |       |         |  |
| Consultar | Elminar  | 8797              | FITO         |                      | PAEZ               |                    | c.c.             | 9797         | Masculino | Activo             | 1   | onico    |         |          |       |         |  |
| Consultar | Elminar  | 10068             | JACKSSON     | EDUARDO              | ESPE.O             | CHAVEZ.            | TI,              | 10068        | Masculino | Retrado            | n   | defini   | di      |          |       |         |  |
| Consultar | Elminar  | 12345             | AULIA        |                      | DIAZ               |                    | cc.              | 12345        | Ferrenzo  | Docente<br>Externo | it  | en pe    | dagogi  | ia de la | madre | e berta |  |

#### Opción Ordenamiento

Las columnas de datos filtrados permiten ser ordenadas de forma ascendente o descendente haciendo clic en el nombre de la misma. Esta opción ordenará sobre el total de datos existentes en la base de datos. El sistema permite ordenar únicamente por una columna. Opción Ampliar Rejilla

Al hacer clic en esta opción se ampliará la rejilla de resultados utilizando el 100% de la ventana.

| Un        | máxin    | no de 200       | 4             |                   |                 |                   | 000                | menen       | 05 00     | ios aigi           | iddus en este cum                   |
|-----------|----------|-----------------|---------------|-------------------|-----------------|-------------------|--------------------|-------------|-----------|--------------------|-------------------------------------|
| er p e    | registr  | os por página   | Filtar        |                   |                 |                   |                    |             | 4         | 1 2                | 3 4 5 _ 20 >                        |
|           |          | Código Empleado | Primer Nombre | \$ Segundo Nombre | Primer Apellido | • Segundo Apellid | o 🛊 Tipo Documento | Documento d | Sexo 4    | Estado             | Profesión                           |
| Consultar | Elminar  | 123             | YOLANDA       |                   | YOLANDA         |                   | C.C.               | 123         | Femenino  | Adlug              | no definido                         |
| Consultar | Eliminar | 147             | BRENDA        |                   | PATIÑO          |                   | C.C.               | 147         | Femenino  | Adixo              | no definido                         |
| Consultar | Elminar  | 967             | AXL.          |                   | ROSE            | 8                 | C.C.               | 987         | Femenino  | Adliro             | basica primaria                     |
| Consultar | Elminar  | 1599            | 'ENN.         |                   | QUINTANA        |                   | C.C.               | 159         | Femerico  | Adiro              | teorico                             |
| Consultar | Eliminar | 7432            | DALIA         | MARCELA           | CARDOSO         |                   | 71                 | 7432        | Femenino  | Retrato            | no definido                         |
| Consultar | Elminar  | 8756            | JOHANNA       |                   | VALERO          | GONZALEZ          | C.C.               | 8755        | Femerino  | Retrado            | no definido                         |
| Consultar | Elminar  | 9990            | PEDRO         |                   | AZNAR           |                   | C.C.               | 9095        | Masculino | Adivo              | lacrico                             |
| Consultar | Eliminar | 9797            | FITO          |                   | PAEZ            |                   | C.C.               | 9797        | Masculino | Activo             | teorico                             |
| Consultar | Eliminar | 10068           | JACKSSON      | EDUARDO           | ESPEJO          | CHRVEZ            | n.                 | 10068       | Masoulino | Reirado            | no definido                         |
| Consultar | Elminar  | 12345           | AUUA          |                   | 042             |                   | c.c.               | 12345       | Femenino  | Docente<br>Externo | lic en pedagogía de la madre tierra |

contiene el filtro realizado e ir a la página requerida haciendo clic en esta.

|                  |                    | CÓDIGO:FRT-DES-13 |
|------------------|--------------------|-------------------|
| Samarkal had in  | SUPURTE LUGICU SAS | FECHA: ENERO 2024 |
| 20POrte 1-09/100 |                    | REVISIÓN: 1       |
|                  | FORMATO MANUAL     | Página 9 de 121   |
|                  |                    |                   |

| Permi<br>almace | ite in<br>enad | gresa<br>la y qu<br>desec | Opción<br>r al registro, j<br>ue el usuario<br>1 y si la funci | Consultar<br>para revisa<br>pueda ed<br>onalidad la | r la informac<br>litar o elimino<br>o permite. | ión allí<br>ar si así lo                       | Onción Fliminar                                           |
|-----------------|----------------|---------------------------|----------------------------------------------------------------|-----------------------------------------------------|------------------------------------------------|------------------------------------------------|-----------------------------------------------------------|
| Ver             | 10 0           | registro                  | os por página                                                  | Filtrar                                             |                                                |                                                | Permite al usuario eliminar el registro                   |
|                 |                |                           | Código Empleado 🗸                                              | Primer Nombre                                       | Segundo Nombre 🛊                               | Primer Apellido #                              | desde la rejilla sin consultar primero la                 |
| Cons            | ultar          | Eliminar                  | 123                                                            | YOLANDA                                             |                                                | YOLANDA                                        | información seleccionada.                                 |
| Cons            | ultar          | Eliminar                  | 147                                                            | BRENDA                                              |                                                | PATIÑO                                         |                                                           |
| Cons            | ultar          | Eliminar                  | 987                                                            | AXL.                                                |                                                | ROSE                                           |                                                           |
| Cons            | ultar          | Eliminar                  | 1599                                                           | JENNY                                               |                                                | QUINTANA                                       |                                                           |
| Cons            | ultar          | Eliminar                  | 7432                                                           | DALIA                                               | MARCELA                                        | CARDOSO                                        |                                                           |
| Cons            | ultar          | Eliminar                  | 8756                                                           | JOHANNA                                             |                                                | VALERO                                         |                                                           |
| Cons            | ultar          | Eliminar                  | 9695                                                           | PEDRO                                               |                                                | AZNAR                                          |                                                           |
| Cons            | ultar          | Eliminar                  | 9797                                                           | FITO                                                |                                                | PAEZ                                           |                                                           |
| Cons            | ultar          | Eliminar                  | 10068                                                          | JACKSSON                                            | EDUARDO                                        | ESPEJO                                         |                                                           |
| Cons            | uta            | Eliminar                  | 2345                                                           | JULIA                                               |                                                | DIAZ                                           |                                                           |
|                 |                |                           | <b>&gt;</b>                                                    | Casil<br>Filtro<br>amp                              | lla de Selecci<br>que permite<br>lla dentro de | ión que permito<br>acceder a uno<br>I Sistema. | e confirmar Información.<br>a búsqueda de información más |
|                 |                |                           |                                                                | Oper                                                | ración que as<br>ración que re                 | signa Información<br>tira Información          | ón a un proceso<br>n a un proceso                         |

#### **ASPECTOS IMPORTANTES:**

- Los campos de color rojo son obligatorios y los campos negros opcionales.
- Los campos de fecha activan un calendario en el cual se puede seleccionar la fecha que desea ingresar.
- Una vez diligenciado el formulario, se debe dar clic en Guardar y validar el mensaje que se genera en la parte superior derecha indicando que: El registro se creó correctamente.
- Por favor no ingresar en los campos caracteres especiales.

En los campos donde deba registrar un código y el usuario no tenga conocimiento de este no olvide que el filtro ... le permite activar una ventana emergente de búsqueda.

| Consulta Land Land | SOPORTE LÓGICO SAS | CÓDIGO:FRT-DES-13<br>FECHA: ENERO 2024 |  |  |  |
|--------------------|--------------------|----------------------------------------|--|--|--|
| 2000110 1-09 1CO   |                    | REVISIÓN: 1                            |  |  |  |
|                    | FORMATO MANUAL     | Página 10 de 121                       |  |  |  |

## COMPENSACIÓN Y LABORALES

#### DESCRIPCIÓN

Este es uno de los módulos principales del Sistema, y permite tener consolidada la información tanto de todo lo referente a la compensación del empleado como toda la información laboral con respecto a la parte legal y reglamentaria, este módulo se compone de una sería de ítems que les permiten a las entidades gestionar de manera centralizada y ágil la nómina de los colaboradores, a continuación, se resaltan algunos de los objetivos del módulo según su nombre.

#### COMPENSACIÓN

Realiza el cálculo de la compensación por funcionario, de acuerdo con los parámetros definidos por esquema de compensación al que pertenezca cada funcionario y la forma de cálculo por concepto dentro del esquema.

Registra y/o importa en forma automática, las novedades del personal. Registrar la fecha de ocurrencia de la novedad, su manejo histórico y definir el período de causación para cada una.

Permite realizar un análisis de las novedades para identificar los factores más significativos en la ocurrencia de las mismas.

Realiza liquidaciones aplicando cada esquema y considerando sus novedades. Soporte pre - análisis de liquidación antes de autorizar pagos.

Permite hacer simulaciones para estudios de costos por incrementos en la organización.

Genera los comprobantes de pago, además de los soportes contables y legales. A medida que realiza pagos, registra en un LOG cada transacción, conformando un sistema de seguridad que soporta los procesos de auditoría y control.

Permite realizar consultas de diversos niveles sobre los pagos realizados, en términos de su beneficiario, conceptos, dependencias, fechas y demás aspectos relevantes para la administración.

Soporta los diversos procesos de cálculo de retenciones en la fuente para cada esquema de compensación y concepto.

Permite el manejo de beneficios flexibles, soportando la compensación dinámica de ejecutivos, para quienes, en virtud de su nivel y tipo de salario, resulta oneroso realizar el pago integral.

| SoporteL | ógico |
|----------|-------|
|----------|-------|

#### LABORALES

Contiene los datos base para el manejo de los aspectos relacionados con las prestaciones legales, prestaciones extralegales y vacaciones de los funcionarios.

Efectúa las liquidaciones respectivas, actualizando los acumulados e históricos relacionados.

Emite los comprobantes de pago y documentos de soporte, calculando los aspectos legales como Rete fuente y similares.

Permite manejar las vacaciones del personal, tomadas en tiempo o en dinero, generando en forma automática las novedades asociadas para lo referente a compensación.

Realiza los procesos de pre cálculo de los diferentes aspectos de prestaciones laborales, para realizar el análisis de sensibilidad al manejo de este aspecto de la relación laboral.

Soporta la integración con otros sistemas de información de la empresa para la generación automática de comprobantes y soportes.

De igual manera, soporta la integración con cooperativas, fondos de empleados o de cesantías.

Genera según la liquidación obtenida, el archivo plano de la planilla de aportes, para la validación respectiva con el operador al que se encuentre inscrita la Entidad.

#### CONSULTAS - NOMINA

DESCRIPCIÓN

El vínculo de Consultas brinda información al usuario acerca de los conceptos liquidados al funcionario mediante el proceso de liquidación de nómina u otros procesos laborales, para su análisis y pre - aprobación de la correcta liquidación de la nómina.

Para iniciar el proceso de Consultas debe ingresar al Módulo de Compensación y Laborales y dar clic en el vínculo Consultas. Inmediatamente se despliega la opción Nómina.

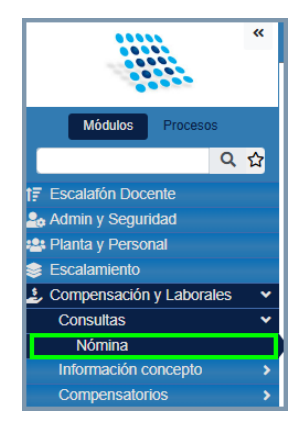

|                  | SOPORTE LÓGICO SAS | CÓDIGO:FRT-DES-13 |
|------------------|--------------------|-------------------|
| Canada had los   |                    | FECHA: ENERO 2024 |
| 2000110 1-0901CO |                    | REVISIÓN: 1       |
|                  | FORMATO MANUAL     | Página 12 de 121  |

## NÓMINA

El proceso de consultas se utiliza para realizar búsquedas referentes a liquidaciones de nóminas, conocer la historia de un funcionario para determinado concepto y fecha.

Es necesario ingresar al Módulo de Compensación y Laborales y seleccionar la opción Consultas donde encuentra la opción Nómina.

| A Humano*                                           |              |             |        |        |                     |   |            | $\langle Q \rangle$ | <del>ې</del> ک | 2 humano 🔻 |
|-----------------------------------------------------|--------------|-------------|--------|--------|---------------------|---|------------|---------------------|----------------|------------|
| 🗘 🕆 / Compensación y Laborales / Consultas / Nómina |              |             |        |        |                     |   |            |                     |                |            |
|                                                     |              |             |        |        |                     |   |            |                     |                |            |
|                                                     |              |             |        |        |                     |   |            |                     |                |            |
| Periodo                                             |              | Mes         |        |        | Proceso Liquidación |   |            |                     |                |            |
| (todo)                                              | *            | (todo)      |        | *      | (todo)              |   |            |                     |                | ~          |
| Empleado                                            |              | Vinculación |        |        |                     |   |            |                     |                |            |
|                                                     |              |             |        |        |                     |   |            |                     |                | ~          |
| Concepto                                            |              |             |        |        |                     |   |            |                     |                |            |
| ·                                                   |              |             |        |        |                     |   |            |                     |                |            |
| Esquema Pago                                        | Procedencias |             |        | Tipo   |                     |   | Agrupación |                     |                |            |
| (todo) ~                                            | (todo)       |             | *      | (todo) |                     | • | Detalles   |                     |                | *          |
| Fecha Inicial                                       | Fecha Final  |             |        |        |                     |   |            |                     |                |            |
|                                                     |              |             |        |        |                     |   |            |                     |                |            |
| Líneas                                              |              |             |        |        |                     |   |            |                     |                |            |
| 30                                                  |              |             |        |        |                     |   |            |                     |                |            |
|                                                     |              |             | Actual | izar   |                     |   |            |                     |                |            |

| NOMBRE DEL CAMPO    | DESCRIPCIÓN                                                                                                    |
|---------------------|----------------------------------------------------------------------------------------------------|
| PERIODO             | Indica el año el cual se desea consultar.                                                                                                    |
| MES                 | Permite la selección del mes que se desea consultar.                                                                                                    |
| PROCESO LIQUIDACIÓN | Permite determinar el proceso con el cual se liquidó la nómina<br>que se desea consultar (la selección de este campo es<br>obligatoria.)                                                                                                    |
| EMPLEADO            | Identificación interna del funcionario. Proceso de selección tipo Búsqueda.                                                                                                    |
| CONCEPTO            | Corresponde al concepto que se desea consultar. Proceso de<br>Selección tipo Búsqueda.                                                                                                    |
| ESQUEMA PAGO        | Permite realizar la consulta de los conceptos liquidados según<br>el esquema de pago.                                                                                                    |
| PROCEDENCIAS        | Permite ver discriminado el proceso que origina el concepto de la consulta.                                                                                                    |
| TIPO                | Permite seleccionar el tipo del concepto a consultar el cual<br>tiene un proceso de selección de Tipo Inmediato. No<br>necesariamente está ligado a la consulta, debido a que<br>también se puede realizar lo mismo con la casilla vacía. Existen<br>diferentes tipos: Ingreso, deducción, no monetario, provisión,<br>conceptos de fórmula entre otros. |
| AGRUPACIÓN          | Facilita ver la información por: Detalles: Permite ver<br>discriminados todos los conceptos que integran la nómina<br>actual de un empleado; al escoger un concepto aparecen                                                                                                    |

|                 |                    | CÓDIGO:FRT-DES-13 |
|-----------------|--------------------|-------------------|
| Samulal had in  | SUPORTE LUGICO SAS | FECHA: ENERO 2024 |
| SOPORTE LOGNICO |                    | REVISIÓN: 1       |
|                 | FORMATO MANUAL     | Página 13 de 121  |

|               | los datos de los empleados que tengan este concepto. Totales<br>por Concepto: Suma los valores que integran el mismo<br>concepto. Totales por Empleado: Suma los conceptos que<br>integran la nómina por empleado. |  |  |  |  |
|---------------|----------------------------------------------------------------------------------------------------|--|--|--|--|
| FECHA INICIAL | Fecha en la que se genera la consulta de nómina.                                                                                                    |  |  |  |  |
| FECHA FINAL   | Fecha en la que se culmina el proceso registrado.                                                                                                    |  |  |  |  |
| LÍNEAS        | Permite registrar el número de líneas o de registros que se desea visualizar, por defecto 30.                                                                                                    |  |  |  |  |

#### ASPECTOS IMPORTANTES:

- Los campos Fecha Inicial y Fecha Final, se habilitan cuando el campo Periodo se encuentre con la opción (todo), con esto puede filtrar por rangos de fechas los datos necesarios para un empleado. Para esto se debe tener en cuenta:
- Aplica únicamente para un Empleado
- Ingresar un rango de fechas para poder consultar con la funcionalidad, estas fechas pueden pasar de un año a otro.
- La consulta se realiza para un concepto específico o para todo el tipo de conceptos que se requieran.

El formulario de consulta de Nómina, en el panel de información muestra DEPENDENCIA ENCARGO y CENTRO DE COSTO ENCARGO, cuando el funcionario se encuentre en situación laboral de encargo, estos campos se mostrarán.

Después de ingresar los datos de los campos, seleccione el botón ACTUALIZAR, automáticamente el Sistema despliega la información de la Nómina Actual del funcionario elegido, en el concepto seleccionado y con las opciones de detalle, totales por concepto o totales por empleado, ejemplo:

| 🗥 Humano*            |                                     |               |                 |                |                     |                            |         |               | ୍ 🖓 ଥି ।                    | humano |
|----------------------|-------------------------------------|---------------|-----------------|----------------|---------------------|----------------------------|---------|---------------|-----------------------------|--------|
| ☆ ▼ / Compensación y | Laborales / Consultas / N           | ómina         |                 |                |                     |                            |         |               |                             |        |
|                      |                                     |               |                 |                |                     |                            |         |               |                             |        |
| Periodo              |                                     |               | Mes             |                |                     | Proceso Liquida            | ación   |               |                             |        |
| 2024                 |                                     | ~             | (todo)          |                | ~                   | Liquidación J              | ulio    |               |                             | ~      |
| Empleado             |                                     |               | Vinculación     |                |                     |                            |         |               |                             |        |
|                      |                                     |               |                 |                |                     |                            |         |               |                             | ~      |
| Concepto             |                                     |               |                 |                |                     |                            |         |               |                             |        |
|                      |                                     |               |                 |                |                     |                            |         |               |                             |        |
| Esquema Pago         |                                     | Procedencias  |                 | Тіро           |                     |                            |         | Agrupación    |                             |        |
| (todo)               | ~                                   | (todo)        |                 | ✓ (to)         | do)                 |                            | ~       | Detalles      |                             | ~      |
| Líneas               |                                     |               |                 |                |                     |                            |         |               |                             |        |
| 30                   |                                     |               |                 |                |                     |                            |         |               |                             |        |
|                      |                                     |               |                 | Actualizar     |                     |                            |         |               |                             |        |
| NumVinculación       | Vinculación                         | Tipo Concepto | Código Concepto | Clase Concepto |                     | Concepto                   | Valor   | Código Nómina | Fecha                       | Cuotas |
| 24                   | (A) 02/10/1978 (Normal) -<br>ANGULO | P             | PROCD           | VN             | Provisió<br>Docente | in Cesantías<br>as SGP-SSF | 380.153 | 202407PDG     | 31/07/2024<br>12:00:00 a.m. |        |

| Samula Land     | SOPORTE LÓGICO SAS | CÓDIGO:FRT-DES-13<br>FECHA: ENERO 2024 |
|-----------------|--------------------|----------------------------------------|
| DOPORTE LOGNICO |                    | REVISIÓN: 1                            |
|                 | FORMATO MANUAL     | Página 14 de 121                       |

Con el objetivo de permitir exportar en un archivo CSV la información consultada en el formulario "Nómina", se selecciona el botón EXPORTAR.

| A Humano             |                                    |              |               |                 |                |                                                                                  | Atención! 🛗 😳 🗘 🛆 hum        |         |               |                              |        |
|----------------------|------------------------------------|--------------|---------------|-----------------|----------------|----------------------------------------------------------------------------------|------------------------------|---------|---------------|------------------------------|--------|
| ☆ ▼ / Compensación y | Laborales / Consultas / Nómina     |              |               |                 |                | Se creó la petición 18955553 en<br>donde encontrará la información<br>exportada. |                              |         |               | 0                            |        |
| Periodo              |                                    |              | Mes           |                 |                | Р                                                                                | roceso Liquidación           |         |               |                              |        |
| 2024                 |                                    | ~            | (todo)        |                 |                | •                                                                                | Liquidación Junio            |         |               |                              | ~      |
| Empleado             |                                    |              | Vinculación   |                 |                |                                                                                  |                              |         |               |                              |        |
|                      |                                    |              |               |                 |                |                                                                                  |                              |         |               |                              | ~      |
| Concepto             |                                    |              |               |                 |                |                                                                                  |                              |         |               |                              |        |
| •                    |                                    |              |               |                 |                |                                                                                  |                              |         |               |                              |        |
| Esquema Pago         |                                    | Procedencias |               |                 | Tipo           |                                                                                  |                              |         | Agrupación    |                              |        |
| (todo)               | ~                                  | (todo)       |               | `               | (todo)         |                                                                                  |                              | ~       | Detalles      |                              | ~      |
| Líneas               |                                    |              |               |                 |                |                                                                                  |                              |         |               |                              |        |
| 3                    |                                    |              |               |                 |                |                                                                                  |                              |         |               |                              |        |
|                      |                                    |              |               | Actualiz        | ar Exportar    | —                                                                                |                              |         |               |                              |        |
| NumVinculación       | Vinculación                        |              | Tipo Concepto | Código Concepto | Clase Concepto |                                                                                  | Concepto                     | Valor   | Código Nómina | Fecha                        | Cuotas |
| 65                   | (A) 01/01/2013 (Normal) -<br>LUCIA | OLGA         | Ρ             | PROBR           | VN             | Provisio<br>Recrea                                                               | n Bonificacion por<br>cion   | 12.222  | 202406PDG     | 06/30/2024 12:00:00 a.<br>m. |        |
| 65                   | (A) 01/01/2013 (Normal) -<br>LUCIA | OLGA         | Ρ             | PROBS           | VN             | Provisio                                                                         | n Bonificacion por Servicios | 91.667  | 202406PDG     | 06/30/2024 12:00:00 a.<br>m. |        |
| 65                   | (A) 01/01/2013 (Normal) -<br>LUCIA | OLGA         | P             | PROPN           | VN             | Provisio                                                                         | n Prima de Navidad           | 119.985 | 202406PDG     | 06/30/2024 12:00:00 a.<br>m. |        |
|                      |                                    | Total:       |               |                 |                |                                                                                  |                              | 223.874 |               |                              |        |
| 12345678910          |                                    |              |               |                 |                |                                                                                  |                              |         |               |                              |        |

## INFORMACIÓN CONCEPTO

DESCRIPCIÓN

#### CONCEPTO

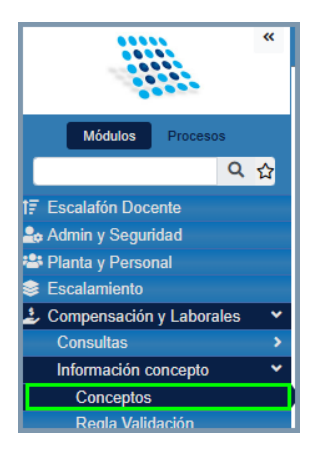

| Sumple Line in  | SOPORTE LÓGICO SAS | CÓDIGO:FRT-DES-13<br>FECHA: ENERO 2024 |
|-----------------|--------------------|----------------------------------------|
| SOPORTE LOGNICO |                    | REVISIÓN: 1                            |
|                 | FORMATO MANUAL     | Página 15 de 121                       |

#### FILTRO CONCEPTO

El vínculo CONCEPTOS, corresponde a todos los conceptos básicos en la parametrización de los esquemas de compensación. Un **CONCEPTO** es la unidad de compensación donde se identifica el descuento, ingreso, provisión o apropiación realizada al funcionario. Para crear, modificar o eliminar conceptos es necesario ingresar al Módulo de Compensación y Laborales y dar clic en el vínculo CONCEPTOS, inmediatamente aparece el Filtro Concepto con las opciones de Buscar conceptos o crear un nuevo concepto.

| 🗥 Huma          | no                                                                |          |           |            |          |        |  | ୍ 🗘 | 음 humano - |  |  |
|-----------------|-------------------------------------------------------------------|----------|-----------|------------|----------|--------|--|-----|------------|--|--|
| ☆ ▼ / Comp      | 🟠 🔻 / Compensación y Laborales / Información concepto / Conceptos |          |           |            |          |        |  |     |            |  |  |
| <b>T</b> Filtro | Nuevo                                                             | ピ Editar | 🔀 Guardar | 🗓 Eliminar | Exportar |        |  |     |            |  |  |
| Concepto        |                                                                   |          |           |            |          | Тіро   |  |     |            |  |  |
|                 |                                                                   |          |           |            |          | (todo) |  |     | ~          |  |  |
| Descripciór     | n                                                                 |          |           |            |          |        |  |     |            |  |  |
|                 |                                                                   |          |           |            |          |        |  |     |            |  |  |
|                 |                                                                   |          |           |            | Buscar   |        |  |     |            |  |  |

| NOMBRE DEL CAMPO | DESCRIPCIÓN                                                                                                    |  |  |  |  |  |  |
|------------------|----------------------------------------------------------------------------------------------------|--|--|--|--|--|--|
| CONCEPTO         | Identificador, nemónico o código del concepto a filtrar.                                                                                                    |  |  |  |  |  |  |
| TIPO             | Definición del tipo de compensación al que pertenece el<br>concepto: Ingreso, Deducción, Aporte Patronal,<br>Recuperación Patronal, Concepto de Fórmula, No Monetario,<br>Provisión. |  |  |  |  |  |  |
| DESCRIPCIÓN      | Nombre o descripción que recibe el concepto a filtrar.                                                                                                    |  |  |  |  |  |  |

#### NUEVO – CONCEPTO

Para crear un nuevo concepto se debe ingresar en la opción Concepto y luego debe dar clic en el botón NUEVO, de esta manera el sistema habilitará el formulario para ingresar la información del concepto. Luego de ingresar la información del formulario deberá dar clic en el botón GUARDAR, de esta manera el sistema registrará la información.

| Secondard for in | SOPORTE LÓGICO SAS | CÓDIGO:FRT-DES-13<br>FECHA: ENERO 2024 |
|------------------|--------------------|----------------------------------------|
| DOPORTE LOGNICO  |                    | REVISIÓN: 1                            |
|                  | FORMATO MANUAL     | Página 16 de 121                       |

| 😚 Humano*                        |             |               |            |          |        |              |   |           | ୍ ମ୍ବ ଥ   | humano |
|----------------------------------|-------------|---------------|------------|----------|--------|--------------|---|-----------|-----------|--------|
| 🏠 🔹 / Compensación y Laborales / | Información | concepto / Co | nceptos    |          |        |              |   |           |           |        |
| ▼ Filtro ● Nuevo 🖉               | Editar 🕻    | 🛿 Guardar     | 🗊 Eliminar | Exportar |        |              |   |           |           |        |
| Nemónico                         | C           | Descripción   |            |          |        |              |   | Тіро      |           |        |
|                                  |             |               |            |          |        |              |   | Ingreso   |           | ~      |
| Prioridad Descuento              |             |               |            |          |        |              |   |           |           |        |
| 0                                |             | ✓ A           | Activo     |          | Grava  | ble          | N | ovedad    | Ajustable |        |
|                                  |             |               |            |          |        |              |   |           |           |        |
| Deducible Retención              |             | - E           | Beneficio  |          | Presta | ciones FOMAG |   | Es Salari | al        |        |
| Concepto Base                    |             |               |            |          |        |              |   |           |           |        |
|                                  |             |               |            |          |        |              |   |           |           |        |
| Тіро                             |             |               |            |          |        | Tipo Fondo   |   |           |           |        |
|                                  |             |               |            |          | ~      | (todo)       |   |           |           | ~      |
| Tercero                          |             |               |            |          |        |              |   |           |           |        |
|                                  |             |               |            |          |        |              |   |           |           |        |
| Ohananaianaa                     |             |               |            |          |        |              |   |           |           |        |
| Observaciones                    |             |               |            |          |        |              |   |           |           |        |
|                                  |             |               |            |          |        |              |   |           |           |        |
|                                  |             |               |            |          |        |              |   |           |           |        |
|                                  |             |               |            |          |        |              |   |           |           | /      |

| NOMBRE DEL CAMPO               | DESCRIPCIÓN                                                                                                    |  |  |  |  |  |  |  |
|--------------------------------|----------------------------------------------------------------------------------------------------|--|--|--|--|--|--|--|
| CONCEPTO                       | Se debe ingresar el Identificador, nemónico o código del concepto.                                                                                                    |  |  |  |  |  |  |  |
| DESCRIPCIÓN                    | Nombre o descripción que recibe el concepto.                                                                                                    |  |  |  |  |  |  |  |
| TIPO                           | Definición del tipo de compensación al que pertenece el<br>concepto: Ingreso, Deducción, Aporte Patronal,<br>Recuperación Patronal, Concepto de Fórmula, No Monetario,<br>Provisión.         |  |  |  |  |  |  |  |
| PRIORIDAD DESCUENTO            | Este campo no es editable pero es sistema trae la prioridad de forma automática.                                                                                                    |  |  |  |  |  |  |  |
| CHECK "Activo"                 | Permite marcar el concepto como activo, o si no se marca quedara inactivo.                                                                                                    |  |  |  |  |  |  |  |
| CHECK "Gravable"               | Si se marca el concepto quedara como gravable.                                                                                                    |  |  |  |  |  |  |  |
| CHECK "Novedad"                | Si se marca el concepto quedara como concepto de novedad.                                                                                                    |  |  |  |  |  |  |  |
| CHECK "Ajustable"              | Si se marca el concepto quedara como ajustable.                                                                                                    |  |  |  |  |  |  |  |
| CHECK "Deducible<br>Retención" | Si se marca el concepto quedara como deducible en retención.                                                                                                    |  |  |  |  |  |  |  |
| CHECK "Beneficio"              | Si se marca el concepto quedara como concepto de beneficio.                                                                                                    |  |  |  |  |  |  |  |
| CHECK "Es Salarial"            | Si se marca el concepto quedara como tipo salarial.                                                                                                    |  |  |  |  |  |  |  |
| CONCEPTO BASE                  | Este campo es opcional y se puede ingresar el nemónico o<br>código del concepto base del nuevo concepto.                                                                                     |  |  |  |  |  |  |  |
| TIPO                           | código del concepto base del nuevo concepto.<br>Este campo no es editable y el sistema trae de forma<br>automática la información del tipo, cundo se ingresa el código<br>del concepto base. |  |  |  |  |  |  |  |

|                   |                    | CÓDIGO:FRT-DES-13 |
|-------------------|--------------------|-------------------|
| Samular Land land | SUPURTE LUGICU SAS | FECHA: ENERO 2024 |
| DOPORTE LOGNICO   |                    | REVISIÓN: 1       |
|                   | FORMATO MANUAL     | Página 17 de 121  |

| TIPO FONDO    | Este campo no es editable y el sistema trae de forma<br>automática la información del tipo fondo, cundo se ingresa el<br>código del concepto base. |
|---------------|----------------------------------------------------------------------------------------------------|
| TERCERO       | Este campo no es editable y el sistema trae de forma<br>automática la información del tercero, cundo se ingresa el<br>código del concepto base.    |
| OBSERVACIONES | En este campo se puede ingresar las observaciones adicionales para el nuevo concepto.                                                              |

#### **BUSCAR CONCEPTO**

Para buscar determinado concepto ya creado debe ingresar en el ítem CONCEPTO los datos del concepto que desea buscar, luego debe dar clic en el botón BUSCAR y el Sistema, en la parte inferior despliega una ventana con la información requerida.

| 🗥 Humano      |                            |                 |                        |        |                                         |     |   |     | :     | - L   | <mark>9</mark> 2 | hum | hano <del>-</del> |
|---------------|----------------------------|-----------------|------------------------|--------|-----------------------------------------|-----|---|-----|-------|-------|------------------|-----|-------------------|
| ☆ ▼ / Compens | ación y Laborales / Inforr | nación concepto | Conceptos              |        |                                         |     |   |     |       |       |                  |     |                   |
| T Filtro      | Nuevo 🕜 Editar             | 🔀 Guarda        | ar <u> </u> Eliminar 📲 | Export | ar                                      |     |   |     |       |       |                  |     |                   |
| Concepto      |                            |                 |                        |        | Тіро                                    |     |   |     |       |       |                  |     |                   |
|               |                            |                 |                        |        | Ingreso                                 |     |   |     |       |       |                  |     | ~                 |
| Descripción   |                            |                 |                        |        |                                         |     |   |     |       |       |                  |     |                   |
|               |                            |                 |                        |        |                                         |     |   |     |       |       |                  |     |                   |
|               |                            |                 | Bus                    | car    |                                         |     |   |     |       |       |                  |     |                   |
| Ver 10 ¢      | registros por página       | Filtrar         |                        |        |                                         | < 1 | 2 | 3 4 | 5     |       | 20               | >   | •                 |
|               |                            |                 | Código Concepto        | ¢ Co   | oncepto                                 |     |   |     | ¢ Tip | o Con | cepto            |     | \$                |
| Consulta      | Eliminar                   | Grupos          | INTCE                  | In     | tereses a la Cesantia                   |     |   |     | 1     |       |                  |     |                   |
| Consulta      | r Eliminar                 | Grupos          | HEXDD                  | He     | oras Extras - Dominical Día Extra 2.00% |     |   |     | 1     |       |                  |     |                   |

#### EDITAR CONCEPTO

Para Editar y/o modificar algún concepto creado debe dar clic en el vínculo CONCEPTOS y digitar en el Filtro Concepto los datos del funcionario, seleccione el botón Buscar y el Sistema, en la parte inferior al Filtro despliega el detalle de la información solicitada. Para editar esta información debe dar clic en la opción Consultar luego clic en el botón EDITAR.

| Sample 1 for in | SOPORTE LÓGICO SAS | CÓDIGO:FRT-DES-13<br>FECHA: ENERO 2024 |
|-----------------|--------------------|----------------------------------------|
| SOPORTE LOGNICO |                    | REVISIÓN: 1                            |
|                 | FORMATO MANUAL     | Página 18 de 121                       |

| 者 Humano*                                                 |                            |                    |             | 🗧 🦨 🚊 humano 👻                |
|-----------------------------------------------------------|----------------------------|--------------------|-------------|-------------------------------|
| 🏠 🍷 / Compensación y Laborales / Información concepto / C | Conceptos                  |                    |             |                               |
| TFiltro 💿 Nuevo 🛃 Editar 🕅 Guardar                        | 🗎 Eliminar 📲 Exportar      |                    |             |                               |
| Nemónico                                                  | Descripción                |                    | Тіро        |                               |
| INTCE                                                     | Intereses a la Cesantia    |                    | Ingreso     | ¥                             |
| Prioridad Descuento                                       |                            |                    |             |                               |
| 0                                                         | <ul> <li>Activo</li> </ul> | Gravable           | ✓ Novedad   | <ul> <li>Ajustable</li> </ul> |
|                                                           |                            |                    |             |                               |
| Deducible Retención                                       | Beneficio                  | Prestaciones FOMAG | Es Salarial |                               |
| Concepto Base                                             |                            |                    |             |                               |
|                                                           |                            |                    |             |                               |
| Тіро                                                      |                            | Tipo Fondo         |             |                               |
|                                                           |                            | ✓ (todo)           |             | *                             |
| Tercero                                                   |                            |                    |             |                               |
|                                                           |                            |                    |             |                               |
| Unidades                                                  |                            |                    |             |                               |
|                                                           |                            |                    |             |                               |
| Regla de Validación                                       |                            |                    |             |                               |
| Dominio                                                   |                            |                    |             |                               |
| Commo                                                     |                            |                    |             |                               |
|                                                           |                            |                    |             |                               |
| Observaciones                                             |                            |                    |             |                               |
|                                                           |                            |                    |             |                               |
|                                                           |                            |                    |             |                               |
|                                                           |                            |                    |             |                               |

Al dar clic el Sistema despliega la ventana correspondiente a las características del Concepto. Es necesario aclarar que el código del Concepto no permite modificaciones, sólo la descripción y características pueden ser susceptibles a cambios. Al culminar la modificación o la revisión de la información contenida en la ventana, debe dar clic en **Guardar** para guardar la información.

#### ELIMINAR – CONCEPTO

Para eliminar un concepto debe ubicarse en el filtro y luego filtrar el concepto de interés, de esta manera se mostrarán los resultados de la búsqueda en la parte inferior, donde deberá dar clic en la opción eliminar dl respectivo concepto.

| A Humano"                      | betahumano.so     | portelogico.co dice  |                              |             |     |            | 名 humano - |
|--------------------------------|-------------------|----------------------|------------------------------|-------------|-----|------------|------------|
| ☆ ▼ / Compensación y Laborales | ¿Está seguro de e | liminar el registro? |                              |             |     |            |            |
| ▼ Filtro                       |                   | <b>→</b>             | Aceptar Cancelar             |             |     |            |            |
| Concepto                       |                   |                      | Тіро                         |             |     |            |            |
|                                |                   |                      | Ingreso                      |             |     |            | ~          |
| Descripción                    |                   |                      |                              |             |     |            |            |
|                                |                   |                      |                              |             |     |            |            |
|                                |                   | Buscar               |                              |             |     |            |            |
| Ver 10 + registros por p       | ágina Filtrar     |                      |                              | < 1         | 2 3 | 4 5        | 20 > 🕄     |
|                                |                   | Código Concepto      | Concepto                     |             |     | Tipo Conce | pto 🗢      |
| Consultar <u>Elimina</u>       | ar Grupos         | INTCE                | Intereses a la Cesantia      |             |     | 1          |            |
| Consultar Elimina              | ar Grupos         | HEXDD                | Horas Extras - Dominical Día | Extra 2.00% |     | 1          |            |

Se mostrará una alerta de confirmación donde deberá dar clic en el botón Aceptar si desea confirmar la eliminación, o clic en el botón Cancelar si no desea confirmar la eliminación.

|                | SOPORTE LÓGICO SAS | CÓDIGO:FRT-DES-13 |
|----------------|--------------------|-------------------|
| Soporte Lógico |                    | REVISIÓN: 1       |
|                | FORMATO MANUAL     | Página 19 de 121  |

#### **REGLA VALIDACIÓN**

Esta opción del Sistema de Información HUMANO, como su nombre lo indica, permite adjudicar controles al concepto al ser ingresado como novedad.

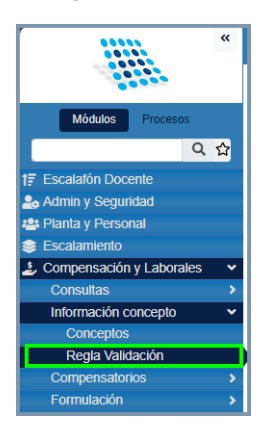

En este formulario se presenta la opción de crear reglas que se encuentran ligadas a una fórmula ya generada dentro del Sistema. Así como también modificar y liminar las reglas ya existentes.

#### FILTRO REGLA VALIDACIÓN

A través de este Filtro puede realizar dos tipos de acción, Buscar reglas de validación ya existentes en el Sistema o dar clic en el botón Nuevo, puede ingresar un nuevo registro de este tipo.

| 😤 Humano                 |                                                                          |           |            |          |  |  | 🔅 🗳 🛿 humano 👻 |
|--------------------------|--------------------------------------------------------------------------|-----------|------------|----------|--|--|----------------|
| 🟠 🝷 / Compensación y Lab | 😭 🝷 / Compensación y Laborales / Información concepto / Regla Validación |           |            |          |  |  |                |
| ▼ Filtro         ● Nuevo | 🕜 Editar                                                                 | 🕲 Guardar | 🛍 Eliminar | Exportar |  |  |                |
| Código                   |                                                                          |           | Regla Va   | lidación |  |  |                |
|                          |                                                                          |           |            | Buscar   |  |  |                |

| NOMBRE DEL CAMPO | DESCRIPCIÓN                                                            |
|------------------|------------------------------------------------------------------------|
| CÓDIGO           | Código dado a la regla de validación de su interés.                    |
| REGLA VALIDACIÓN | Permite adjudicar controles al concepto al ser ingresado como novedad. |

#### **BUSCAR - REGLA VALIDACIÓN**

Al dar clic en el botón Buscar del Filtro Regla de Validación, el Sistema le despliega en la parte inferior del filtro una ventana con los registros existentes, en esta ventana encuentra

| Soporte Lógrico | SOPORTE LÓGICO SAS | CÓDIGO:FRT-DES-13<br>FECHA: ENERO 2024 |
|-----------------|--------------------|----------------------------------------|
|                 |                    | REVISIÓN: 1                            |
|                 | FORMATO MANUAL     | Página 20 de 121                       |

el vínculo Editar, el cual permite editar los registros. Para realizar una búsqueda más específica debe ingresar los datos solicitados en el filtro, así HUMANO puede sesgar su búsqueda a los parámetros que necesita.

|   | 🗥 Hun           | nano'            |                      |                     |                |          |                      |                                      | ୍ 🖞 ଥ | l humano 👻 |  |
|---|-----------------|------------------|----------------------|---------------------|----------------|----------|----------------------|--------------------------------------|-------|------------|--|
| ۲ | ን 🗕 / ርօ        | ompensación y La | borales / Informació | in concepto / Regla | Validación     |          |                      |                                      |       |            |  |
|   | <b>T</b> Filtro | Nuevo            | 🕜 Editar             | 🕲 Guardar 🛛 🚺       | 🗓 Eliminar 🛛 🕒 | Exportar |                      |                                      |       |            |  |
|   | Código          |                  |                      |                     | Regla Validad  | ción     |                      |                                      |       |            |  |
|   |                 |                  |                      |                     |                |          |                      |                                      |       |            |  |
|   |                 |                  |                      |                     | Bus            | car      |                      |                                      |       |            |  |
|   |                 |                  |                      |                     |                |          |                      |                                      |       |            |  |
|   | Ver             | o o registro     | os por página        | Filtrar             |                |          |                      |                                      | < 1   | 2 > 🕻      |  |
| Ł |                 |                  |                      | Regla               |                | \$       | Formula              | Mensaje Error                        |       | ٠          |  |
|   | C               | Consultar        | Eliminar             | VALIDACION IGUAL    | LA 1000        |          | VALOR=1000           | El valor no corresponde, verificalo. |       |            |  |
|   | C               | Consultar        | Eliminar             | prueba              |                |          | Valor>=0 & Valor<=10 | Horror                               |       |            |  |

#### EDITAR – REGLA VALIDACIÓN

Para Editar o modificar debe dar clic en el vínculo Regla Validación y digitar en el Filtro los datos requeridos, dar clic en el botón Buscar y el Sistema, en la parte inferior despliega el detalle de la información solicitada. Para editar esta información debe dar clic en la opción Consultar y luego clic en el botón Editar.

| A Humano                                                   |                         | ः 🗳 🛿 humano 👻 |  |  |  |
|------------------------------------------------------------|-------------------------|----------------|--|--|--|
| 🟠 🝷 / Compensación y Laborales / Información concepto / Re | gla Validación          |                |  |  |  |
| TFiltro ONuevo CE Editar 🛙 Guardar                         | î Eliminar 🔹 Exportar   |                |  |  |  |
| Código                                                     | Regla Validación        |                |  |  |  |
| PRUCA                                                      | VALIDACION IGUAL A 1000 |                |  |  |  |
| Fórmula                                                    |                         |                |  |  |  |
| VALOR=1000                                                 |                         |                |  |  |  |
| Mensaje Error                                              |                         |                |  |  |  |
| El valor no corresponde, verificalo.                       |                         |                |  |  |  |

#### **NUEVO - REGLA VALIDACIÓN**

Si necesita ingresar un nuevo registro referente a Regla de Validación debe ubicarse en la opción Regla de Validación y dar clic en el botón Nuevo, EL Sistema despliega la ventana donde puede insertar los datos requeridos y finalizar en Aceptar para guardar.

| Soporte Lógrico | SOPORTE LÓGICO SAS | CÓDIGO:FRT-DES-13<br>FECHA: ENERO 2024 |
|-----------------|--------------------|----------------------------------------|
|                 |                    | REVISIÓN: 1                            |
|                 | FORMATO MANUAL     | Página 21 de 121                       |

| A Humano                                                                 | 🔆 🗳 🛿 humano 🔹 |
|--------------------------------------------------------------------------|----------------|
| 🟠 👻 / Compensación y Laborales / Información concepto / Regla Validación |                |
| Titro 🕑 Nuevo 🕼 Editar 🚯 Guardar 🛍 Eliminar 📑 Exportar                   |                |
| Código Regla Validación                                                  |                |
| Fórmula                                                                  |                |
|                                                                          |                |
| Mensaje Error                                                            |                |

| NOMBRE DEL CAMPO | DESCRIPCIÓN                                                                               |
|------------------|-------------------------------------------------------------------------------------------|
| CÓDIGO           | Código dado a la regla de validación de su interés.                                       |
| REGLA VALIDACIÓN | Permite adjudicar controles al concepto al ser ingresado como novedad.                    |
| FÓRMULA          | Conjunto de parámetros que dan el resultado de la Regla de Validación a ingresar.         |
| MENSAJE ERROR    | Mensaje generado que indica si la regla de validación corresponde a la fórmula planteada. |

#### ELIMINAR – REGLA VALIDACIÓN

Para eliminar una regla de validación debe ubicarse en el filtro y luego filtrar la regla de interés, de esta manera se mostrarán los resultados de la búsqueda en la parte inferior, donde deberá dar clic en la opción eliminar de la respectiva regla.

| 😚 Humano                           | betahumano.soportelogico.co dice      |                      | 🔅 🦨 😫 humano 👻                       |
|------------------------------------|---------------------------------------|----------------------|--------------------------------------|
| ☆ ▼ / Compensación y Laborales     | ¿Está seguro de eliminar el registro? |                      |                                      |
| ▼ Filtro         ● Nuevo         2 | Acepta                                | r Cancelar           |                                      |
| Código                             | Regla Validación                      |                      |                                      |
|                                    |                                       |                      |                                      |
|                                    | Buscar                                |                      |                                      |
|                                    |                                       |                      |                                      |
|                                    |                                       |                      |                                      |
| Ver 10   registros por p           | ágina Filtrar                         |                      | < 1 2 > 🖸                            |
| •                                  | Regla                                 | Formula 4            | Mensaje Error 🗢                      |
| Consultar Elin                     | VALIDACION IGUAL A 1000               | VALOR=1000           | El valor no corresponde, verificalo. |
| Consultar Elin                     | minar prueba                          | Valor>=0 & Valor<=10 | Horror                               |

Se mostrará una alerta de confirmación donde deberá dar clic en el botón Aceptar si desea confirmar la eliminación, o clic en el botón Cancelar si no desea confirmar la eliminación.

| Compatible in   | SOPORTE LÓGICO SAS | CÓDIGO:FRT-DES-13<br>FECHA: ENERO 2024 |
|-----------------|--------------------|----------------------------------------|
| SOPORTE LOGSICO |                    | REVISIÓN: 1                            |
|                 | FORMATO MANUAL     | Página 22 de 121                       |

#### COMPENSATORIOS

#### DESCRIPCIÓN

Esta funcionalidad permite al usuario controlar las horas extras que un empleado tiene por derecho, pero a su vez compensar las horas que exceden el límite establecido, este límite puede ser por Cargo-Grado y Vinculación, este proceso lo puede realizar de manera masiva (en el caso de horas extras excedidas) o individual para los casos particulares.

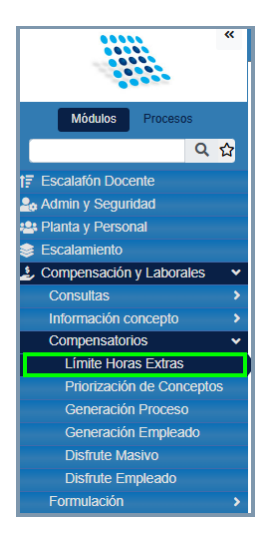

#### LÍMITE HORAS EXTRAS

#### FILTRO – LÍMITE HORAS EXTRAS

Al dar clic en Compensatorios, puede ubicar la opción Limite Horas Extras, la cual permite parametrizar por Cargo-Grado y Vinculación, el límite de horas extras a las cuales un empleado tiene derecho, con esta parametrización el proceso identifica cuáles son las horas excedentes de un empleado y con esto generar Compensatorios cuando sea él caso.

| 🗥 Humano                 |                                                                       |           |            |          |                 |       | 🔅 🖨 🛿 humano 👻 |
|--------------------------|-----------------------------------------------------------------------|-----------|------------|----------|-----------------|-------|----------------|
| 🟠 🔹 / Compensación y Lab | 😭 🝷 / Compensación y Laborales / Compensatorios / Límite Horas Extras |           |            |          |                 |       |                |
| T Filtro 🗘 Nuevo         | ピ Editar                                                              | 🔀 Guardar | 🗓 Eliminar | Exportar |                 |       |                |
| Tipo Límite              |                                                                       |           |            |          | Límite de Horas |       |                |
| Por Cargo Empresa        |                                                                       |           |            | ~        |                 |       |                |
| Cargo Empresa            |                                                                       |           |            |          |                 | Grado |                |
|                          |                                                                       |           |            |          |                 |       | ~              |
|                          |                                                                       |           |            | Buscar   |                 |       |                |

| Same and and have have | SOPORTE LÓGICO SAS | CÓDIGO:FRT-DES-13<br>FECHA: ENERO 2024 |
|------------------------|--------------------|----------------------------------------|
| SOPORTE LOGNICO        |                    | REVISIÓN: 1                            |
|                        | FORMATO MANUAL     | Página 23 de 121                       |

| NOMBRE DEL CAMPO | DESCRIPCIÓN                                                                                                    |
|------------------|----------------------------------------------------------------------------------------------------|
| TIPO LÍMITE      | Por cargo empresa, Por vinculación.                                                                                                    |
| LÍMITE DE HORAS  | En este campo se indica la cantidad total límite de horas extras.                                                                                                    |
| CARGO EMPRESA    | Mediante la búsqueda avanzada "" se selecciona el<br>cargo empresa.<br><b>Nota:</b> si selecciona el tipo de limite "Por vinculación", el<br>nombre de este campo cambiará a "Código Empleado". |
| GRADO            | Grado relacionado a un cargo empresa.                                                                                                    |

#### CONSULTAR – LÍMITE HORAS EXTRAS

Para consultar un registro de límite de horas extras se debe ubicar en el filtro y filtrar los límites de horas extras, luego dar clic en la opción Consultar.

| A Humano                                                          |                    | 🏛 🎲 수 온 humano 🔫                      |
|-------------------------------------------------------------------|--------------------|---------------------------------------|
| ☆ 🔹 / Compensación y Laborales / Compensatorios / Límite Horas Ex | tras               |                                       |
| <b>Filtro</b> O Nuevo 🕜 Editar 🗟 Guardar 🗎 Eli                    | minar Exportar     |                                       |
| Tipo Límite                                                       | Límite de Horas    |                                       |
| Por Cargo Empresa                                                 | ~                  |                                       |
| Cargo Empresa                                                     |                    | Grado                                 |
|                                                                   |                    | · · · · · · · · · · · · · · · · · · · |
|                                                                   | Buscar             |                                       |
| Ver 10 ¢ registros por página Filtrar                             |                    | < 1 > 🕄                               |
|                                                                   | Cargo Empresa      | Limite Horas                          |
| Consultari                                                        | Agente De Tránsito | 12                                    |

#### EDITAR – LÍMITE HORAS EXTRAS

En esta ventana es posible realizar cambios a un formulario existente y posteriormente guardar cambios. Parra editar un registro, debe filtrar y luego dar clic en la opción Consultar del respectivo límite de horas extras y luego editar la información se debe dar clic en el botón GUARDAR, de esta manera la información se actualizará.

| A Humano*                                                             |   | 🇰 😳 수 呂 humano 👻 |
|-----------------------------------------------------------------------|---|------------------|
| ☆ ▼ / Compensación y Laborales / Compensatorios / Límite Horas Extras |   |                  |
| T Filtro O Nuevo 📝 Editar 🔯 Guardar 🛍 Eliminar 🗈 Exporta              |   |                  |
| Tipo Límite                                                           |   | Límite de Horas  |
| Por Cargo Empresa                                                     | ~ | 12               |
| Cargo Empresa                                                         |   | Grado            |
| 403 Agente De Tránsit                                                 | 0 | 01 ~             |

| Same and the los | SOPORTE LÓGICO SAS | CÓDIGO:FRT-DES-13<br>FECHA: ENERO 2024 |
|------------------|--------------------|----------------------------------------|
| 20P0112 1-09-100 |                    | REVISIÓN: 1                            |
|                  | FORMATO MANUAL     | Página 24 de 121                       |

#### NUEVO – LÍMITE HORAS EXTRAS

Para ingresar un nuevo registro debe dar clic en Nuevo, despliega una ventana para registrar los datos de Cargo Empresa y Grado.

| A Humano"                                                             | : 🗘 🕹 humano 🗸                        |  |  |  |  |
|-----------------------------------------------------------------------|---------------------------------------|--|--|--|--|
| 🗘 🍷 / Compensación y Laborales / Compensatorios / Límite Horas Extras |                                       |  |  |  |  |
| T Filtro 🖸 Nuevo 🕼 Editar 🔞 Guardar 🛞 Eliminar 🕒 Exportar             |                                       |  |  |  |  |
| Tipo Límite de Horas                                                  |                                       |  |  |  |  |
| Por Cargo Empresa                                                     |                                       |  |  |  |  |
| Cargo Empresa                                                         | Grado                                 |  |  |  |  |
|                                                                       | · · · · · · · · · · · · · · · · · · · |  |  |  |  |

| NOMBRE DEL CAMPO | DESCRIPCIÓN                                                       |  |  |
|------------------|-------------------------------------------------------------------|--|--|
| TIPO LÍMITE      | Por cargo empresa, Por vinculación.                               |  |  |
| LÍMITE DE HORAS  | En este campo se indica la cantidad total límite de horas extras. |  |  |
| CARGO EMPRESA    | Mediante la búsqueda avanzada se selecciona el cargo empresa.     |  |  |
| GRADO            | Grado relacionado a un cargo empresa.                             |  |  |

**NOTA:** Si no existe parametrización para ninguna de las dos opciones, el Sistema entiende que su límite para horas extras es 0, por lo cual todas las horas que se ingresen en el proceso de nómina se registran como Compensatorios en el proceso de ejecución.

#### **PRIORIZACIÓN DE CONCEPTOS**

Para aplicar Compensatorios de Horas Extras excedidas, el Sistema lee los registros del empleado de acuerdo a los conceptos parametrizados en la colección previamente mencionada y cuando encuentre un concepto que sumado con los anteriores excede el límite de horas, procede a negar este valor y agregarlo por Compensatorios.

Para saber en qué orden leer los conceptos según la prioridad de pago que se tenga en la entidad, se dispone de la interfaz de priorización en donde el usuario ingresa los conceptos de horas extras con un orden de prioridad ascendente según su criterio. Entre menor sea la prioridad de un concepto, mayor es la probabilidad de que este se pague por Compensatorio.

De no estar parametrizada la prioridad de un concepto el proceso asigna dicho concepto con la prioridad más baja.

| Samulal her in  | SOPORTE LÓGICO SAS | CÓDIGO:FRT-DES-13<br>FECHA: ENERO 2024 |
|-----------------|--------------------|----------------------------------------|
| SOPORTE LOGSICO |                    | REVISIÓN: 1                            |
|                 | FORMATO MANUAL     | Página 25 de 121                       |

#### FILTRO – PRIORIZACIÓN DE CONCEPTOS

Al dar clic en Compensatorios, puede ubicar la opción Priorización de Conceptos, la cual permite parametrizar por Concepto y Prioridad. A través de este Filtro puede realizar dos tipos de acción, Buscar ya existentes en el Sistema o dar clic en el botón Nuevo, puede ingresar un nuevo registro de este tipo.

| A Humano"                                                                   | 🌐 😳 🗘 🙎 humano 👻 |  |  |  |
|-----------------------------------------------------------------------------|------------------|--|--|--|
| 😭 🝷 / Compensación y Laborales / Compensatorios / Priorización de Conceptos |                  |  |  |  |
| TFiltro 🛇 Nuevo 🕼 Editar 🚯 Guardar 📾 Eliminar 📑 Exportar                    |                  |  |  |  |
| Código Concepto Concepto                                                    | Prioridad        |  |  |  |
| Buscar                                                                      |                  |  |  |  |

| NOMBRE DEL CAMPO | DESCRIPCIÓN                                        |
|------------------|----------------------------------------------------|
| CÓDIGO CONCEPTO  | Código con el que identifica el concepto a filtrar |
| CONCEPTO         | Nombre o descripción del Concepto a filtrar.       |
| PRORIDAD         | Prioridad del concepto a filtrar.                  |

#### NUEVO – PRIORIZACIÓN DE CONCEPTOS

Para ingresar un nuevo registro debe dar clic en Nuevo, despliega una ventana para registrar los datos de Concepto y Prioridad.

| A Humano*                                                                   | 苗 😳 🗘 🙎 humano 🝷 |
|-----------------------------------------------------------------------------|------------------|
| ☆ ▼ / Compensación y Laborales / Compensatorios / Priorización de Conceptos |                  |
| Tiltro 🖸 Nuevo 🕼 Editar 🚯 Guardar 💼 Eliminar 🗈 Exportar                     |                  |
| Código Concepto Concepto                                                    | Prioridad        |
|                                                                             |                  |

| NOMBRE DEL CAMPO | DESCRIPCIÓN                                                                    |
|------------------|--------------------------------------------------------------------------------|
| CÓDIGO CONCEPTO  | Código con el que identifica el concepto. Máximo de caracteres 10.             |
| CONCEPTO         | Nombre o descripción que se da al Concepto.                                    |
| PRORIDAD         | Se utiliza para dar al concepto una prioridad en el proceso de compensatorios. |

| Soporte Lógsico | SOPORTE LÓGICO SAS | CÓDIGO:FRT-DES-13 |
|-----------------|--------------------|-------------------|
|                 |                    | FECHA: ENERO 2024 |
|                 | FORMATO MANUAL     | REVISIÓN: 1       |
|                 |                    | Página 26 de 121  |

#### GENERACIÓN PROCESO

Para verificar las horas extras de los empleados contra los límites que existen parametrizados debe seleccionar la opción Generación Proceso.

| A Humano                                                                        | 🏛 🎲 🗘 🙎 humano - |
|---------------------------------------------------------------------------------|------------------|
| ☆ 👻 / Compensación y Laborales / Compensatorios / Generación Proceso            |                  |
| ▼ Filtro         ● Nuevo         I Guardar         II Eliminar         Exportar |                  |
| Periodo                                                                         |                  |
| 2021 	✔ Enero                                                                   | ~                |

| NOMBRE DEL CAMPO | DESCRIPCIÓN                                             |  |
|------------------|---------------------------------------------------------|--|
| PERIODO          | Años y mes el cual genera el proceso de compensatorios. |  |

Al dar clic en el botón **Guardar**, el proceso inicia el comparativo de las horas extras ingresadas y las horas a las cuales tiene derecho, este proceso termina al 100% exitosamente.

| 1     | 🕈 Hi        | imano                                          |          |                             |      |    | <b>#</b> ⊖ 4                                                                     | 와 온 hum                     | ano 👻       |
|-------|-------------|------------------------------------------------|----------|-----------------------------|------|----|----------------------------------------------------------------------------------|-----------------------------|-------------|
| ☆     | • / F       | Procesos                                       |          |                             |      |    |                                                                                  |                             |             |
|       |             |                                                |          |                             |      |    |                                                                                  |                             | 0           |
|       |             |                                                |          |                             |      |    |                                                                                  |                             |             |
|       | Código      | Proceso                                        | Usuario  | Fecha                       | Tipo | CE | Estado                                                                           | F.Est                       | %           |
| 1     | 255152      | Proceso de Compensatorios. Periodo =<br>202105 | humano   | 04/10/2021<br>7:01:30 p. m. | GCO  | P  | Iniciado                                                                         | 04/10/2021<br>7:01:30 p. m. | 0           |
|       |             |                                                |          |                             |      |    |                                                                                  |                             |             |
| Códi  | go          | Proceso                                        | Usuario  | Fecha                       | Tipo | CE | Estado                                                                           | F.Est                       | %           |
| 12551 | 52 Pr<br>20 | oceso de Compensatorios. Periodo =<br>2105     | humano ( | 04/10/2021<br>7:01:30 p. m. | GCO  | т  | IniciadoNo encontro registros para aplicar. Termina Generacion de Compensatorios | 04/10/202<br>7:01:32 p.     | 1 100<br>m. |

Procesada la información satisfactoriamente, el proceso de compensatorios inserta de manera automática, según la parametrización, los mismos conceptos con la cantidad de horas extras excedidas en novedades ocasionales de manera negativa, con esto lo que realmente se paga por horas extras es la diferencia entre el valor positivo y el valor negativo.

#### GENERACIÓN EMPLEADO

#### NUEVO – GENERACIÓN EMPLEADO

La opción se usa para generar de forma independiente compensatorios a empleados de la entidad, para generar un nuevo compensatorio debe ingresar en la opción "Generación Empleado" y luego dar clic en el botón NUEVO de esta manera se habilitará el formulario.

| Soporte Lógsico | SOPORTE LÓGICO SAS | CÓDIGO:FRT-DES-13<br>FECHA: ENERO 2024 |
|-----------------|--------------------|----------------------------------------|
|                 | FORMATO MANUAL     | REVISIÓN: 1                            |
|                 |                    | Página 27 de 121                       |

| A Humano"                               |                   |               |             | : 🗘 🕹 humano |
|-----------------------------------------|-------------------|---------------|-------------|--------------|
| 🗘 🔽 / Compensación y Laborales / Compen | satorios / Genera | ción Empleado |             |              |
| ▼ Filtro ● Nuevo C Editar               | 🐻 Guardar         | 🗊 Eliminar    | Exportar    |              |
| Proceso Compensatorio                   |                   |               |             |              |
|                                         |                   |               |             |              |
| Empleado                                |                   |               | Vinculación |              |
|                                         |                   |               |             |              |
| Horas                                   |                   |               |             |              |
|                                         |                   |               |             |              |

| NOMBRE DEL CAMPO      | DESCRIPCIÓN                                                                                                    |  |  |
|-----------------------|----------------------------------------------------------------------------------------------------|--|--|
| PROCESO COMPENSATORIO | Periodo y consecutivo único que sirve para diferenciarlo de otros procesos.                                                 |  |  |
| EMPLEADO              | Número de documento del empleado.                                                                                           |  |  |
| VINCULACIÓN           | campo desplegable para seleccionar la vinculación del<br>empleado a la cual se le ingresará el proceso de<br>compensatorio. |  |  |
| HORAS                 | En este campo se debe ingresar el número de horas para el compensatorio.                                                    |  |  |

Luego de ingresar la información deberá dar clic en el botón GUARDAR de esta manera el sistema registrará la información del formulario.

#### FILTRO – GENERACIÓN EMPLEADO

En la opción de GENERACIÓN EMPLEADO se puede visualizar detalladamente los empleados que fueron procesados y generados automáticamente, a su vez ingresar Compensatorios que sean causados por cualquier motivo propio de la entidad. Lo importante a tener en cuenta al usar este modo de inserción es que la ÚNICA información afectada es la de Compensatorios, ni novedades (estas SI se afectan cuando la inserción es por proceso) ni ningún otro objeto se ven afectados por esta interfaz.

| A Humano                                                              | 🛗 😳 久 名 humano - |
|-----------------------------------------------------------------------|------------------|
| ☆ 🕶 / Compensación y Laborales / Compensatorios / Generación Empleado |                  |
| Tiltro 😔 Nuevo 😰 Editar 🚯 Guardar 🛍 Eliminar 📑 Exportar               |                  |
| Código Proceso Proceso Compensatorio                                  |                  |
| Código Empleado Empleado Empleado Empleado                            |                  |

| Soporte Lógsico | SOPORTE LÓGICO SAS | CÓDIGO:FRT-DES-13 |
|-----------------|--------------------|-------------------|
|                 |                    | FECHA: ENERO 2024 |
|                 |                    | REVISIÓN: 1       |
|                 | FORMATO MANUAL     | Página 28 de 121  |

| NOMBRE DEL CAMPO      | DESCRIPCIÓN                                                                 |
|-----------------------|-----------------------------------------------------------------------------|
| CÓDIGO PROCESO        | Hace referencia al identificador único de generación de compensatorios.     |
| PROCESO COMPENSATORIO | Periodo y consecutivo único que sirve para diferenciarlo de otros procesos. |
| CÓDIGO EMPLEADO       | Número de documento del empleado.                                           |
| EMPLEADO              | Nombre del empleado.                                                        |

#### **DISFRUTE MASIVO**

La opción Disfrute Masivo permite generar de forma masiva el disfrute de Compensatorios, la cantidad de horas a disfrutar está dada por las horas de compensatorios que aun tenga y el porcentaje de disfrute que se elija teniendo en cuenta que sólo se concede disfrute en paquetes de 8 horas (1 día).

| 🕆 Humano"                                                  |                                                                   |                     |  |  |  |  |  |
|------------------------------------------------------------|-------------------------------------------------------------------|---------------------|--|--|--|--|--|
| ☆ ▼ / Compensación y Laborales / Compensatorios / Disfrute | 😭 💌 / Compensación y Laborales / Compensatorios / Disfrute Masivo |                     |  |  |  |  |  |
| TFiltro 🕑 Nuevo 📝 Editar 🔀 Guardar                         |                                                                   |                     |  |  |  |  |  |
| Tipo Disfrute                                              | Fecha Liquidación                                                 | Porcentaje Disfrute |  |  |  |  |  |
| Dinero                                                     | ▼                                                                 |                     |  |  |  |  |  |
| Acto Administrativo                                        | Fecha                                                             | Número              |  |  |  |  |  |
| (ninguno)                                                  | •                                                                 |                     |  |  |  |  |  |

| NOMBRE DEL CAMPO    | DESCRIPCIÓN                             |
|---------------------|-----------------------------------------|
| TIPO DISFRUTE       | (Tiempo – Dinero).                      |
| FECHA LIQUIDACIÓN   | Fecha en la cual se liquida el proceso. |
| PORCENTAJE DISFRUTE | Peso % el cual se otorga al proceso.    |
| ACTO ADMINISTRATIVO | Tipo de Acto que acompaña el proceso.   |
| FECHA               | Fecha del Acto Administrativo.          |
| NÚMERO              | Número del Acto Administrativo.         |

Luego de ingresar la información deberá dar clic en el botón GUARDAR de esta manera el sistema registrará la información del formulario.

|                  |                    | CÓDIGO:FRT-DES-13 |
|------------------|--------------------|-------------------|
| Samulal he in    | SUPORTE LUGICO SAS | FECHA: ENERO 2024 |
| 2000110 1-09-1CO |                    | REVISIÓN: 1       |
|                  | FORMATO MANUAL     | Página 29 de 121  |

#### DISFRUTE EMPLEADO

A través de la funcionalidad de Compensatorios, el usuario puede ingresar, editar o borrar disfrutes de compensatorios generados por este medio o por el proceso masivo visto con anterioridad, así, si se presenta una situación ajena al proceso masivo, puede insertar a un empleado el disfrute que se le adeude.

#### NUEVO – DISFRUTE EMPLEADO

| 📽 Humano 🛗 😳 🗛 ይ humano                                       |                                                                     |        |  |  |  |  |  |  |  |
|---------------------------------------------------------------|---------------------------------------------------------------------|--------|--|--|--|--|--|--|--|
| ☆ - / Compensación y Laborales / Compensatorios / Disfrute En | 🗘 👻 / Compensación y Laborales / Compensatorios / Disfrute Empleado |        |  |  |  |  |  |  |  |
| ▼ Filtro     ● Nuevo     ☑ Editar     I Guardar               | 🕽 Eliminar 🔹 Exportar                                               |        |  |  |  |  |  |  |  |
| Código Empleado Vinculación                                   |                                                                     |        |  |  |  |  |  |  |  |
|                                                               |                                                                     | ~      |  |  |  |  |  |  |  |
| Tipo Disfrute                                                 | Fecha Liquidación                                                   | Horas  |  |  |  |  |  |  |  |
| Dinero                                                        |                                                                     |        |  |  |  |  |  |  |  |
| Acto Administrativo                                           | Fecha                                                               | Número |  |  |  |  |  |  |  |
| (ninguno)                                                     |                                                                     |        |  |  |  |  |  |  |  |

| NOMBRE DEL CAMPO    | DESCRIPCIÓN                                                             |
|---------------------|-------------------------------------------------------------------------|
| CÓDIGO EMPLEADO     | Número de documento del empleado.                                       |
| TIPO DISFRUTE       | T: Tiempo D: Dinero.                                                    |
| FECHA LIQUIDACIÓN   | Fecha en la cual se liquidó el proceso.                                 |
| HORAS               | Horas de disfrute.                                                      |
| ACTO ADMINISTRATIVO | Tipo de Acto que acompaña el proceso.                                   |
| FECHA               | Fecha en la que se solicita el disfrute.                                |
| NÚMERO              | En este campo se pone el número que identifique el proceso de disfrute. |

**Reporte:** Compensatorios, es un reporte que permite conocer, por empleado, la cantidad de horas acumuladas en el proceso de compensatorios, la cantidad disfrutada bien sea en tiempo o dinero y la diferencia o saldo que a la fecha de generación tenga el empleado.

| Same and a los   | SOPORTE LÓGICO SAS | CÓDIGO:FRT-DES-13<br>FECHA: ENERO 2024 |
|------------------|--------------------|----------------------------------------|
| >0porte 1-09-100 |                    | REVISIÓN: 1                            |
|                  | FORMATO MANUAL     | Página 30 de 121                       |

#### FILTRO – DISFRUTE EMPLEADO

| A Humano                 |                                                                     |           |                  |                   | 🔅 🗳 🛿 humano - |  |  |
|--------------------------|---------------------------------------------------------------------|-----------|------------------|-------------------|----------------|--|--|
| ☆ ▼ / Compensación y Lab | 🗘 👻 / Compensación y Laborales / Compensatorios / Disfrute Empleado |           |                  |                   |                |  |  |
| ▼ Filtro         ● Nuevo | ピ Editar                                                            | 🕲 Guardar | <u> Eliminar</u> | Exportar          |                |  |  |
| Código Empleado          |                                                                     |           |                  | Empleado          |                |  |  |
| Tipo Disfrute            |                                                                     |           |                  | Fecha Liquidación |                |  |  |
| (todos)                  |                                                                     | •         | ~                |                   |                |  |  |
|                          |                                                                     |           |                  | Buscar            |                |  |  |

| NOMBRE DEL CAMPO  | DESCRIPCIÓN                                 |
|-------------------|---------------------------------------------|
| CÓDIGO EMPLEADO   | Número de documento del empleado a filtrar. |
| EMPLEADO          | Nombre del empleado a filtrar.              |
| TIPO DISFRUTE     | Tiempo - Dinero.                            |
| FECHA LIQUIDACIÓN | Fecha en la cual se liquidó el proceso.     |

### FORMULACIÓN

#### DESCRIPCIÓN

El vínculo Formulación contiene la información correspondiente a Esquemas, Fórmula y Grupo, que permiten culminar con el proceso de parametrización de conceptos creados, como lo es el caso de la fórmula. Para visualizar estos vínculos debe ingresar al Módulo de Compensación y Laborales y dar clic en la opción Formulación.

|                          | " 🗥 Humano | 曲 🤃 수 온 humano · |
|--------------------------|------------|------------------|
|                          | ☆ -        |                  |
| Módulos Procesos         |            |                  |
| Q 2                      | FAVORITOS  |                  |
| †                        |            |                  |
| admin y Seguridad        |            |                  |
| 🟩 Planta y Personal      |            |                  |
| Compensación y Laborales | ¥          |                  |
| Consultas                | >          |                  |
| Información concepto     | 5          |                  |
| Compensatorios           | 5          |                  |
| Formulación              | ¥          |                  |
| Esquema                  |            |                  |
| Fórmula                  |            |                  |
| Grupo                    |            |                  |

|                 |                    | CÓDIGO:FRT-DES-13 |
|-----------------|--------------------|-------------------|
| Samulal had in  | SOFORTE LOGICO SAS | FECHA: ENERO 2024 |
| SOPORTE LOGNICO |                    | REVISIÓN: 1       |
|                 | FORMATO MANUAL     | Página 31 de 121  |

#### **ESQUEMA**

#### FILTRO - ESQUEMA

El Filtro Esquema permite buscar información correspondiente a los esquemas de pago existentes en la Entidad, también permite seleccionar la opción Nuevo para crear un nuevo Esquema. Para acceder a este Filtro debe ingresar al Módulo de Compensación y Laborales y seleccionar la opción Formulación, de ésta se despliega la opción ESQUEMA, al dar clic el Sistema le muestra el Filtro.

| 🗥 Humai         | no              |                 |                |                  |          |  | <b>#</b> 0 | ር ይ humano |
|-----------------|-----------------|-----------------|----------------|------------------|----------|--|------------|------------|
| ☆ - / Comp      | ensación y Labo | rales / Formula | ción / Esquema |                  |          |  |            |            |
| <b>T</b> Filtro | ONNervo         | 🕜 Editar        | 🔀 Guardar      | <u> Eliminar</u> | Exportar |  |            |            |
| Código          |                 |                 |                | Тіро             |          |  |            |            |
|                 |                 |                 |                | (tod             | 0)       |  |            |            |
| Descripciór     | n               |                 |                |                  |          |  |            |            |
|                 |                 |                 |                |                  |          |  |            |            |
|                 |                 |                 |                |                  | Buscar   |  |            |            |

| NOMBRE DEL CAMPO | DESCRIPCIÓN                                                                                          |
|------------------|----------------------------------------------------------------------------------------------------|
| CÓDIGO           | Corresponde a la codificación dada al esquema en el momento de ser creado.                           |
| TIPO             | Filtro por la condición o relación laboral que tenga el esquema con<br>las categorías de la empresa. |
| DESCRIPCIÓN      | Filtro por el nombre dado al esquema.                                                                |

#### CONSULTAR – ESQUEMA

Para consultar algún esquema ya creado debe ingresar al Módulo de Compensación y Laborales y seleccionar la opción Formulación, dar clic en el vínculo ESQUEMA y el Sistema muestra el Filtro Esquema donde debe digitar algunas características del esquema para que el Sistema realice la búsqueda y luego debe dar clic en la opción "Consultar".

| 😚 Humano      | Humano ★ Humano ★ 4 & humano |                          |                 |                            |              |       |  |  |
|---------------|------------------------------|--------------------------|-----------------|----------------------------|--------------|-------|--|--|
| ☆ - / Compens | sación y Labor               | ales / Formulación / Esq | uema            |                            |              |       |  |  |
| T Filtro      | Nuevo                        | 🕼 Editar 🛛 🔀 Gua         | rdar 🔟 Eliminar | Exportar                   |              |       |  |  |
| Código        |                              |                          | Tipo            |                            |              |       |  |  |
|               |                              |                          | (todo)          |                            |              | ~     |  |  |
| Descripción   |                              |                          |                 |                            |              |       |  |  |
|               |                              |                          |                 |                            |              |       |  |  |
|               |                              |                          |                 | Buscar                     |              |       |  |  |
|               |                              |                          |                 |                            |              |       |  |  |
|               |                              |                          |                 |                            |              |       |  |  |
| Ver 10 👳      | registros p                  | oor página Filtrar       |                 |                            | <            | 1 2 > |  |  |
|               |                              |                          | Código Esquema  | ¢ Esquema                  | Tipo Esquema | \$    |  |  |
| Con           | isultar                      | Eliminar                 | 5               | Catorcenales S.E. Medellin | Planta       |       |  |  |
| Con           | sultar                       | Eliminar                 | 4               | Secundaria                 | Planta       |       |  |  |

| Soporte Lógsico | SOPORTE LÓGICO SAS | CÓDIGO:FRT-DES-13<br>FECHA: ENERO 2024 |
|-----------------|--------------------|----------------------------------------|
|                 |                    | REVISIÓN: 1                            |
|                 | FORMATO MANUAL     | Página 32 de 121                       |

#### EDITAR – ESQUEMA

Para Editar registro de esquema debe ingresar al Módulo de Compensación y Laborales y dar clic en el vínculo Formulación, luego seleccionar el Esquema y en el Filtro digite los datos del esquema a editar, el Sistema despliega en la parte inferior al Filtro una ventana correspondiente a las características del Esquema, luego deberá dar clic en la opción consultar y posteriormente debe dar clic en el botón EDITAR.

| A Humano"                                                                                 | 🌐 😳 🗘 🙎 humano 👻 |
|-------------------------------------------------------------------------------------------|------------------|
| ☆ ▼ / Compensación y Laborales / Formulación / Esquema                                    |                  |
| Filtro         O Nuevo         C Editar         Guardar         Eliminar         Exportar |                  |
|                                                                                           |                  |
| Tipo Descripción                                                                          |                  |
| Planta   Catorcenales S.E. Medellin                                                       |                  |

Es necesario aclarar que el código del Esquema no permite modificaciones, sólo la descripción puede ser susceptible a cambios. Al culminar la modificación o la revisión de la información contenida en la ventana, dar clic en Aceptar para guardar la información.

#### NUEVO – ESQUEMA

Esta función permite al usuario crear un nuevo esquema de compensación correspondiente a una forma de pago para un grupo de personas. Para crear un nuevo esquema debe ingresar al Módulo de Compensación y Laborales, seleccionar el ítem Formulación y señalar la opción Nuevo ubicada en el Filtro Esquema. El Sistema lo lleva al formulario Esquema que permite ingresar la información.

| A Him           | ano               |                 |               |                         | <b>≐</b> | 名 humano 👻 |
|-----------------|-------------------|-----------------|---------------|-------------------------|----------|------------|
| ☆ ▼ / Con       | npensación y Labo | rales / Formula | ción / Esquem |                         |          |            |
| <b>T</b> Filtro | • Nuevo           | ピ Editar        | 🕲 Guardar     | 🛍 Eliminar 🔹 🕒 Exportar |          |            |
| Тіро            |                   |                 | Des           | îpción                  |          |            |
| Planta          |                   |                 | <b>~</b>      |                         |          |            |

| NOMBRE DEL CAMPO | DESCRIPCIÓN                                                                                                    |
|------------------|----------------------------------------------------------------------------------------------------|
| TIPO             | Este campo determina la condición o relación laboral que<br>tenga el empleado con la empresa, estas categorías<br>pueden ser Contratista, Pensionado y Planta.                                                                                                    |
| DESCRIPCIÓN      | Corresponde al nombre que el usuario asigne al nuevo<br>esquema de compensación. Después de ingresar la<br>información correspondiente al Esquema, debe dar clic<br>en Aceptar para que la información se registre en la base<br>de datos y pueda asignarle funcionarios. |

| Soporte Lózsico |                    | CÓDIGO:FRT-DES-13 |  |  |  |
|-----------------|--------------------|-------------------|--|--|--|
|                 | SUPORTE LUGICO SAS | FECHA: ENERO 2024 |  |  |  |
|                 |                    | REVISIÓN: 1       |  |  |  |
|                 | FORMATO MANUAL     | Página 33 de 121  |  |  |  |

#### FÓRMULA

#### FILTRO – FÓRMULA

Formulación permite que se realice el cálculo de valores mediante una serie de variables y funciones, según las instrucciones impartidas por el usuario. El proceso permite validar antes de guardar la fórmula, determinar la aplicabilidad de la misma y la coherencia de la estructura de la información. El vínculo Fórmula permite acceder al Filtro Fórmula donde puede realizar los siguientes procesos: Buscar, crear, modificar o eliminar fórmulas.

| A Humano*                                              |                       |             | 🏛 🎨 🗘 🙎 humano - |
|--------------------------------------------------------|-----------------------|-------------|------------------|
| 🟠 👻 / Compensación y Laborales / Formulación / Fórmula |                       |             |                  |
| <b>▼Filtro</b>                                         | 🗓 Eliminar 🔹 Exportar |             |                  |
| Concepto                                               |                       |             |                  |
|                                                        |                       |             |                  |
| Tipo Concepto                                          | Grupo                 | Retroactivo |                  |
| (todo)                                                 | ✓ (todo)              | ✓ (todo)    | ~                |
|                                                        | Buscar                |             |                  |

| NOMBRE DEL CAMPO | DESCRIPCIÓN                                                                                                    |
|------------------|----------------------------------------------------------------------------------------------------|
| CONCEPTO         | Permite buscar por el nemónico del concepto, cuenta<br>con un botón de búsqueda que permite navegar por la<br>base de datos. |
| TIPO CONCEPTO    | Permite buscar por la naturaleza del concepto, puede ser<br>por: Ingreso, deducción, aporte patronal etc.                    |
| GRUPO            | Permite buscar por el grupo esquema al que pertenezca el concepto.                                                           |
| RETROACTIVO      | Permite buscar por la característica de retroactivo que tenga el concepto asociado.                                          |

#### **BUSCAR FÓRMULA**

Para BUSCAR una fórmula es necesario ingresar al Módulo de Compensación y Laborales y seleccionar la opción Formulación, de clic sobre el vínculo FÓRMULA y el Sistema despliega el Filtro Fórmula donde se ingresa los datos del registro que necesita. En la parte inferior del Filtro ve una ventana con el detalle de la fórmula solicitada.

Si quiere ver todo el registro existente es necesario dar clic en el botón BUSCAR sin ingresar ningún dato en los campos del Filtro.

| Soporte Lógsico | SOPORTE LÓGICO SAS CÓDIGO:FRT-DES-<br>FECHA: ENERO 20 |                  |  |  |
|-----------------|-------------------------------------------------------|------------------|--|--|
|                 |                                                       | REVISIÓN: 1      |  |  |
|                 | FORMATO MANUAL                                        | Página 34 de 121 |  |  |

| 🕆 Humano           |                         |                                       |                            |                 |                                                                                                    |                      | <b>#</b> 0                                                                 | ¢     | 음 t   | numano 👻 |
|--------------------|-------------------------|---------------------------------------|----------------------------|-----------------|----------------------------------------------------------------------------------------------------|----------------------|----------------------------------------------------------------------------|-------|-------|----------|
| ☆ ▼ / Compensación | / Laborales / Formulaci | ón / Fórmula                          |                            |                 |                                                                                                    |                      |                                                                            |       |       |          |
| T Filtro           | vo 🕜 Editar             | 🕲 Guardar                             | 🗎 Eliminar                 | Exportar        |                                                                                                    |                      |                                                                            |       |       |          |
| Concepto           |                         |                                       |                            |                 |                                                                                                    |                      |                                                                            |       |       |          |
|                    |                         |                                       |                            |                 |                                                                                                    |                      |                                                                            |       |       |          |
| Tipo Concepto      |                         |                                       | Grupo                      |                 |                                                                                                    | ł                    | Retroactivo                                                                |       |       |          |
| (todo)             |                         | •                                     | <ul> <li>(todo)</li> </ul> |                 | ~                                                                                                    |                      | (todo)                                                                     |       |       | ~        |
| , Ver 10 ♦ regi    | stros por página        | Filtrar                               |                            |                 | Buscar                                                                                                    |                      | < 1 2 3 4 5                                                                |       | 20    | > []     |
|                    | Código Concepto 🖨       | Concepto 🖨                            | Fórmula Grupo 🖨            | Tipo Concepto 🖨 | Fórmula Fuente                                                                                                 |                      |                                                                            |       |       |          |
| Consultar Elimin   | EMJP5                   | Embargo Judicial<br>Porcentaje 5. 228 | Docentes                   | Deduccion       | (Sumaing()-(APFPM+APFSM+ValorActual(                                                                           | ("PR                 | IVD")))*Novedad()                                                          |       |       | <b>^</b> |
| Consultar Elimin   | ar EMJP5                | Embargo Judicial<br>Porcentaje 5. 226 | Administrativos            | Deduccion       | Si(FechaIniLiq>=Fecha(2017,03,01).(Suma<br>(APEPEN+APEPEV+APEPEI+APEPELMP<br>(SumaIng()-(APEPE+APESD+APEFS+BO) | aingi<br>P+AF<br>NRE | ()-<br>PESDN+APESDV+APESDI+APESDLMP+APE<br>+PRIVA+PGPTC+PGPTN))*Novedad()) | FS+BO | NRE+P | 'RIVA+   |

#### NUEVA – FÓRMULA

Para ingresar una fórmula a un concepto nuevo es necesario ingresar al ítem Formulación y dar clic en la opción FÓRMULA, el Sistema permite acceder al Filtro Fórmula donde encuentra el botón NUEVO, al darle clic ve la ventana respectiva donde puede ingresar las nuevas fórmulas de los conceptos para su liquidación.

| A Humano*                                                                                               |                                                                                                    | 蕭 😳 乌 呂 humano ╼                                                      |
|----------------------------------------------------------------------------------------------------|----------------------------------------------------------------------------------------------------|-----------------------------------------------------------------------|
| 🏠 👻 / Compensación y Laborales / Formulación / Fórmula                                                  |                                                                                                    |                                                                       |
| ▼ Filtro ● Nuevo 🕼 Editar 🕲 Guardar 💼 Elim                                                              | ninar 🔹 🖹 Exportar                                                                                                    |                                                                       |
| Concepto                                                                                                |                                                                                                    |                                                                       |
|                                                                                                    |                                                                                                    |                                                                       |
| Grupo                                                                                                   | Prioridad                                                                                                    | Retroactivo                                                           |
| Administrativos 🗸                                                                                       |                                                                                                    | No Aplica 🗸                                                           |
| Fórmula<br>+<br>Verificar                                                                               | - X / ( ) < > -                                                                                                    | AND OR Botones de Operación.                                          |
|                                                                                                    | Espacio para<br>realizar la fórmula.                                                                                                    |                                                                       |
| Variables                                                                                               | Funciones                                                                                                    | Conceptos                                                             |
| Auxilio Movilización<br>Caja de Compensación<br>Dias Laborados en Enero Actual<br>Dias Vacaciones Abril | AdicionFecha(-Intervalo> <numero><fecha>)<br/>Alerta(<condicion><condparar>,"")<br/>AfiliacionTerceraParte()<br/>BasicoCargo(<codcargo>)</codcargo></condparar></condicion></fecha></numero> | A<br>•                                                                |
| Observaciones                                                                                           |                                                                                                    |                                                                       |
| Las variables se extraen o<br>un valor fijo de la base o<br>Datos:                                      | de<br>de                                                                                                    | Permites realizar operaciones<br>prexistentes en la Base de<br>Datos. |

| Sopo | rte Lógico |
|------|------------|
|------|------------|

FORMATO MANUAL

CÓDIGO:FRT-DES-13 FECHA: ENERO 2024 REVISIÓN: 1 21

| Página | 35 | de | 12 |
|--------|----|----|----|
|--------|----|----|----|

| NOMBRE DEL CAMPO          | DESCRIPCIÓN                                                                                                    |
|---------------------------|----------------------------------------------------------------------------------------------------|
| CONCEPTO                  | Corresponde a la identificación interna del concepto de<br>liquidación. En caso de no conocer este dato, puede<br>acceder al botón Filtro donde puede realizar la búsqueda de<br>dicho concepto, cuando lo encuentre de clic sobre el<br>código y el Sistema lo ingresa a su ventana de Formulación<br>de Conceptos.                                                                                                    |
| GRUPO                     | Permite establecer a qué fórmula grupo debe pertenecer la formulación del concepto.                                                                                                    |
| PRIORIDAD                 | Establece el orden de ejecución de los conceptos por cada<br>esquema de compensación. Sólo una orden de ejecución<br>puede tener la prioridad 1. Debe tenerse en cuenta que, a<br>mayor nivel de prioridad, mayor nivel de complejidad del<br>concepto.                                                                                                    |
| RETROACTIVO               | Este campo permite ingresar, en la formulación conceptual,<br>cómo se aplica un ajuste, sobre la base, un porcentaje sobre<br>el cargo (o encargado, según sea el caso) o re calcular.                                                                                                    |
| BOTÓN VERIFICAR           | Permite comprobar la validez de la fórmula en lo que<br>respecta a su estructura. Al momento de dar clic en verificar<br>y la fórmula se encuentra correcta aparece una ventana<br>indicando que se encuentre ok:                                                                                                    |
| TABLERO DE<br>FORMULACIÓN | Aquí se escribe la fórmula o aplicabilidad del concepto de<br>acuerdo a la legislación laboral y las condiciones<br>particulares de la organización. En este tablero se<br>encuentran los botones de operación necesarios para llevar<br>a cabo la formulación.                                                                                                    |
| VARIABLES                 | Corresponden a los parámetros definidos por el usuario, y los<br>definidos por el Sistema. Desde aquí se extrae un valor de la<br>Base de Datos. El funcionario tiene la opción de crear una<br>variable en Parámetros, en el vínculo Variables. Otras<br>variables son fijas pues son definidas por el Sistema. Al hacer<br>doble clic sobre la variable elegida, automáticamente<br>aparece en el tablero de formulación. Algunas de las<br>variables fijas son:<br>Días: Corresponde al número de días liauidados para el |
|                           | funcionario, es decir el número de días de la frecuencia<br>de pago.                                                                                                    |

| Consultat box in | SOPORTE LÓGICO SAS | CODIGO:FRT-DES-13<br>FECHA: ENERO 2024 |
|------------------|--------------------|----------------------------------------|
| SOPORTE LOGNICO  |                    | REVISIÓN: 1                            |
|                  | FORMATO MANUAL     | Página 36 de 121                       |

|                 | <ul> <li>Básico: Corresponde al sueldo actual del funcionario.<br/>Este valor lo llama del básico relacionado en el Módulo<br/>de Planta de personal, vínculo Detalle Vinculación.</li> <li>Contrato: Corresponde al tipo de contrato actual del<br/>funcionario.</li> <li>Fecha Ingreso: Fecha de ingreso del funcionario a la<br/>empresa, efectiva para la liquidación.</li> <li>Fecha Ini Liq: Fecha inicial del período actual para<br/>liquidación.</li> <li>Fecha Fin Liq: Fecha final del período actual de<br/>liquidación</li> <li>Para observar completamente las variables, utilice la barra<br/>de desplazamiento.</li> </ul>                                                                                                    |
|-----------------|----------------------------------------------------------------------------------------------------|
| CAMPO FUNCIONES | <ul> <li>Permite realizar operaciones prexistentes en la base de datos. Algunas de las funciones existentes en el Sistema son:</li> <li>Si(<condición>,<valorverdadero>,<valorfalso>): Es una condicional con tres parámetros. El primero es una condición a cumplir, el segundo es el valor si la condición es verdadera y el tercero es el valor si la condición es falsa.</valorfalso></valorverdadero></condición></li> <li>Novedad (): Es una función fija, sin parámetros, toma el valor de la novedad registrado por el auxiliar de nómina.</li> <li>DifDias30(<fechalnicial>,<fechafinal>): Su función es calcular el número de días entre 2 fechas, tomando como base el calendario contable y con parámetros. En el primer parámetro la fecha inicial y en el segundo la fecha final.</fechafinal></fechalnicial></li> <li>Fecha Acumulado(<concepto>): Su función es extractar la fecha del último pago de un concepto. El parámetro es el nombre del concepto.</concepto></li> </ul> |
| CAMPO CONCEPTOS | Corresponde a todos los conceptos que tengan prioridad<br>inferior al concepto que se está formulando, indispensable<br>en aquellos casos en que un concepto es base de otro. Dar<br>clic en ACEPTAR, con esto la formulación del nuevo<br>concepto queda registrado en el Sistema.                                                                                                    |
|                  | SOPORTE LÓGICO SAS | CÓDIGO:FRT-DES-13 |
|------------------|--------------------|-------------------|
| Samarkal had in  |                    | FECHA: ENERO 2024 |
| 20POPTE 1-09-100 |                    | REVISIÓN: 1       |
|                  | FORMATO MANUAL     | Página 37 de 121  |

| CAMPO OBSERVACIONES | En este campo se puede ingresar las observaciones de la |
|---------------------|---------------------------------------------------------|
|                     | parametrización.                                        |

#### ELIMINAR – FÓRMULA

Si necesita Eliminar alguna fórmula, debe dar clic en el ítem Formulación ubicado en el Módulo de Compensación y Laborales, el Sistema despliega la opción Fórmulas, al seleccionar ve el Filtro Fórmulas, digite el concepto que desea eliminar y de clic en el botón Buscar, automáticamente ve una ventana en la parte inferior al Filtro donde encuentra el detalle del concepto y la opción Eliminar.

|           |          | Código Concepto 🖨 | Concepto                              | Fórmula Grupo 🖨   | Tipo Concepto 🖨 | Fórmula Fuente                                           |   |
|-----------|----------|-------------------|---------------------------------------|-------------------|-----------------|----------------------------------------------------------|---|
| Consultar | Eliminar | EMJP5             | Embargo Judicial<br>Porcentaje 5. 226 | Docentes          | Deduccion       | (Sumaing()-(APFPM+APFSM+ValorActual("PRIVD")))*Novedad() | - |
|           |          | CALIDE            | Casherine Indiated                    | A desirate to see | Deducation      | Si/Eashalail isoaEasha(2047.02.04) (Sustalaa()           |   |

Después de dar clic en Eliminar, sale el siguiente mensaje de verificación: Al dar **ACEPTAR** el Sistema elimina el registro seleccionado.

#### GRUPO

#### FILTRO – FÓRMULA GRUPO

Cada Entidad puede tener varios esquemas de pagos, pero algunos de ellos pueden compartir la misma formulación, por este motivo es necesario agruparla según grupos de formulación. Este vínculo permite armar conjuntos de fórmulas para que allí sean relacionados los esquemas. Para ingresar al Filtro de Fórmula grupo, es necesario dar clic en Formulación, se despliega el menú y se puede visualizar la opción Grupo. Al dar clic aparece la ventana de Filtro Fórmula Grupo.

| NOMBRE DEL CAMPO | DESCRIPCIÓN                                                                      |
|------------------|----------------------------------------------------------------------------------|
| CÓDIGO           | Corresponde a la codificación asignada al grupo fórmula creado con anterioridad. |
| DESCRIPCIÓN      | Nombre asignado al grupo fórmula.                                                |

#### EDITAR – FÓRMULA GRUPO

Para EDITAR y/o modificar El vínculo Editar permite realizar modificaciones a la descripción del Fórmula Grupo. Si lo que necesita es editar la descripción seleccione el vínculo EDITAR luego de haber realizado el filtro del grupo.

| Sampled for in  | SOPORTE LÓGICO SAS | CÓDIGO:FRT-DES-13<br>FECHA: ENERO 2024 |
|-----------------|--------------------|----------------------------------------|
| SOPORTE LOGNICO |                    | REVISIÓN: 1                            |
|                 | FORMATO MANUAL     | Página 38 de 121                       |

| A Humano*                                                |                                                                                          | 🛗 🗇 🗘 Aumano 🕇                                                                 |
|----------------------------------------------------------|------------------------------------------------------------------------------------------|--------------------------------------------------------------------------------|
| 🟠 🝷 / Compensación y Laborales / Formulación / Fórmula   |                                                                                          |                                                                                |
| ▼ Filtro                                                 | - Exportar                                                                               |                                                                                |
| Concepto                                                 |                                                                                          |                                                                                |
| EMJP5                                                    | Embargo Judicial Porcentaje 5. 226                                                       |                                                                                |
| Grupo                                                    | Prioridad                                                                                | Retroactivo                                                                    |
| Docentes 🗸                                               | 20                                                                                       | Recalcular                                                                     |
| Fórmula                                                  |                                                                                          |                                                                                |
|                                                          |                                                                                          |                                                                                |
|                                                          |                                                                                          | •                                                                              |
| Verificar                                                |                                                                                          |                                                                                |
| (Sumaing()-(APFPM+APFSM+ValorActual("PRIVD")))*Novedad() |                                                                                          |                                                                                |
|                                                          |                                                                                          |                                                                                |
|                                                          |                                                                                          |                                                                                |
| Variables                                                | Funciones                                                                                | Conceptos                                                                      |
| Auxilio Movilización                                     | AdicionFecha( <intervalo>, <numero>, <fecha>)</fecha></numero></intervalo>               | AA-Asignacion Adicional Rector 35%                                             |
| Caja de Compensación<br>Dias Laborados en Enero Actual   | Alerta( <condicion>,<condparar>,"")<br/>AfiliacionTerceraParte()</condparar></condicion> | AA-Asignacion Adicional Coordinador 20%<br>AA-Asignacion Adicional Dir Doc 20% |
| Dias Vacaciones Abril 👻                                  | BasicoCargo( <codcargo>)</codcargo>                                                      | AA-Asignacion Adicional Dir Est. Educ. Rural                                   |
| Observaciones                                            |                                                                                          |                                                                                |
|                                                          |                                                                                          |                                                                                |
|                                                          |                                                                                          |                                                                                |
|                                                          |                                                                                          |                                                                                |
|                                                          |                                                                                          | 17                                                                             |

Al dar clic el Sistema despliega la ventana correspondiente a la fórmula grupo para que se edite, es necesario aclarar que el código del Fórmula Grupo no permite modificaciones, solo la descripción puede ser susceptible a cambios. Al culminar la modificación o la revisión de la Información contenida en la ventana, basta con dar clic en Aceptar para guardar la información. Al dar clic en ACEPTAR el Sistema elimina el registro seleccionado.

|           |          | Código Concepto 🕈 | Concepto                              | Fórmula Grupo | Tipo Concepto | Fórmula Fuente                                           | ۰ |
|-----------|----------|-------------------|---------------------------------------|---------------|---------------|----------------------------------------------------------|---|
| Consultar | Eliminar | EMJP5             | Embargo Judicial<br>Porcentaje 5. 225 | Docentes      | Deduccion     | (Sumaing()-(APFPM+APFSM+ValorActual("PRIVD")))*Novedad() | 1 |

**NOTA:** "Si existen conceptos que se encuentran dentro del grupo fórmula a eliminar, el Sistema no permite que sea eliminado"

# LIQUIDACIÓN

#### DESCRIPCIÓN

Mensualmente o quincenalmente según sea el periodo de pago acordado, la entidad debe proceder a liquidar su respectiva nómina para determinar los diferentes conceptos que adeuda al empleado y que debe descontarle o deducirle.

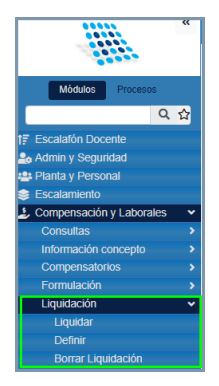

|                   |                    | CÓDIGO:FRT-DES-13 |
|-------------------|--------------------|-------------------|
| Samuela Land Land | SUPORTE LUGICU SAS | FECHA: ENERO 2024 |
| 2000110 1-09 1CO  |                    | REVISIÓN: 1       |
|                   | FORMATO MANUAL     | Página 39 de 121  |

# LIQUIDAR

Al liquidar calcula según el proceso:

| A Humano*                                               |                                  |    |                                                                      | 🛗 🗘 🗘         | 음 humano 🔻 |
|---------------------------------------------------------|----------------------------------|----|----------------------------------------------------------------------|---------------|------------|
| ☆ - / Compensación y Laborales / Liquidación / Liquidar |                                  |    |                                                                      |               |            |
|                                                         |                                  |    |                                                                      |               |            |
| Proceso                                                 |                                  |    |                                                                      |               |            |
| 2020_09 Nomina Septiembre 2020                          |                                  | ~  | Nomina-Mensual                                                       |               | ~          |
| Selección                                               | Iniciar e                        | en |                                                                      |               |            |
| Empleado                                                | 1                                |    | Erroneos                                                             |               |            |
|                                                         |                                  |    |                                                                      |               |            |
|                                                         |                                  |    |                                                                      |               |            |
| •                                                       | Manadan                          |    |                                                                      |               |            |
|                                                         | mensajes                         |    |                                                                      |               |            |
|                                                         |                                  |    |                                                                      | _             |            |
| Las variables<br>un valor fijo<br>Datos:                | s se extraen de<br>de la base de |    | Las variables se extraen de<br>un valor fijo de la base de<br>Datos: | <u>h</u><br>P |            |

| NOMBRE DEL CAMPO   | DESCRIPCIÓN                                                                                                    |
|--------------------|----------------------------------------------------------------------------------------------------|
| PROCESO            | Creado con anterioridad en la opción Definir, se selecciona<br>en este campo el proceso que se va a liquidar, junto con la<br>frecuencia definida previamente en el detalle del proceso de<br>liquidación.                                                                                                    |
| LISTA DE SELECCIÓN | Define a quién aplica la liquidación, ésta puede liquidarse por:<br>Empleado, Esquema, Centro Costo, Sucursal y Cargo, cuenta<br>con un botón de filtro que permite buscar la información<br>específica de la selección, en la medida que se desconozca<br>la información.                                                                                                    |
| INICIAR EN:        | Si su proceso de liquidación se detuvo en algún punto por<br>determinada situación, este campo permite reiniciar su<br>liquidación en la línea en la quedó, identifique esto a través<br>de la opción PROCESOS ubicada en el menú, digite el dato en<br>el campo INICIAR EN y liquide de nuevo.                                                                                                    |
| CASILLA ERRÓNEOS   | Después de realizar su proceso de liquidación normal, el<br>Sistema identifica diferentes errores los cuales el funcionario<br>encargado debe subsanar, después de realizar este proceso<br>puede seleccionar la casilla errores para que el Sistema liquide<br>nuevamente sólo los registros erróneos evitando así que se<br>realice todo el proceso de liquidación nuevamente. Al realizar<br>la búsqueda y seleccionar el objeto a liquidar, dentro de la<br>ventana de liquidación aparece. |

|                  |                    | CÓDIGO:FRT-DES-13 |
|------------------|--------------------|-------------------|
| Samulal had in   | SUPORTE LUGICO SAS | FECHA: ENERO 2024 |
| 2000110 1-09-1CO |                    | REVISIÓN: 1       |
|                  | FORMATO MANUAL     | Página 40 de 121  |

#### DEFINIR

#### FILTRO – DEFINIR

Mediante el vínculo Definir ubicado dentro del menú de liquidación, en el Módulo de Compensación y Laborales, se puede precisar el proceso que se va a adelantar durante el periodo de liquidación. Estos procesos se dividen en: Nómina, Primas, Cesantías y Retención en la Fuente. Al crear permite insertar un detallado que va a delimitar el proceso según los grupos de conceptos parametrizados y que están relacionados directamente con los conceptos que se deben liquidar con el proceso por definir.

| 😚 Huma          | no                                                     |          |           |            |          |        |   |         |  |  |  | Í | 0 Q | 음 hun | mano 🔻 |
|-----------------|--------------------------------------------------------|----------|-----------|------------|----------|--------|---|---------|--|--|--|---|-----|-------|--------|
| ☆ • / Com       | 🔆 = / Compensación y Laborales / Liquidación / Definir |          |           |            |          |        |   |         |  |  |  |   |     |       |        |
| <b>T</b> Filtro | O Nuevo                                                | 🕜 Editar | 🔀 Guardar | 🗎 Eliminar | Exportar |        |   |         |  |  |  |   |     |       |        |
| Período         |                                                        |          |           |            |          |        |   |         |  |  |  |   |     |       |        |
| 2020            |                                                        |          |           |            |          |        | ~ | (todos) |  |  |  |   |     |       | ~      |
| Proceso de      | e liquidación                                          |          |           |            |          |        |   |         |  |  |  |   |     |       |        |
|                 |                                                        |          |           |            |          |        |   |         |  |  |  |   |     |       |        |
|                 |                                                        |          |           |            |          | Buscar |   |         |  |  |  |   |     |       |        |

| NOMBRE DEL CAMPO       | DESCRIPCIÓN                                                           |
|------------------------|-----------------------------------------------------------------------|
| PERÍODO                | Selección del mes y el año al que corresponde el proceso por filtrar. |
| PROCESO DE LIQUIDACIÓN | Nombre del proceso creado y que se necesita filtrar.                  |

#### CONSULTAR – DEFINIR

Para consultar algún proceso de liquidación debe seleccionar el vínculo Liquidación y del menú que se despliega de clic en Definir, el Sistema lo lleva al Filtro Proceso de Liquidación donde debe ingresar los datos del proceso requerido para luego dar clic en BUSCAR, posteriormente debe dar clic en la opción consultar del respectivo registro de interés.

| 🕋 Huma          | ino             |                   |               |                |            |                                    |   |          | 🛛 🗰 🗇 /  | ද <mark>උ</mark> A huma | ano 🔻 |
|-----------------|-----------------|-------------------|---------------|----------------|------------|------------------------------------|---|----------|----------|-------------------------|-------|
| 🏠 👻 / Com       | pensación y Lab | orales / Liquidad | ión / Definir |                |            |                                    |   |          |          |                         |       |
| <b>T</b> Filtro | O Nuevo         | 🕑 Editar          | 😮 Guardar     | 🗎 Eliminar 🛛 📔 | • Exportar |                                    |   |          |          |                         |       |
| Período         |                 |                   |               |                |            |                                    |   |          |          |                         |       |
| 2020            |                 |                   |               |                |            | ✓ (todos)                          |   |          |          |                         | ~     |
| Proceso de      | e liquidación   |                   |               |                |            |                                    |   |          |          |                         |       |
|                 |                 |                   |               |                |            |                                    |   |          |          |                         |       |
|                 |                 |                   |               |                | Buscar     |                                    |   |          |          |                         |       |
|                 |                 |                   |               |                |            |                                    |   |          |          |                         |       |
|                 |                 |                   |               |                |            |                                    |   |          |          |                         |       |
| Ver 10          | registro        | s por página      | Filtrar       |                |            |                                    |   |          | <        | 1 2 >                   | •     |
|                 |                 |                   |               |                | CodNómina  | Nómina                             | ¢ | Estado 💠 | Publicar | Mensaje                 | ٠     |
| Con             | nsultar         | Eliminar          | Detalle       | Enviar Correo  | 20200229   | 2020-02 NM Febrero 2020            |   | н        | S        |                         |       |
| Con             | nsultar         | Eliminar          | Detalle       | Enviar Correo  | 20200930   | 2020_09 Nomina Septiembre 2020     |   | P        | N        |                         |       |
| Con             | nsultar         | Eliminar          | Detalle       | Enviar Correo  | 20200633   | 2020-06 PS Prima de Servicios 2020 |   | н        | N        |                         |       |

| Soporte Lógrico | SOPORTE LÓGICO SAS | CÓDIGO:FRT-DES-13<br>FECHA: ENERO 2024 |
|-----------------|--------------------|----------------------------------------|
|                 |                    | REVISIÓN: 1                            |
|                 | FORMATO MANUAL     | Página 41 de 121                       |

#### NUEVO – DEFINIR

Para crear un nuevo proceso de liquidación es necesario ingresar al Módulo de Compensación y Laborales y seleccionar el ítem Liquidación, del menú que se despliega de clic en Definir y ve el Filtro Proceso de Liquidación, seleccionar el vínculo NUEVO, el Sistema abre la ventana Proceso de Liquidación donde puede ingresar los datos de un nuevo proceso de liquidación.

| A Humano*                                              |             |         | 🛗 👶 🗛 😫 humano 🔻 |
|--------------------------------------------------------|-------------|---------|------------------|
| ☆ 👻 / Compensación y Laborales / Liquidación / Definir |             |         |                  |
| 🍸 Filtro 🖸 Nuevo 🧭 Editar 🔯 Guardar 🍈 Eliminar         | E- Exportar |         |                  |
| Código                                                 |             |         |                  |
| 2016                                                   | Enero       | ~       |                  |
| Proceso de Liquidación                                 |             | Estado  |                  |
|                                                        |             | Proceso | ✓ Publicar       |
| Mensaje                                                |             |         |                  |
|                                                        |             |         |                  |
|                                                        |             |         |                  |
|                                                        |             |         |                  |

| NOMBRE DEL CAMPO       | DESCRIPCIÓN                                                                                                    |
|------------------------|----------------------------------------------------------------------------------------------------|
| CÓDIGO                 | Corresponde al periodo al que pertenece el proceso de<br>liquidación. Se divide en tres casillas, la primera define el<br>año a aplicar, la segunda define el mes del año y en la<br>tercera el usuario indica un código numérico con el cual<br>quiere que se identifique el proceso de liquidación. |
| PROCESO DE LIQUIDACIÓN | Nombre o descripción del proceso de liquidación.                                                                                                    |
| ESTADO                 | El estado en el que debe quedar el proceso. Proceso,<br>Bloqueado y Aprobado.                                                                                                    |
| CASILLA (Publicar)     | Esta selección permite que los comprobantes de pago se<br>publiquen vía web.                                                                                                    |
| MENSAJE                | Es la información que quiere se le informe a la persona que<br>descargue el comprobante de pago. Al dar clic en<br>ACEPTAR, se guarda la información y el proceso queda listo<br>para que se le adjudiquen los detalles correspondientes.                                                             |

# **BORRAR LIQUIDACIÓN**

El Sistema permite el Borrado de Liquidación por proceso para liquidaciones que se encuentren en estado Proceso, esta funcionalidad borra por empleado, esquema, detalle,

| Soporte Lózsico | SOPORTE LÓGICO SAS | CÓDIGO:FRT-DES-13 |
|-----------------|--------------------|-------------------|
|                 |                    | REVISIÓN: 1       |
|                 | FORMATO MANUAL     | Página 42 de 121  |

centro de costo, sucursal o cargo; las liquidaciones para las situaciones que sean necesarias.

Al seleccionar esta opción se visualiza el formulario en el cual puede escoger los parámetros para ejecutar el proceso. Este proceso lo puede hacer tanto individual como para un esquema cambiando en el campo Selección al deseado.

#### Para un empleado:

| A Humano*                                                                      | 🛗 😳 🗛 🙎 humano 🔻 |
|--------------------------------------------------------------------------------|------------------|
| 🟠 🔹 / Compensatión y Laborales / Liquidación / Borrar Liquidación              |                  |
|                                                                                |                  |
|                                                                                |                  |
| Proceso                                                                        |                  |
| (seleccionar)                                                                  | ~                |
|                                                                                |                  |
| Selección                                                                      |                  |
| (seleccionar) 🗸                                                                |                  |
|                                                                                |                  |
|                                                                                |                  |
|                                                                                |                  |
| Atención: Este procedimiento es irreversible. Por favor verifique su ejecución |                  |
|                                                                                |                  |
| Borrar Liquidacion                                                             |                  |

#### Para un esquema:

| A Humano"                                                                       | 🛗 😳 🗘 😫 humano 🔻 |
|---------------------------------------------------------------------------------|------------------|
| 😥 🔹 / Compansación y Laborales / Liquidación / Borrar Liquidación               |                  |
|                                                                                 |                  |
|                                                                                 |                  |
| Proceso                                                                         | 1                |
| (seleccionar)                                                                   | ~                |
|                                                                                 |                  |
| Selección                                                                       |                  |
| Esquema V                                                                       |                  |
|                                                                                 |                  |
| I Administrativos                                                               |                  |
| Administrativos C                                                               |                  |
| Catorcensles S.E. Medellin                                                      |                  |
| Contradistas                                                                    |                  |
| C Otros C                                                                       |                  |
| C Otros P                                                                       |                  |
| Planta Temporal                                                                 |                  |
| Prescolar                                                                       |                  |
|                                                                                 |                  |
| Pruebs Katte                                                                    |                  |
| D prueba mauro                                                                  |                  |
| Secundaria                                                                      |                  |
|                                                                                 |                  |
|                                                                                 |                  |
| Atención: Este procedimiento es irreversible. Por favor verifique su ejecución. |                  |
|                                                                                 |                  |
| Bornar Liquidacion                                                              |                  |

Para los dos casos seleccionar la casilla de Atención, debido a que es un proceso **irreversible**, al terminar de realizar estos pasos y al dar clic en Aceptar sale una ventana para terminar de confirmar la acción.

|                  | SOPORTE LÓGICO SAS | CÓDIGO:FRT-DES-13 |
|------------------|--------------------|-------------------|
| Caralles be les  |                    | FECHA: ENERO 2024 |
| 2000110 1-09 1CO |                    | REVISIÓN: 1       |
|                  | FORMATO MANUAL     | Página 43 de 121  |

#### NOVEDADES

DESCRIPCIÓN

# NOVEDADES PERIÓDICAS

El vínculo de novedades permite ingresar todos los sucesos ocurridos al funcionario que afectan sus ingresos y sus días laborales. Para entrar a novedades y visualizar el menú, debe dar clic en el vínculo de Novedades:

Las novedades pueden ser: embargo, incapacidades, ocasionales, periódicas y vacaciones.

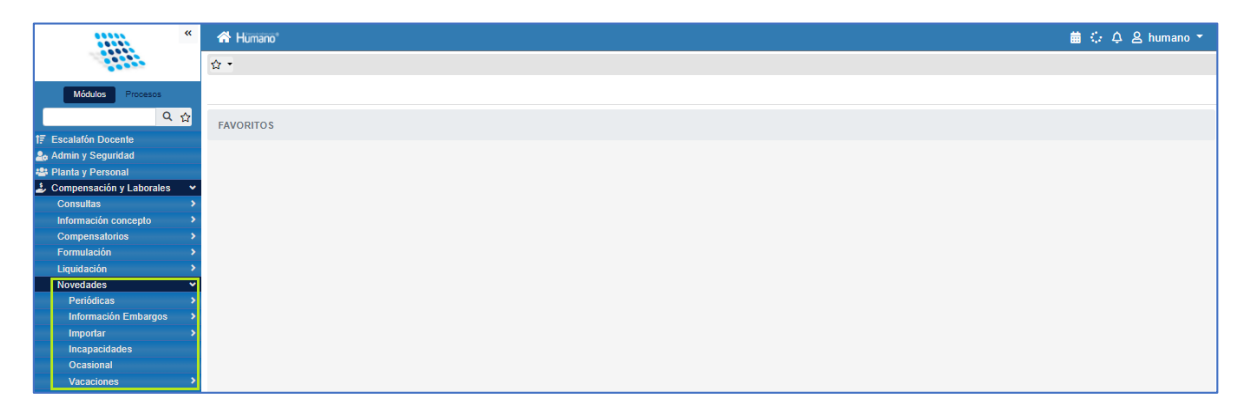

#### FILTRO – NOVEDADES PERÍODICAS

Este vínculo contiene novedades que se deben calcular periódicamente con el proceso de liquidación de nómina. Sólo se registran los conceptos que tiene como característica ser Novedad. Al momento de hacer clic en Periódica se despliega la ventana Filtro Novedades Periódicas, que permite buscar información existente sobre las novedades de esta naturaleza relacionadas a los funcionarios o crear una nueva novedad periódica.

| A Humano"                                                                   |             | 🗰 👶 🗛 🖄 humano 🔻 |
|-----------------------------------------------------------------------------|-------------|------------------|
| 😭 👻 / Compensación y Laborales / Novedades / Periódicas / Novedades Periódi | cas         |                  |
| 🍸 Filtro 💿 Nuevo 🕼 Edilar 🚯 Guardar 💼 Eliminar                              | E+ Exportar |                  |
| Empleado                                                                    |             |                  |
|                                                                             |             | ~                |
| Concepto                                                                    |             |                  |
|                                                                             |             |                  |
| Fecha Inicial                                                               | Fecha Final | Estado           |
|                                                                             |             | (todo) 🗸         |
|                                                                             | Buscar      |                  |

| Soporte Lógrico | SOPORTE LÓGICO SAS | CÓDIGO:FRT-DES-13 |  |
|-----------------|--------------------|-------------------|--|
|                 |                    | FECHA: ENERO 2024 |  |
|                 |                    | REVISIÓN: 1       |  |
|                 | FORMATO MANUAL     | Página 44 de 121  |  |

| NOMBRE DEL CAMPO | DESCRIPCIÓN                                                                                                    |  |
|------------------|----------------------------------------------------------------------------------------------------|--|
| EMPLEADO         | Número de cédula del empleado que necesita buscar en el<br>Sistema.                                                                      |  |
| CONCEPTO         | Filtro por el concepto insertado al funcionario correspondiente a la novedad.                                                            |  |
| FECHA INICIAL    | Fecha inicial en la que comienza a liquidar la novedad.                                                                                  |  |
| FECHA FINAL      | Fecha final en la que termina de aplicar la novedad.                                                                                     |  |
| ESTADO           | Determina si la novedad está registrada o puede confirmarse<br>o requiere estar no confirmada. Registrado, Histórico y No<br>confirmado. |  |

#### EDITAR – NOVEDADES PERÍODICAS

El vínculo Editar permite realizar modificaciones a las novedades periódicas ya insertadas. Si lo que necesita es editar una novedad periódica debe filtrarla y luego seleccionar la opción consultar y posteriormente dar clic en el botón Editar.

| 🔆 🗘 🙎 humano 🔻 |
|----------------|
|                |
|                |
|                |
| ~              |
|                |
|                |
|                |
|                |
|                |
|                |
|                |
|                |
|                |
|                |
|                |
|                |
|                |

Al dar clic el Sistema despliega la ventana correspondiente a las características de la novedad periódica para que sea editada. Al culminar la modificación o la revisión de la información contenida en la ventana, basta con dar clic en el botón GUARDAR para guardar la información.

## NUEVO – NOVEDAD PERÍODICA

Para crear una nueva novedad periódica a un funcionario, debe señalar la opción NUEVO ubicada en la parte inferior derecha de la ventada de Filtro Novedades Periódicas, esta

| Soporte Lógsico | SOPORTE LÓGICO SAS | CÓDIGO:FRT-DES-13<br>FECHA: ENERO 2024 |
|-----------------|--------------------|----------------------------------------|
|                 | FORMATO MANUAL     | REVISIÓN: 1                            |
|                 |                    | Página 45 de 121                       |

acción lo lleva a una ventana llamada Novedades Periódicas que permite diligenciar campos.

| A Humano*                                                                                                    |                           |               |                            | 🛗 😳 🗘 🙎 humano 🍷 |
|----------------------------------------------------------------------------------------------------|---------------------------|---------------|----------------------------|------------------|
| 🟠 👻 / Compensación y Laborales / Novedades / Periódicas /                                                                                                    | Novedades Periódicas      |               |                            |                  |
| ▼ Filtro         ● Nuevo         Image: Comparison of the second second | 🗃 Eliminar 🔹 🕒 Exportar   |               |                            |                  |
| Empleado                                                                                                    |                           |               |                            |                  |
|                                                                                                    |                           |               |                            | ~                |
| Concepto                                                                                                    |                           |               |                            |                  |
|                                                                                                    |                           |               |                            |                  |
| Fecha Inicial                                                                                                    | Fecha Final               | Valor         | Cuotas                     |                  |
|                                                                                                    |                           |               |                            |                  |
| Valor Total                                                                                                    | Valor Acumulado           | Estado        |                            |                  |
|                                                                                                    |                           | No Confirmado |                            |                  |
| Acto Administrativo                                                                                                    | Fecha Acto Administrativo | 5             | Número Acto Administrativo |                  |
| (ninguno)                                                                                                    | ✓                         |               |                            |                  |
| Observaciones                                                                                                    |                           |               |                            |                  |
|                                                                                                    |                           |               |                            |                  |
|                                                                                                    |                           |               |                            |                  |
|                                                                                                    |                           |               |                            |                  |
|                                                                                                    |                           |               |                            | 1                |

| NOMBRE DEL CAMPO | DESCRIPCIÓN                                                                                                    |
|------------------|----------------------------------------------------------------------------------------------------|
| EMPLEADO         | Número de cédula del empleado que necesita buscar en el Sistema.                                                                                                    |
| CONCEPTO         | Concepto que aplica al funcionario correspondiente a la novedad.                                                                                                    |
| FECHA INICIAL    | Fecha en la que se inicia la liquidación de la novedad periódica.                                                                                                    |
| FECHA FINAL      | Fecha en la que culmina la aplicación de la novedad.                                                                                                    |
| VALOR            | Cantidad en la que se expresa la novedad, puede ser en pesos, porcentaje, días etc.                                                                                                    |
| CUOTAS           | Corresponde número de cuotas en las cuales se va a descontar o a pagar la novedad.                                                                                                    |
| VALOR TOTAL      | Corresponde al valor total que se debe pagar o descontar según el caso.                                                                                                    |
| VALOR ACUMULADO  | Corresponde al valor ya descontado o pagado. Cuando<br>el valor acumulado es mayor o igual al valor total, la<br>novedad se cierra automáticamente. Cuando la novedad<br>se inserta por primera vez y se maneja el valor total, este se<br>coloca y en valor acumulado debe llenarse con cero (0). |
| ESTADO           | Permite insertar novedades aun no confirmadas para que no sean liquidadas con los procesos de liquidación, al ser                                                                                                    |

| Soporte Lózsico |                    | CÓDIGO:FRT-DES-13 |
|-----------------|--------------------|-------------------|
|                 | SOFORTE LOGICO SAS | FECHA: ENERO 2024 |
|                 |                    | REVISIÓN: 1       |
|                 | FORMATO MANUAL     | Página 46 de 121  |

|                                  | confirmadas se liquidan junto con el proceso al cual correspondan.                                                                                                    |
|----------------------------------|----------------------------------------------------------------------------------------------------|
| CASILLA (No confirmado)          | El usuario tiene la posibilidad de insertar novedades no<br>confirmadas, al activar esta casilla no permite la liquidación<br>del concepto relacionado a la novedad ocasional. |
| ACTO ADMINISTRATIVO              | Soporte legal de la declaración como novedad por parte de la Entidad.                                                                                                    |
| FECHA ACTO<br>ADMINISTRATIVO     | Fecha del acto administrativo.                                                                                                    |
| NÚMERO DE ACTO<br>ADMINISTRATIVO | Número dado al acto administrativo. Al dar clic en Aceptar<br>se guardan los datos correspondientes a la novedad<br>periódica insertada.                                       |
| OBSERVACIONES                    | Se registra información correspondiente a la novedad que se está ingresando.                                                                                                   |

# INFORMACIÓN EMBARGOS

#### **EMBARGOS**

#### FILTRO – EMBARGOS

Según oficio enviado por un Juzgado o ente con poder de embargar, se insertan las novedades de embargos mediante el botón EMBARGOS ubicado en el menú de Novedades del Módulo de Compensación y Laborales. El Sistema despliega la ventana Filtro Embargo, que permite buscar información existente sobre los embargos relacionados a los funcionarios o crear una nueva novedad de embargo.

| A Humano*                                                         |                    | 🗰 👶 🐥 😫 humano 🔻 |
|-------------------------------------------------------------------|--------------------|------------------|
| 🟫 🝷 / Compensación y Laborales / Novedades / Información Embargos | os / Embargos      |                  |
| 🍸 Filtro 💿 Nuevo 📝 Editar 🖹 Guardar 💼 Eli                         | liminar 📴 Exportar |                  |
| Empleado                                                          |                    | Fecha            |
| Juzgado                                                           |                    |                  |
| Tercero                                                           | -                  |                  |
|                                                                   | Buscar             |                  |

| NOMBRE DEL CAMPO | DESCRIPCIÓN                                                      |
|------------------|------------------------------------------------------------------|
| EMPLEADO         | Número de cédula del empleado que necesita buscar en el Sistema. |

| Soporte Lózsico |                    | CÓDIGO:FRT-DES-13 |
|-----------------|--------------------|-------------------|
|                 | SUPURTE LUGICU SAS | FECHA: ENERO 2024 |
|                 |                    | REVISIÓN: 1       |
|                 | FORMATO MANUAL     | Página 47 de 121  |

| NÚMERO DE EMBARGO | Filtro por el número del embargo según oficio y consecutivo que maneje la Entidad. |
|-------------------|------------------------------------------------------------------------------------|
| FECHA             | Fecha relacionada con la expedición del oficio de embargo.                         |
| JUZGADO           | Código del juzgado que dictaminó el embargo.                                       |
| TERCERO           | Código del tercero al cual deben depositarse los dineros.                          |

#### NUEVO – EMBARGOS

Para crear una nueva novedad de embargos a un funcionario es necesario dar clic en el botón NUEVO de la ventana de Filtro Embargos. Luego del clic aparece la ventana que permite insertar la información del embargo según oficio enviado por el Juzgado o Ente autorizado.

| A Humano*                                                                    |               |                             | 🗇 🖨 🕹 humano 😁 |
|------------------------------------------------------------------------------|---------------|-----------------------------|----------------|
| 🟠 🕶 / Compensación y Laborales / Novedades / Información Embargos / Embargos |               |                             |                |
| T Filtro 💽 Nuevo 🧭 Editar 🚯 Guardar 🍈 Eliminar 🕞 Exportar                    |               |                             |                |
| Empleado                                                                     | Vinculación   |                             | Fecha          |
|                                                                              |               | v]                          |                |
| Mi referencia                                                                |               | Proceso                     |                |
|                                                                              |               |                             |                |
| Cuenta Judicial / Juzgado                                                    |               |                             |                |
|                                                                              |               |                             |                |
| Tercero                                                                      |               |                             |                |
|                                                                              |               |                             |                |
| Mi motivo                                                                    |               | Tipo Embargo                |                |
|                                                                              |               | (ninguno)                   | <b>v</b>       |
| Tipo Documento                                                               |               | Número Documento Demandante |                |
| (ninguno)                                                                    | ♥             |                             |                |
| Apetlidos Demandante                                                         |               | Nombres Demandante          |                |
|                                                                              |               |                             |                |
| Banco                                                                        | Tipo Cuenta   | Número Cuenta               |                |
| (ninguno)                                                                    | ✓ Ahorros     | ~                           |                |
| Valor Total                                                                  |               | Valor Total Acumulado       |                |
|                                                                              |               | 0                           |                |
| Cuenta Demandante                                                            | No Confirmado | Suspendido                  | Histórico      |
|                                                                              |               |                             |                |
|                                                                              | Deserr        | bargo                       |                |
|                                                                              |               |                             |                |
| Observaciones Adicionales                                                    |               |                             |                |
|                                                                              |               |                             |                |
|                                                                              |               |                             |                |
|                                                                              |               |                             | 6              |
|                                                                              | Increr        | rento                       |                |
|                                                                              |               |                             |                |
| Tipo Incremento                                                              |               |                             |                |
|                                                                              |               |                             |                |
| Fecha Incremento                                                             |               |                             |                |
|                                                                              | Borrar Ini    | remento                     |                |

| NOMBRE DEL CAMPO | DESCRIPCIÓN                                                                                  |
|------------------|----------------------------------------------------------------------------------------------|
| EMPLEADO         | Número de cédula del empleado que necesita buscar en el Sistema.                             |
| VINCULACIÓN      | Corresponde a la identificación interna del empleado.<br>Proceso de selección tipo Búsqueda. |

| Soporte Lózsico | SOPORTE LÓGICO SAS | CÓDIGO:FRT-DES-13 |
|-----------------|--------------------|-------------------|
|                 |                    | FECHA: ENERO 2024 |
|                 | FORMATO MANUAL     | REVISIÓN: 1       |
|                 |                    | Página 48 de 121  |

| FECHA                          | Fecha en la que se inicia el proceso de descuento del<br>embargo del funcionario según el oficio emitido por el<br>Juzgado o Ente autorizado.                                                    |
|--------------------------------|----------------------------------------------------------------------------------------------------|
| MI REFERENCIA                  | Consecutivo que asigna el juzgado al embargo del empleado (número del oficio).                                                                                                    |
| PROCESO                        | En este campo se coloca el nombre del proceso.                                                                                                    |
| CUENTA JUDICAL / JUZGADO       | Código de identificación autorizado para el Juzgado según Banco Agrario.                                                                                                    |
| TERCERO                        | Corresponde al tercero en donde se realiza la<br>consignación mensual, puede ser Banco Agrario, a la<br>entidad para pago por ventanilla o directamente<br>consignar a la cuenta del demandante. |
| MI MOTIVO                      | Breve descripción de la razón por la cual se embarga al funcionario.                                                                                                    |
| TIPO EMBARGO                   | Define la naturaleza del embargo, si es por alimentos,<br>ejecutivo o coactivo. Se debe seleccionar mediante la<br>lista desplegable.                                                            |
| TIPO DE DOCUMENTO              | Clase de documento de identificación del demandante.                                                                                                    |
| NÚMERO DOCUMENTO<br>DEMANDANTE | Número del documento de identificación del<br>demandante.                                                                                                    |
| APELLIDOS DEMANDANTE           | Apellidos de la persona que interpone el embargo.                                                                                                    |
| NOMBRES DEMANDANTE             | Nombres de la persona que interpone el embargo.                                                                                                    |
| BANCO                          | Nombre del banco donde tiene la cuenta el demandante.                                                                                                    |
| TIPO DE CUENTA                 | Se refiere a la clase de cuenta, ahorros, corriente.                                                                                                    |
| NÚMERO CUENTA                  | Corresponde al número de la cuenta en donde se realiza<br>la consignación mensual.                                                                                                    |
| VALOR TOTAL                    | En este campo se ingresa el valor total del embargo.                                                                                                    |
| VALOR TOTAL ACUMULADO          | En este campo se ingresa el valor acumulado del embargo.                                                                                                    |
|                                | <b>NOTA:</b> este valor se actualiza a medida que se va descontando.                                                                                                    |
| CASILLA (Cuenta                | Se selecciona si los dineros deben ir destinados al banco                                                                                                    |
| Domona danto)                  | v púmoro do quanta dal demondante la povesta de                                                                                                    |

| Soporte Lózsico | SOPORTE LÓGICO SAS | CÓDIGO:FRT-DES-13 |
|-----------------|--------------------|-------------------|
|                 |                    | FECHA: ENERO 2024 |
|                 |                    | REVISIÓN: 1       |
|                 | FORMATO MANUAL     | Página 49 de 121  |

|                              | embargo puede ser una novedad periódica o una<br>novedad ocasional dependiendo de los emolumentos<br>embargados y la naturaleza de su liquidación.                                                             |
|------------------------------|----------------------------------------------------------------------------------------------------|
| CASILLA (No confirmado)      | Significa si la novedad debe ser liquidada o no existe<br>confirmación absoluta de la liquidación de la misma. Al<br>tener selección en No Confirmado, la novedad no es<br>liquidada hasta que sea confirmada. |
| CASILLA (Suspendido)         | Significa que la novedad debe ser Suspendida.                                                                                                    |
| CASILLA (Histórico)          | Significa que la novedad queda en estado Histórico.                                                                                                    |
| OBSERVACIONES<br>ADICIONALES | En este campo se colocan comentarios adicionales que se refieran al formulario generado.                                                                                                    |
| TIPO INCREMENTO              | Mediante la búsqueda avanzada se elige el tipo de incremento en relación al embargo.                                                                                                    |
| FECHA INCREMENTO             | Fecha en la que se impone el incremento.                                                                                                    |

#### **INCREMENTOS**

#### FILTRO – INCREMENTOS

Permite realizar un filtro para buscar un registro especifico de incremento y visualizar el estado en el que se encuentra dentro de la información de embargos.

| A Humano                                               |                          | 苗 👶 🗘 😫 humano 🔫 |
|--------------------------------------------------------|--------------------------|------------------|
| ☆ • / Compensación y Laborales / Novedades / Informaci | n Embargos / Incrementos |                  |
| 🝸 Filtro 🕒 Nuevo 📝 Editar 🔹 Guardar                    | 🗊 Eliminar 🔹 Exportar    |                  |
| Incremento                                             |                          |                  |
|                                                        |                          |                  |
| Tipo Incremento                                        | Estado                   |                  |
| Seleccionar                                            | ✓ Seleccione una opción  | ~                |
|                                                        | Buscar                   |                  |

| NOMBRE DEL CAMPO | DESCRIPCIÓN                                                                                      |
|------------------|--------------------------------------------------------------------------------------------------|
| INCREMENTO       | Mediante búsqueda avanzada es posible seleccionar el incremento sobre el cuál se desea trabajar. |
| TIPO INCREMENTO  | % IPC Dane, % Salario Admin, % Salario Docente, etc.                                             |
| ESTADO           | Activo o Histórico.                                                                              |

| Soporte Lógsico | SOPORTE LÓGICO SAS | CÓDIGO:FRT-DES-13<br>FECHA: ENERO 2024 |
|-----------------|--------------------|----------------------------------------|
|                 | FORMATO MANUAL     | REVISIÓN: 1                            |
|                 |                    | Página 50 de 121                       |

#### **NUEVO – INCREMENTOS**

Permite generar desde cero un incremento en el Sistema de Información Humano.

| A Humano*                                                                                                    |                     |                 |            | 🛗 😳 🗘 🖉 humano 👻 |
|----------------------------------------------------------------------------------------------------|---------------------|-----------------|------------|------------------|
| 🛱 🍷 / Compensación y Laborales / Novedades / Información Embarg                                                                                                    | os / Incrementos    |                 |            |                  |
| ▼ Filtro     ● Nuevo     Image: Comparison of the second second | iliminar 📑 Exportar |                 |            |                  |
| Descripción                                                                                                    |                     | Tipo Incremento |            |                  |
|                                                                                                    |                     | % IPC Dane      |            | ~                |
| Valor                                                                                                    | Tipo Valor          |                 | Valor Base |                  |
|                                                                                                    | Porcentual          | ~               |            |                  |
| Fecha Inicial                                                                                                    | Fecha Final         |                 |            |                  |
|                                                                                                    |                     |                 |            |                  |
| Observaciones                                                                                                    |                     |                 |            |                  |
|                                                                                                    |                     |                 |            |                  |
|                                                                                                    |                     |                 |            |                  |
|                                                                                                    |                     |                 |            |                  |
|                                                                                                    |                     |                 |            | 1                |

| NOMBRE DEL CAMPO | DESCRIPCIÓN                                                                                                    |
|------------------|----------------------------------------------------------------------------------------------------|
| DESCRIPCIÓN      | Nombre que recibe el nuevo incremento.                                                                                  |
| TIPO INCREMENTO  | % IPC Dane, % Salario Admin, % Salario Docente, etc.                                                                    |
| VALOR            | Cantidad a incrementar.                                                                                                 |
| TIPO VALOR       | Porcentual o Valor.                                                                                                    |
| VALOR BASE       | Valor referencia, desde el que se realiza el incremento.                                                                |
| FECHA INICIAL    | Fecha en la que empieza a regir el incremento.                                                                          |
| FECHA FINAL      | Fecha hasta donde se estima llevar el incremento.                                                                       |
| OBSERVACIONES    | Campo exclusivo para agregar aclaraciones o comentarios adicionales con referencia al formulario que se está generando. |

#### APLICAR INCREMENTOS

Este formulario permite hacer incrementos directos basados en los siguientes campos que se evidencian en el formulario.

| Soporte Lógsico | SOPORTE LÓGICO SAS | CÓDIGO:FRT-DES-13 |
|-----------------|--------------------|-------------------|
|                 |                    | REVISIÓN: 1       |
|                 | FORMATO MANUAL     | Página 51 de 121  |

| 者 Humano*                                                     |                            | 🏛 👶 众 & humano ╼   |
|---------------------------------------------------------------|----------------------------|--------------------|
| ☆ 🝷 / Compensación y Laborales / Novedades / Información Emba | rgos / Aplicar Incrementos |                    |
|                                                               |                            |                    |
| Empleado                                                      |                            |                    |
|                                                               |                            | ~                  |
| Juzgado                                                       |                            |                    |
|                                                               |                            |                    |
| Tercero                                                       |                            |                    |
|                                                               |                            |                    |
| Incremento                                                    |                            |                    |
|                                                               |                            |                    |
| Fecha Inicial                                                 | Fecha Final                |                    |
| 04/01/2021                                                    | 04/30/2021                 | Aplicar incremento |
|                                                               | Russar                     |                    |

| NOMBRE DEL CAMPO | DESCRIPCIÓN                                                         |
|------------------|---------------------------------------------------------------------|
| EMPLEADO         | Mediante búsqueda avanzada <sup>ma</sup> se selecciona el empleado. |
| JUZGADO          | Mediante búsqueda avanzada se selecciona el juzgado.                |
| TERCERO          | Mediante búsqueda avanzada 📟 se selecciona el tercero.              |
| INCREMENTO       | Mediante búsqueda avanzada se selecciona el incremento.             |
| FECHA INICIAL    | fecha en la que empieza el incremento a Aplicar.                    |
| FECHA FINAL      | Fecha en la que termina el incremento aplicado.                     |

#### **IMPORTAR**

El proceso de importación de novedades permite ingresar novedades masivamente mediante un archivo plano que cuenta con una estructura específica, que varía según el tipo de novedades que se desean importar, las cuales pueden ser ocasionales o periódicas.

Para realizar un proceso de importación de novedades es necesario ingresar al módulo de compensación y laborales dar clic en el vínculo de Novedades y encuentra la opción Importar archivo plano.

La funcionalidad de Importar Datos adicionalmente permite la importación de novedades periódicas para conceptos tipo diferente a deducción. En el evento de que se cargue un archivo de conceptos diferente a deducción, no es necesario incluir en el archivo NIT y Digito de Verificación, pues esta información sólo es relevante si es un concepto de Deducción.

| Same and the last | SOPORTE LÓGICO SAS | CÓDIGO:FRT-DES-13<br>FECHA: ENERO 2024 |  |  |  |  |
|-------------------|--------------------|----------------------------------------|--|--|--|--|
| SOPORTE LOGNICO   |                    | REVISIÓN: 1                            |  |  |  |  |
|                   | FORMATO MANUAL     | Página 52 de 121                       |  |  |  |  |

#### **IMPORTAR ARCHIVO PLANO**

Para la importación de novedades periódicas y ocasionales, debe tener en cuenta las siguientes condiciones:

- El archivo debe ser un archivo tipo texto 'nombreDDMMYYYY.txt' (La palabra 'nombre' puede ser el que desee el usuario)
- Todos los campos deben estar separados por comas (,)
- El formato de fecha debe ser DD/MM/YYYY
- Para novedades ocasionales, en los campos opcionales si no van en el plano no se debe colocar comas, es decir, solo va hasta la columna 5. Para novedades periódicas, cuando el tipo concepto es diferente a deducción no se incluye NIT y Digito de Verificación, por tanto, deben ir en blanco estos campos y separados por coma.

| A Humano*                                  |                         |                  |   | 苗 🤃 乌 & humano -                                |
|--------------------------------------------|-------------------------|------------------|---|-------------------------------------------------|
| ☆ 🔹 / Compensación y Laborales / Novedades | / Importar / Importar / | Archivo plano    |   |                                                 |
|                                            |                         |                  |   |                                                 |
| Tipo Novedad                               |                         | Separador Campos |   | Archivo Origen                                  |
| Periodica                                  | ~                       | Coma ","         | ~ | Seleccionar archivo Ningún archivo seleccionado |
|                                            |                         |                  |   |                                                 |
|                                            |                         |                  |   |                                                 |
|                                            |                         |                  |   |                                                 |
|                                            |                         | Importar         |   |                                                 |

| NOMBRE DEL CAMPO | DESCRIPCIÓN                                                                                                    |
|------------------|----------------------------------------------------------------------------------------------------|
| TIPO NOVEDAD     | Corresponde a la clase de novedad que se va a insertar, si<br>es periódica u ocasional, por cada tipo existe una<br>estructura de archivo plano, debido a que las ventanas de<br>las novedades periódicas y ocasionales exigen diferente<br>tipo de información. |
| SEPARADOR CAMPOS | Se le asigna la separación entre campos según lo exija el<br>archivo plano, y como se quiere que el Sistema entienda tal<br>separación, estos generalmente se envían separados por<br>comas.                                                                     |
| ARCHIVO ORIGEN   | Luego de dar clic al botón examinar y seleccionar la ruta,<br>ésta es consignada en este campo. Este archivo de origen<br>debe cumplir con las especificaciones de estructura de<br>datos requerida por el Sistema de Información Humano.                        |

| Compared for the                                                               | SOPORTE LÓGICO SAS                                         | CÓDIGO:FRT-DES-13<br>FECHA: ENERO 2024 |  |  |  |  |
|--------------------------------------------------------------------------------|------------------------------------------------------------|----------------------------------------|--|--|--|--|
| SOPORTE LOGNICO                                                                |                                                            | REVISIÓN: 1                            |  |  |  |  |
|                                                                                | FORMATO MANUAL                                             | Página 53 de 121                       |  |  |  |  |
|                                                                                |                                                            |                                        |  |  |  |  |
| IMPORTAR ARCHIVO Al realizar el cargue del archivo plano en archivo origen, se |                                                            |                                        |  |  |  |  |
| 4                                                                              | procede a importar las noveadades adriado cito en el boron |                                        |  |  |  |  |
| r                                                                              | novedades mediante el vínculo ACTIVAR NOVEDADES            |                                        |  |  |  |  |
|                                                                                | OCASIONALES del menú de Importar.                          |                                        |  |  |  |  |

#### **ACTIVAR NOVEDADES OCASIONALES**

Después de importar las novedades ocasionales se deben verificar estos datos, una vez aprobados se activa esta casilla.

| A Humano"                                                                                                    | 曲 ◇       | ¢   | ළ     | humano    | • - |
|----------------------------------------------------------------------------------------------------|-----------|-----|-------|-----------|-----|
| 🟠 👻 / Compensación y Laborales / Novedades / Importar / Activar Novedades Ocasionales                                                          |           |     |       |           |     |
|                                                                                                    |           |     |       |           |     |
| Atención: Este procedimiento es irreversible. Por favor verifique su operación antes de ejecutar este proceso para las Novedades Ocasionales I | nportadas | por | Archi | vo plano. |     |
| Aceptar                                                                                                    |           |     |       |           |     |

#### ELIMINAR NOVEDADES IMPORTADAS

Si necesita eliminar alguna novedad, ya sea periódica u ocasional, cargada en el Sistema debe ingresar a la ventana Eliminar Novedades Importadas, seleccionar el tipo de novedad, si es periódica debe determinar el número de proceso.

| A Humano*                                                                                                    | 🛗 😳 🗘 🙎 humano 👻 |
|----------------------------------------------------------------------------------------------------|------------------|
| ☆ 👻 / Compensación y Laborales / Novedades / Importar / Eliminar Novedades Importadas                          |                  |
|                                                                                                    |                  |
| Tipo Novedad Número Proceso                                                                                    |                  |
| Periodica                                                                                                    |                  |
| Periodica<br>Ocasional                                                                                         |                  |
| Atención: Este procedimiento es irreversible. Por favor verifique su operación antes de ejecutar este proceso. |                  |
| Aceptar                                                                                                    |                  |

| Same and for the | SOPORTE LÓGICO SAS | CÓDIGO:FRT-DES-13<br>FECHA: ENERO 2024 |
|------------------|--------------------|----------------------------------------|
| 2000112 1-09/1CO |                    | REVISIÓN: 1                            |
|                  | FORMATO MANUAL     | Página 54 de 121                       |

#### IMPORTAR NOVEDADES OCASIONALES

| A Humano*                                            |                                    | 🔆 🧳 🖉 humano 🔻    |
|------------------------------------------------------|------------------------------------|-------------------|
| ☆ ▼ / Compensación y Laborales / Novedades / Importa | r / Importar Novedades Ocasionales |                   |
| Fecha Inicio                                         | Fecha Fin                          | Fecha Liquidación |
|                                                      | Importar                           |                   |
| NOMBRE DEL CAMPO                                     | DESCR                              | IPCIÓN            |

| FECHA INICIO       | Fecha inicial de las novedades a importar.        |
|--------------------|---------------------------------------------------|
| FECHA FIN          | Fecha final de las novedades a importar.          |
| FECHA LIQUIDADCIÓN | Fecha de liquidación de las novedades a importar. |

# IMPORTAR NOVEDADES OCASIONALES (ENERGÍA)

Esta funcionalidad permite que el responsable de nómina cargue y actualice, mediante un archivo en formato TXT, las novedades ocasionales por conceptos de ENERGÍA. La información se almacenará en la nueva tabla ENERGIA\_TCL, llevando el histórico mes a mes de cada empleado. Una vez cargado el archivo y tras cumplir con las validaciones correspondientes, se crearán las novedades ocasionales de manera automática.

| *****                  | « | A Humano"                                                                              | $\Diamond$ | ¢ | 名 humano 🝷 |
|------------------------|---|----------------------------------------------------------------------------------------|------------|---|------------|
|                        | ſ | ☆ ▼ / Compensación y Laborales / Novedades / Importar / Importar Novedades Ocasionales |            |   |            |
| Módulos Procesos       |   |                                                                                        |            |   |            |
| Q 🖒                    | 2 | Archivo Origen                                                                         |            |   |            |
| Consultas              | > | Flerir archivo No se ha seleccionado ningún archivo                                    |            |   |            |
| Información concepto   | > | Liegii alcinto no se na seleccionado ningun alcinto                                    |            |   |            |
| Formulación            | > |                                                                                        |            |   |            |
| Liquidación            | > |                                                                                        |            |   |            |
| Novedades              | ~ |                                                                                        |            |   |            |
| Información Embargos   | > | Importar                                                                               |            |   |            |
| Periódicas             | > |                                                                                        |            |   |            |
| Importar               | ~ |                                                                                        |            |   |            |
| Importar Archivo plano |   |                                                                                        |            |   |            |
| Activar Novedades      |   |                                                                                        |            |   |            |
| Ocasionales            |   |                                                                                        |            |   |            |
| Eliminar Novedades     |   |                                                                                        |            |   |            |
| Importadas             |   |                                                                                        |            |   |            |
| Importar Novedades     |   |                                                                                        |            |   |            |
| Ocacionales            |   |                                                                                        |            |   |            |
| Importar Novedades     |   |                                                                                        |            |   |            |
| Ocasionales            |   |                                                                                        |            |   |            |

|                 |                    | CÓDIGO:FRT-DES-13 |  |  |  |  |  |
|-----------------|--------------------|-------------------|--|--|--|--|--|
| Samulal had in  | SUPORTE LUGICO SAS | FECHA: ENERO 2024 |  |  |  |  |  |
| SOPORTE LOGNICO |                    | REVISIÓN: 1       |  |  |  |  |  |
|                 | FORMATO MANUAL     | Página 55 de 121  |  |  |  |  |  |

# OCASIONAL

Este vínculo de información contiene novedades operativas que se pagan o se descuentan al funcionario esporádicamente en los periodos de liquidación de nómina. Sólo se registran los conceptos que tienen como característica ser Novedad. Al momento de dar clic en Ocasional se despliega la ventana Filtro Novedades Ocasionales, que permite buscar información existente sobre las novedades de esta naturaleza relacionadas a los funcionarios o crear una nueva novedad ocasional:

| A Humano                                               |                         | 🛗 🛟 🗘 🔒 humano 🝷 |
|--------------------------------------------------------|-------------------------|------------------|
| ☆ - / Compensación y Laborales / Novedades / Ocasional |                         |                  |
| <b>Filtro ONuevo 🕼 Editar 🗟 Guardar</b>                | 🗊 Eliminar 🔹 Exportar   |                  |
| Empleado                                               |                         |                  |
|                                                        |                         | ~                |
| Concepto                                               |                         |                  |
|                                                        |                         |                  |
| Fecha Liquidación                                      | Fecha Ocurrencia Estado |                  |
|                                                        | (todo)                  | ~                |
|                                                        | Buscar                  |                  |

| NOMBRE DEL CAMPO  | DESCRIPCIÓN                                                                                                    |  |  |  |
|-------------------|----------------------------------------------------------------------------------------------------|--|--|--|
| EMPLEADO          | Número de cédula del empleado que necesita buscar en el Sistema.                                                                         |  |  |  |
| CONCEPTO          | Filtro por el concepto insertado al funcionario correspondiente a la novedad.                                                            |  |  |  |
| FECHA LIQUIDACIÓN | Fecha del periodo en la que se liquida la novedad.                                                                                       |  |  |  |
| FECHA OCURRENCIA  | Fecha en la que se produce la novedad.                                                                                                   |  |  |  |
| ESTADO            | Determina si la novedad está registrada o puede<br>confirmarse o requiere estar no confirmada. Registrado,<br>Histórico y No confirmado. |  |  |  |

#### NUEVO – OCASIONAL

Para crear una nueva novedad ocasional a un funcionario, debe seleccionar la opción NUEVO ubicada en la parte superior, esta acción despliega el formulario de Novedades Ocasionales que permite diligenciar los campos.

| Soporte Lózsico | SOPORTE LÓGICO SAS | CÓDIGO:FRT-DES-13<br>FECHA: ENERO 2024 |  |
|-----------------|--------------------|----------------------------------------|--|
|                 |                    | REVISIÓN: 1                            |  |
|                 | FORMATO MANUAL     | Página 56 de 121                       |  |

| A Humano'                                          |                |                           |                            | 🔅 🗘 🖉 humano 🔻 |
|----------------------------------------------------|----------------|---------------------------|----------------------------|----------------|
| Ocasional • / Compensación y Laborales / Novedades | / Ocasional    |                           |                            |                |
| ▼ Filtro ● Nuevo 🖉 Editar 🕲 Guarda                 | r 🖞 Eliminar 🛛 | B. Exportar               |                            |                |
| Empleado                                           |                |                           |                            |                |
|                                                    |                |                           |                            | ~              |
| Concepto                                           |                |                           |                            |                |
|                                                    |                |                           |                            |                |
| Clase Concepto                                     |                | Fecha Ocurrencia          | Fecha Liquidación          |                |
|                                                    | ~              |                           |                            |                |
| Valor                                              |                |                           |                            |                |
|                                                    |                |                           |                            |                |
| Acto Administrativo                                |                | Fecha Acto Administrativo | Número Acto Administrativo |                |
| (ninguno)                                          | ~              |                           |                            |                |
| Area                                               |                |                           |                            |                |
|                                                    |                |                           |                            |                |
| Estado                                             |                |                           |                            |                |
|                                                    | Reliquid       | ación                     |                            |                |
| Observaciones                                      |                |                           |                            |                |
|                                                    |                |                           |                            |                |
|                                                    |                |                           |                            |                |
|                                                    |                |                           |                            |                |
|                                                    |                |                           |                            | /              |

| NOMBRE DEL CAMPO       | DESCRIPCIÓN                                                                                                    |
|------------------------|----------------------------------------------------------------------------------------------------|
| EMPLEADO               | Número de cédula del empleado que necesita buscar en el<br>Sistema.                                                                                                    |
| CONCEPTO               | Filtro por el concepto insertado al funcionario correspondiente<br>a la novedad.                                                                                                    |
| CLASE CONCEPTO         | Permite identificar el concepto según su naturaleza, si es un concepto normal de liquidación o si es un reajuste.                                                                                                    |
| FECHA OCURRENCIA       | Fecha en la que se produce la novedad. Dentro de las<br>validaciones que realiza el proceso al ingresar Novedades<br>Ocasionales, es que no pueden tener una fecha de ocurrencia<br>mayor a la fecha de ingreso de la vinculación Activa del<br>funcionario, pues el sistema muestra un mensaje de restricción. |
| FECHA LIQUIDACIÓN      | Fecha del periodo en la que se liquida la novedad.<br>Corresponde al último día del mes de la frecuencia de pago. Si<br>la persona se retira dentro de la frecuencia, esta fecha es la del<br>día del retiro.                                                                                                   |
| VALOR                  | Cantidad en la que se expresa la novedad, puede ser en pesos, porcentaje, días etc.                                                                                                    |
| ACTO<br>ADMINISTRATIVO | Soporte legal de la declaración como novedad por parte de la Entidad.                                                                                                    |

| Seconder Land  | SOPORTE LÓGICO SAS |
|----------------|--------------------|
| Soporte Logico | FORMATO MANUAL     |

| FECHA ACTO<br>ADMINISTRATIVO  | Fecha del acto administrativo.                                                                                                    |  |  |
|-------------------------------|----------------------------------------------------------------------------------------------------|--|--|
| NÚMERO ACTO<br>ADMINISTRATIVO | Número dado al acto administrativo. Al dar clic en aceptar se<br>guarda los datos correspondientes a la novedad ocasional<br>insertada.                                                      |  |  |
| CENTRO DE COSTO               | Código del centro de costo donde se ingresa la novedad ocasional.                                                                                                    |  |  |
| ÁREA                          | Este campo se activa con la configuración (6887) y es utilizado<br>para la distribución de conceptos por área. El usuario deberá<br>ingresar o seleccionar el código del área de la novedad. |  |  |
| CASILLA (No<br>confirmado)    | El usuario tiene la posibilidad de insertar novedades no<br>confirmadas, al activar esta casilla no permite la liquidación del<br>concepto relacionado a la novedad ocasional.               |  |  |
| CASILLA<br>(Reliquidación)    | El usuario tiene la posibilidad de insertar de reliquidación, al<br>activar esta casilla permite la reliquidación del concepto<br>relacionado a la novedad ocasional.                        |  |  |
| OBSERVACIONES                 | Se registra información correspondiente a la novedad que se está ingresando.                                                                                                    |  |  |

## VACACIONES

El Sistema permite la liquidación de vacaciones individuales y colectivas según la necesidad funcional de la entidad. Está relacionado con el método de vacaciones que se ingresa en vinculación, en donde se define si corresponde al estándar, a docentes o a contratistas. De igual manera tiene en cuenta los registros históricos de las últimas vacaciones disfrutadas para conceder el derecho que corresponde por cumplimiento del periodo.

| Soporte Lógrico |                    | CÓDIGO:FRT-DES-13 |  |  |
|-----------------|--------------------|-------------------|--|--|
|                 | SUPURTE LUGICU SAS | FECHA: ENERO 2024 |  |  |
|                 |                    | REVISIÓN: 1       |  |  |
|                 | FORMATO MANUAL     | Página 58 de 121  |  |  |
|                 |                    |                   |  |  |

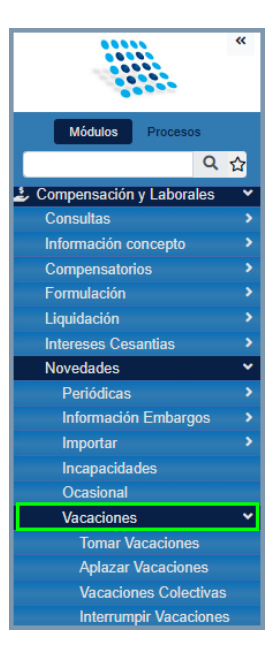

#### **TOMAR VACACIONES**

Al momento de dar clic en Vacaciones se despliega la ventana Filtro Vacaciones Tomadas, que permite buscar información existente sobre las vacaciones aplicadas a un funcionario específico o crear un nuevo estado de vacaciones.

#### FILTRO – TOMAR VACACIONES

| 🛠 Humano                       |                                                   |         |           | 🔅 🗳 🔒 humano 👻 |
|--------------------------------|---------------------------------------------------|---------|-----------|----------------|
| 🟠 🔹 / Compensación y Labo      | rales / Novedades / Vacaciones / Tomar Vacaciones |         |           |                |
| <b>T</b> Filtro <b>O</b> Nuevo | 🕼 Editar 🔹 Guardar 💼 Eliminar 📑 Export            | ar      |           |                |
| Empleado                       |                                                   |         |           |                |
|                                |                                                   |         |           | ~              |
| Fecha Inicial                  | Fecha Liquidación                                 | Estado  | Origen    |                |
|                                |                                                   | (Todos) | ✓ (Todos) | ♥              |
|                                | Busca                                             | r       |           |                |

| NOMBRE DEL CAMPO  | DESCRIPCIÓN                                                                                                    |
|-------------------|----------------------------------------------------------------------------------------------------|
| EMPLEADO          | Filtro por el código de vinculación del funcionario.                                                                   |
| FECHA INICIAL     | Fecha en la que se comienza a disfrutar las vacaciones.                                                                |
| FECHA LIQUIDACIÓN | Fecha del periodo en la que se liquida la novedad de vacaciones.                                                       |
| ESTADO            | Filtro de la situación en la que se encuentra la novedad de vacaciones, pueden ser: Registrado, Histórico, Programado. |

| Soporte Lózsico | SOPORTE LÓGICO SAS | CÓDIGO:FRT-DES-13 |  |
|-----------------|--------------------|-------------------|--|
|                 |                    | REVISIÓN: 1       |  |
|                 | FORMATO MANUAL     | Página 59 de 121  |  |

| ORIGEN | Permite filtrar por el tipo de vacaciones, si es por derecho, |
|--------|---------------------------------------------------------------|
|        | por aplazamiento o por interrupción.                          |

#### NUEVO – TOMAR VACACIONES

El Sistema permite ingresar las novedades de vacaciones teniendo en cuenta que el funcionario ha cumplido el derecho para disfrutar tales vacaciones y de igual manera tenga su histórico registrado del último periodo de vacaciones disfrutado. Partiendo de estos datos, para crear un registro de vacaciones a un funcionario, debe señalar la opción NUEVO ubicada en la parte inferior derecha de la ventana de Filtro Vacaciones Tomadas, esta acción despliega a una ventana llamada Vacaciones Tomadas que permite diligenciar campos.

| A Humano*                                                                                                    |                           |               |               | ¢ ¢               | 음 humano 👻 |
|----------------------------------------------------------------------------------------------------|---------------------------|---------------|---------------|-------------------|------------|
| 🟠 🍷 / Compensación y Laborales / Novedades / Vacaciones / Tomar Va                                                                                                    | caciones                  |               |               |                   |            |
| ▼Filtro     ● Nuevo     Image: Comparison of the second second s | nar 📑 Exportar            |               |               |                   |            |
| Empleado                                                                                                    |                           |               |               |                   |            |
|                                                                                                    |                           |               |               |                   | ~          |
|                                                                                                    |                           |               |               |                   |            |
| Fecha Inicial                                                                                                    | Fecha Final               | Fecha Retorno |               | Fecha Liquidación |            |
| Calcular Fechas                                                                                                    |                           |               |               |                   |            |
| Desligar ? Reliquidación                                                                                                    |                           |               |               |                   |            |
| Acto Administrativo                                                                                                    | Fecha Acto Administrativo |               | Número Acto A | dministrativo     |            |
| Acta                                                                                                    |                           |               |               |                   |            |
| Observaciones                                                                                                    |                           |               |               |                   |            |
|                                                                                                    |                           |               |               |                   |            |
|                                                                                                    |                           |               |               |                   |            |
|                                                                                                    |                           |               |               |                   |            |

| NOMBRE DEL CAMPO | DESCRIPCIÓN                                                                                                    |  |  |
|------------------|----------------------------------------------------------------------------------------------------|--|--|
| EMPLEADO         | Código del funcionario.                                                                                                    |  |  |
| FECHA INICIAL    | Fecha en la que se comienza a disfrutar las vacaciones.                                                                                                    |  |  |
| CALCULAR FECHAS  | Al dar clic en el botón calcular fechas, el Sistema calcula<br>automáticamente la fecha final y la fecha de retorno. Al<br>dar clic en Aceptar se guarda la información<br>correspondiente al proceso de vacaciones relacionado al<br>funcionario. |  |  |
| FECHA FINAL      | Fecha en la que termina de disfrutar su periodo de vacaciones. (Se calcula automáticamente)                                                                                                    |  |  |

| Soporte Lógsico |                    | CÓDIGO:FRT-DES-13 |  |  |
|-----------------|--------------------|-------------------|--|--|
|                 | SUPURTE LUGICU SAS | FECHA: ENERO 2024 |  |  |
|                 |                    | REVISIÓN: 1       |  |  |
|                 | FORMATO MANUAL     | Página 60 de 121  |  |  |

| FECHA RETORNO                 | Fecha retorno a labores del empleado, calcula por el<br>sistema automáticamente, con base a las dos fechas<br>anteriores. |
|-------------------------------|----------------------------------------------------------------------------------------------------|
| FECHA LIQUIDACIÓN             | Fecha del periodo en la que se liquida la novedad de vacaciones.                                                          |
| CASILLA "Desligar"            | Esta casilla permite desligar las vacaciones.                                                                             |
| CASILLA "Reliquidación"       | Esta casilla permite la reliquidación de las vacaciones.                                                                  |
| ACTO ADMINISTRATIVO           | Soporte legal de la declaración de aceptación del disfrute<br>de las vacaciones por parte de la Entidad.                  |
| FECHA ACTO<br>ADMINISTRATIVO  | Fecha del acto administrativo.                                                                                            |
| NÚMERO ACTO<br>ADMINISTRATIVO | Número dado al acto administrativo.                                                                                       |
| OBSERVACIONES                 | En este campo se puede ingresar las observaciones adicionales en la toma de vacaciones.                                   |

#### **APLAZAR VACACIONES**

Esta funcionalidad permite al usuario Aplazar días de disfrute de vacaciones a un funcionario que en caso de ser necesario deba interrumpir su periodo de vacaciones.

#### FILTRO – APLAZAR VACACIONES

En el módulo de Compensación y Laborales, encuentra la funcionalidad de Vacaciones Aplazadas en la ruta, Compensación y Laborales > Novedades > Vacaciones > Aplazar Vacaciones.

| 🗥 Hüma          | A Humano*       |                 |                  | 🗰 🎨 🗘 😫 humano 👻  |            |   |
|-----------------|-----------------|-----------------|------------------|-------------------|------------|---|
| ☆ - / Com       | pensación y Lab | orales / Noveda | des / Vacaciones | / Aplazar Vacacio | nes        |   |
| <b>T</b> Filtro | Nuevo           | 🕜 Editar        | 🔀 Guardar        | 🗊 Eliminar        | 🖹 Exportar |   |
| Empleado        |                 |                 |                  |                   |            |   |
|                 |                 |                 |                  |                   |            | ~ |
|                 |                 |                 |                  |                   | Buscar     |   |

| NOMBRE DEL CAMPO | DESCRIPCIÓN                                                                                   |
|------------------|-----------------------------------------------------------------------------------------------|
| EMPLEADO         | Se debe ingresar el Código del funcionario, al cual se le<br>quiere consultar las vacaciones. |

| Soporte Lógsico | SOPORTE LÓGICO SAS | CÓDIGO:FRT-DES-13<br>FECHA: ENERO 2024 |
|-----------------|--------------------|----------------------------------------|
|                 |                    | REVISIÓN: 1                            |
|                 | FORMATO MANUAL     | Página 61 de 121                       |

#### NUEVO – APLAZAR VACACIONES

Para aplazar las vacaciones de un funcionario, es necesario seguir la ruta: Compensación y Laborales > Novedades > Vacaciones > Aplazar Vacaciones > Nuevo.

| 😚 Him           | ano                   |              |                 |                |                           |                            | 🗯 😳 | ၞ Զ hu | mano 👻 |
|-----------------|-----------------------|--------------|-----------------|----------------|---------------------------|----------------------------|-----|--------|--------|
| ☆ - / Con       | npensación y Laborale | s / Novedade | es / Vacaciones | / Aplazar Vaca | aciones                   |                            |     |        |        |
| <b>T</b> Filtro | • Nuevo               | 🖉 Editar     | 🐻 Guardar       | 🗊 Elimina      | r 🖹 Exportar              |                            |     |        |        |
| Empleado        | )                     |              |                 |                |                           |                            |     |        |        |
|                 |                       |              |                 |                |                           |                            |     |        | ~      |
|                 |                       |              |                 |                |                           |                            |     |        |        |
| Acto Adm        | Inistrativo           |              |                 |                | Fecha Acto Administrativo | Numero Acto Administrativo |     |        |        |
| Acta            |                       |              |                 | ~              |                           |                            |     |        |        |

| NOMBRE DEL CAMPO              | DESCRIPCIÓN                                                                      |  |  |
|-------------------------------|----------------------------------------------------------------------------------|--|--|
| EMPLEADO                      | Código del empleado al cual se desea aplazar días de vacaciones.                 |  |  |
| ACTO ADMINISTRATIVO           | Tipo de Acto administrativo por el cual se aplazan<br>vacaciones al funcionario. |  |  |
| FECHA ACTO<br>ADMINISTRATIVO  | Fecha del Acto Administrativo.                                                   |  |  |
| NÚMERO ACTO<br>ADMINISTRATIVO | Número del Acto Administrativo.                                                  |  |  |

Una vez se diligencie el campo de Código de Empleado, el Sistema despliega automáticamente, la tabla de Vacaciones Tomadas en la cual se visualiza el periodo de vacaciones vigente para el funcionario.

#### VACACIONES COLECTIVAS

Esta funcionalidad permite al usuario crear uno o más Procesos de Vacaciones Colectivas para que múltiples funcionarios sean asociados a éstos.

#### FILTRO – VACACIONES COLECTIVAS

En el módulo de Compensación y Laborales, encuentra ahora, la funcionalidad de Vacaciones Colectivas siguiendo la siguiente ruta, Compensación y Laborales > Novedades > Vacaciones > Vacaciones Colectivas.

|                | SOPORTE LÓGICO SAS | CÓDIGO:FRT-DES-13 |
|----------------|--------------------|-------------------|
| Canada had had |                    | FECHA: ENERO 2024 |
| Soporte Logico |                    | REVISIÓN: 1       |
|                | FORMATO MANUAL     | Página 62 de 121  |

| 😤 Humano"                                                                       |                   | 🛗 😳 수 음 humano 🝷 |
|---------------------------------------------------------------------------------|-------------------|------------------|
| ☆ - / Compensación y Laborales / Novedades / Vacaciones / Vacaciones Colectivas |                   |                  |
| Tiltro O Nuevo 🕜 Editar 🕄 Guardar 🌐 Eliminar 🕒 Exportar                         |                   |                  |
| Vacaciones Colectivas                                                           |                   |                  |
|                                                                                 |                   |                  |
| Fecha Inicial Fecha Final                                                       | Fecha Liquidación | Estado           |
|                                                                                 |                   | (todos) 🗸        |
| Buscar                                                                          |                   |                  |

| NOMBRE DEL CAMPO         | DESCRIPCIÓN                                                                                               |
|--------------------------|----------------------------------------------------------------------------------------------------|
| VACACIONES<br>COLECTIVAS | Se debe ingresar o seleccionar el código del proceso de vacaciones colectivas.                            |
| FECHA INICIAL            | Se debe ingresar la fecha inicial del proceso de vacaciones colectivas.                                   |
| FECHA FINAL              | Se debe ingresar la fecha final del proceso de vacaciones colectivas.                                     |
| FECHA LIQUIDACIÓN        | Se debe ingresar la fecha de liquidación del proceso de vacaciones colectivas.                            |
| ESTADO                   | Se debe seleccionar el estado de vacaciones colectivas que requiera filtrar: Inicial, Proceso, Histórico. |

# NUEVO – VACACIONES COLECTIVAS

Para crear un proceso de Vacaciones Colectivas, se debe seguir la ruta, Compensación y Laborales > Novedades > Vacaciones > Vacaciones Colectivas > Nuevo.

| A Humano                                                                        | 🗰 😳 수 온 humano 👻           |
|---------------------------------------------------------------------------------|----------------------------|
| 🟠 🖛 / Compensación y Laborales / Novedades / Vacaciones / Vacaciones Colectivas |                            |
| ▼ Filtro         ☑ Editar         ☑ Guardar         ⑪ Eliminar         Exportar |                            |
| Vacaciones Colectivas                                                           | Días<br>0                  |
| Fecha Inicial                                                                   | Fecha Liquidación          |
| Acto Administrativo Fecha Acto Administrativo                                   | Número Acto Administrativo |
| Acta                                                                            |                            |

| NOMBRE DEL CAMPO      | DESCRIPCIÓN                                                           |
|-----------------------|-----------------------------------------------------------------------|
| VACACIONES COLECTIVAS | Nombre/descripción del proceso de Vacaciones Colectivas               |
| DÍAS                  | Número de Días de vacaciones del proceso de Vacaciones<br>Colectivas. |

|                |                    | CÓDIGO:FRT-DES-13 |
|----------------|--------------------|-------------------|
| Samulal he in  | SUPORTE LOGICO SAS | FECHA: ENERO 2024 |
| Soporte Logico |                    | REVISIÓN: 1       |
|                | FORMATO MANUAL     | Página 63 de 121  |

| FECHA INICIAL                 | Fecha a partir de la cual inicia el proceso de Vacaciones<br>Colectivas.                 |  |  |
|-------------------------------|------------------------------------------------------------------------------------------|--|--|
| FECHA LIQUIDACIÓN             | Fecha en la cual se liquida en Nómina el proceso de<br>Vacaciones Colectivas.            |  |  |
| ACTO ADMINISTRATIVO           | Tipo de Acto Administrativo por el cual se genera el proceso<br>de Vacaciones Colectivas |  |  |
| FCHA ACTO<br>ADMINISTRATIVO   | Fecha del Acto Administrativo.                                                           |  |  |
| NÚMERO ACTO<br>ADMINISTRATIVO | Número de Acto Administrativo.                                                           |  |  |

#### **INTERRUMPIR VACACIONES**

Esta opción le permite al usuario consultar las interrupciones de vacaciones realizadas, para acceder a esta opción debe tener en cuenta la siguiente ruta: >>Inicio / Compensación y Laborales / Novedades / Vacaciones / Interrumpir Vacaciones >> Filtro.

| 🗥 Huma     | A Humano"                                                                        |          |           |            | 🔅 🕂 🛿 humano 👻 |        |             |   |
|------------|----------------------------------------------------------------------------------|----------|-----------|------------|----------------|--------|-------------|---|
| ☆ • / Comp | 😭 👻 / Compensación y Laborales / Novedades / Vacaciones / Interrumpir Vacaciones |          |           |            |                |        |             |   |
| T Filtro   | C Nuevo                                                                          | C Editar | 🔀 Guardar | 🗎 Eliminar | E+ Exportar    |        |             |   |
| Empleado   |                                                                                  |          |           |            |                |        | Motivo      |   |
|            |                                                                                  |          |           |            |                | ~      | Incapacidad | ~ |
|            |                                                                                  |          |           |            |                | Buscar |             |   |

| NOMBRE DEL CAMPO | DESCRIPCIÓN                                                                   |
|------------------|-------------------------------------------------------------------------------|
| EMPLEADO         | Se debe ingresar el código del empleado que se desee consultar.               |
| MOTIVO           | Este campo no es editable, pero por defecto tiene el motivo de "Incapacidad". |

# PARÁMETROS

| ( . KIP |  |
|---------|--|
|         |  |

Corresponde a las bases propias de compensación de los funcionarios de la Entidad. Los parámetros son aquellos valores que por legislación o reglas internas de la Entidad sean generales a todo el personal, independientes de los esquemas de compensación. Para visualizar el menú que compone Parámetros basta con dar clic en este vínculo y puede ver: Funciones, Frecuencia de Pago, Variables.

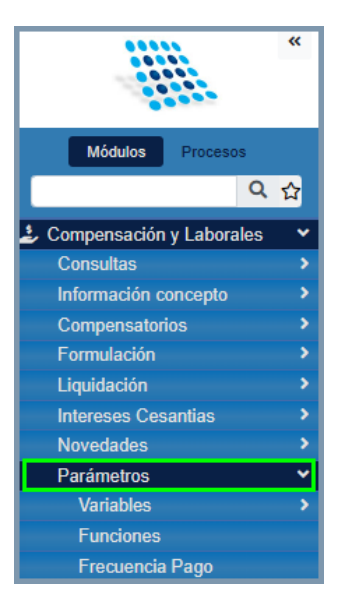

#### VARIABLES

Esta opción cuenta con la opción para definir variables y la opción para añadir detalle.

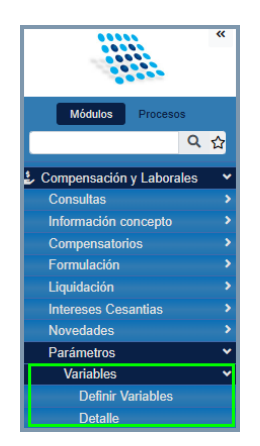

#### **DEFINIR VARIABLES**

#### FILTRO – DEFINIR VARIABLES

Es un formulario que "define" variables y permite filtrar para modificar y crear desde cero nuevos registros en relación con variables, se visualiza a continuación en las siguientes imágenes:

| Soporte Lógsico | SOPORTE LÓGICO SAS | CÓDIGO:FRT-DES-13<br>FECHA: ENERO 2024 |
|-----------------|--------------------|----------------------------------------|
|                 |                    | REVISIÓN: 1                            |
|                 | FORMATO MANUAL     | Página 65 de 121                       |

| 🕆 Humano                   | ☆ Humano                                                                        |         |                 |                    |                  |  |
|----------------------------|---------------------------------------------------------------------------------|---------|-----------------|--------------------|------------------|--|
| 🟠 👻 / Compensación y Labor | ☆ 🗸 / Compensación y Laborales / Parámetros / Variables / Definir Variables     |         |                 |                    |                  |  |
| <b>▼ Filtro</b>            | ▼Filtro         O Nuevo         I Guardar         III Eliminar         Exportar |         |                 |                    |                  |  |
| Código                     |                                                                                 |         | Variable        |                    |                  |  |
|                            |                                                                                 |         |                 |                    |                  |  |
|                            | Buscar                                                                          |         |                 |                    |                  |  |
|                            |                                                                                 |         |                 |                    |                  |  |
| Ver 10 ¢ registros p       | oor página Filtrar                                                              |         |                 |                    | < 1 2 3 4 5 14 > |  |
|                            |                                                                                 |         | Código Variable | Variable           | \$               |  |
| Consultar                  | Eliminar                                                                        | Detalle | PRAFP           | Porcentaje Pension |                  |  |
| Consultar                  | Eliminar                                                                        | Detalle | PRMEN           | MEN                |                  |  |

#### NUEVO – DEFINIR VARIABLES

| A Humano                                                                    | 🋗 🛟 🗘 😫 humano 👻 |  |  |  |
|-----------------------------------------------------------------------------|------------------|--|--|--|
| ☆ ▼ / Compensación y Laborales / Parámetros / Variables / Definir Variables |                  |  |  |  |
| T Filtro ♥ Nuevo Ø Editar ♥ Guardar ₪ Eliminar ⊫ Exportar                   |                  |  |  |  |
| Código Variable                                                             |                  |  |  |  |
|                                                                             |                  |  |  |  |

| NOMBRE DEL CAMPO | DESCRIPCIÓN                                                                                                    |
|------------------|----------------------------------------------------------------------------------------------------|
| CÓDIGO           | Es la abreviación que tiene la variable, ejemplo: <b>AESTIM</b> (DC.<br>Auxilio Especial de Trans. más de un millón). |
| VARIABLE         | Ejemplo: BÁSICO MAGISTRADO (BASMAG)                                                                                   |

# DETALLE

Este formulario solo permite crear desde cero un registro en relación a variable. Se visualiza a continuación:

| 🗥 Humano"                                     |                               |         | 🛗 😳 🗘 음 humano 👻    |
|-----------------------------------------------|-------------------------------|---------|---------------------|
| ☆ - / Compensación y Laborales / Parámetros / | Variables / Detalle           |         |                     |
| ▼ Filtro     ◆ Nuevo     C Editar     I €     | Guardar 🗊 Eliminar 📑 Exportar |         |                     |
| Código                                        | Variable                      |         |                     |
|                                               |                               |         |                     |
| Fecha Inicial                                 | Fecha Final                   | Esquema | Valor               |
|                                               |                               | (todo)  | <ul><li>✓</li></ul> |

| NOMBRE DEL CAMPO | DESCRIPCIÓN                                                                                                    |
|------------------|----------------------------------------------------------------------------------------------------|
| CÓDIGO           | Es la abreviación que tiene la variable, ejemplo: <b>AESTIM</b><br>(DC. Auxilio Especial de Trans. más de un millón). |

| Soporte Lógsico | SOPORTE LÓGICO SAS | CÓDIGO:FRT-DES-13<br>FECHA: ENERO 2024 |
|-----------------|--------------------|----------------------------------------|
|                 |                    | REVISIÓN: 1                            |
|                 | FORMATO MANUAL     | Página 66 de 121                       |

| VARIABLE      | Ejemplo: <b>BÁSICO MAGISTRADO</b> (BASMAG)                           |
|---------------|----------------------------------------------------------------------|
| FECHA INICIAL | Fecha en la que comienza el parámetro para la variable<br>a generar. |
| FECHA FINAL   | Fecha en la que termina dicha variable.                              |
| ESQUEMA       | Se debe seleccionar el esquema para el cual aplicara la variable.    |
| VALOR         | Valor de la variable a generar en número.<br>(4500000.000000)        |

#### **FUNCIONES**

#### FILTRO – FUNCIONES

Las funciones complementan según la necesidad la formulación de los conceptos, estas proporcionan a la fórmula mayor especificidad en información que se requiere tener en cuenta para liquidar un concepto, permitiendo una construcción más elaborada de la fórmula mediante funciones internas del Sistema que obtienen información de determinadas tablas.

| 😤 Huma          | ō°                                               | 🋗 🎲 🗘 🙎 humano 🔫 |
|-----------------|--------------------------------------------------|------------------|
| ☆ ▼ / Com       | ansación y Laborales / Parámetros / Funciones    |                  |
| <b>T</b> Filtro | 🕒 Nuevo 😰 Editar 🔞 Guardar 🍈 Eliminar 🖹 Exportar |                  |
| Código          | Descripción                                      | Tabla            |
|                 |                                                  | (todo) 🗸         |
|                 | Buscar                                           |                  |

| NOMBRE DEL CAMPO | DESCRIPCIÓN                                              |
|------------------|----------------------------------------------------------|
| CÓDIGO           | Codificación dada a la función al momento de ser creada. |
| DESCRIPCIÓN      | Filtro según la descripción o nombre dado a la función.  |
| TABLA            | Lugar de donde se llama los datos.                       |

#### EDITAR – FUNCIONES

El vínculo Editar permite realizar modificaciones a las funciones ya insertadas. Si lo que necesita es editar una función seleccione el vínculo Editar.

| Soporte Lógsico | SOPORTE LÓGICO SAS | CÓDIGO:FRT-DES-13<br>FECHA: ENERO 2024 |
|-----------------|--------------------|----------------------------------------|
|                 |                    | REVISIÓN: 1                            |
|                 | FORMATO MANUAL     | Página 67 de 121                       |

| A Humano                                                                                                    |                          |                  |                   | 🛗 🛟 🗘 🛆 humano 🔻 |  |
|----------------------------------------------------------------------------------------------------|--------------------------|------------------|-------------------|------------------|--|
| 🟠 👻 / Compensación y Laborales / Parámetros / Funciones                                                                                                    |                          |                  |                   |                  |  |
| ▼ Filtro         ● Nuevo         Image: Comparison of the provided HTML and the provided HTML and the provided H | inar 📑 Exportar          |                  |                   |                  |  |
| Código                                                                                                    | Descripción              |                  |                   |                  |  |
| DIVAP                                                                                                    | Dias proporcionales de v | vacaciones       |                   |                  |  |
| Tabla                                                                                                    |                          | Campo            |                   |                  |  |
| VacacionesDerecho_TCL 🗸                                                                                                    |                          | ✓ FECHAINI       | FECHAINI          |                  |  |
| Operador                                                                                                    |                          | Valor por defect | Valor por defecto |                  |  |
| Max 🗸                                                                                                    |                          | ✔ 01/01/1900     | 01/01/1900        |                  |  |
| Parametros                                                                                                    |                          |                  |                   |                  |  |
| Campo Op                                                                                                    |                          | Valor            |                   | Especifico       |  |
| ×                                                                                                    |                          | <b>~</b>         | ~                 |                  |  |
|                                                                                                    |                          |                  |                   |                  |  |
| Agregar                                                                                                    |                          |                  |                   |                  |  |
| Codigo                                                                                                    | Campo                    | Ор               | Valor             | Especifico       |  |

Al dar clic el Sistema despliega la ventana correspondiente a las características de la función para que se edite. Al culminar la modificación o la revisión de la información contenida en la ventana, debe dar clic en Aceptar para guardar la información.

#### **NUEVO - FUNCIONES**

Para ingresar al Sistema una nueva función debe seleccionar el ítem Funciones, esta opción aparece en el menú principal al dar clic en PARÁMETROS, automáticamente visualiza el Filtro Función donde encuentra el botón NUEVO. El Sistema despliega el formulario de Funciones donde debe ingresar los nuevos datos.

| 🔗 Hüm           | ano                                           |                        |     |                   | 🇰 😳 🗘 🔒 humano 👻 |
|-----------------|-----------------------------------------------|------------------------|-----|-------------------|------------------|
| ☆ 🗸 / Con       | npensación y Laborales / Parámetros / Funcior | nes                    |     |                   |                  |
| <b>T</b> Filtro | 🕒 Nuevo 🕜 Editar 🔹 Guarda                     | ar 🗊 Eliminar 🖹 Export | lar |                   |                  |
| Código          |                                               | Descripción            |     |                   |                  |
|                 |                                               |                        |     |                   |                  |
| Tabla           |                                               |                        |     | Campo             |                  |
|                 |                                               |                        | ~   |                   | ~                |
| Operador        |                                               |                        |     | Valor por defecto |                  |
|                 |                                               |                        | ~   |                   |                  |

| NOMBRE DEL CAMPO | DESCRIPCIÓN                                                                                                    |
|------------------|----------------------------------------------------------------------------------------------------|
| CÓDIGO           | Asigne un código alfanumérico que permita identificar la<br>Función entre otras, este código es el que se asociara en la<br>formulación. |
| DESCRIPCIÓN      | Nombre de la función.                                                                                                    |

| Soporte Lózsico |                    | CÓDIGO:FRT-DES-13 |
|-----------------|--------------------|-------------------|
|                 | SUPORTE LUGICO SAS | FECHA: ENERO 2024 |
|                 |                    | REVISIÓN: 1       |
|                 | FORMATO MANUAL     | Página 68 de 121  |

| TABLA             | Objeto de la base de datos desde la cual se requiere la información.                           |
|-------------------|------------------------------------------------------------------------------------------------|
| CAMPO             | Columna de la tabla que contiene la información que se requiere traer para la formulación.     |
| OPERADOR          | Determina la función a realizar partiendo del campo<br>seleccionado de la tabla.               |
| VALOR POR DEFECTO | Permite definir un valor determinado desde el cual se tiene<br>en cuenta los datos de interés. |

Al dar clic en Aceptar, se despliegan los parámetros que permiten darle a la función mayor detalle.

## FRECUENCIA DE PAGO

#### FILTRO – FRECUENCIA DE PAGO

El primer paso para iniciar una nómina, es verificar que la frecuencia de pago del Sistema concuerda con el mes a liquidar. La frecuencia de pago hace referencia al periodo actual de la liquidación de la nómina mensual. Al momento de hacer clic en Frecuencias se abre la ventana Filtro Frecuencia, que permite buscar información existente sobre las frecuencias de pago existentes en la Entidad o crear una nueva Frecuencia de Pago.

| A Humano"                                                     | 🗰 🛟 🗘 😫 humano 🔫 |
|---------------------------------------------------------------|------------------|
| 😭 🖛 / Compensación y Laborales / Parámetros / Frecuencia Pago |                  |
| TFiltro 🕄 Nuevo 😰 Editar 🕃 Guardar 💼 Eliminar 🕒 Exportar      |                  |
| Código Frec                                                   | cuencia          |
|                                                               |                  |
| Fecha Inicial Fech                                            | ha Final         |
|                                                               |                  |
| Buscar                                                        |                  |

| NOMBRE DEL CAMPO | DESCRIPCIÓN                                                                                                 |
|------------------|----------------------------------------------------------------------------------------------------|
| CÓDIGO           | Filtro por el código dado a la Frecuencia de Pago.                                                          |
| FRECUENCIA       | Descripción que identifica el tipo de frecuencia: Mensual, quincenal, etc.                                  |
| FECHA INICIAL    | Fecha inicial del periodo de la frecuencia de pago y que<br>indica la fecha inicial de liquidación del mes. |

| Same and a loss | SOPORTE LÓGICO SAS | CÓDIGO:FRT-DES-13 |
|-----------------|--------------------|-------------------|
|                 |                    | FECHA: ENERO 2024 |
| 2000110 1000100 |                    | REVISIÓN: 1       |
|                 | FORMATO MANUAL     | Página 69 de 121  |

| FECHA FINAL | Fecha final del periodo de la frecuencia de pago y que |  |  |
|-------------|--------------------------------------------------------|--|--|
|             | indica la fecha final de liquidación del mes.          |  |  |

#### EDITAR – FRECUENCIA DE PAGO

El vínculo Editar permite realizar modificaciones a la Frecuencia de pago ya insertada. Si lo que necesita es editar la Frecuencia seleccione el vínculo EDITAR. Al dar clic el Sistema despliega la ventana correspondiente a las características de la Frecuencia de Pago para que sea editada. Al culminar la modificación o la revisión de la información contenida en la ventana, basta con dar clic en Aceptar para guardar la información.

| A Humano*                                                     |               |            | 🗰 😳 🗛 🔒 humano 👻                 |
|---------------------------------------------------------------|---------------|------------|----------------------------------|
| 🏠 👻 / Compensación y Laborales / Parámetros / Frecuencia Pago |               |            |                                  |
| T Filtro ● Nuevo 📝 Editar 🚯 Guardar 🛍 Elimin                  | ar 🖹 Exportar |            |                                  |
| Código                                                        |               | Frecuencia |                                  |
| 1                                                             |               | Mensual    |                                  |
| Fecha Inicial                                                 | Fecha Final   |            | Fecha Corte                      |
| 09/01/2020                                                    | 09/30/2020    |            | 09/30/2020                       |
| Días Número Perio                                             | dos           |            |                                  |
| 30 1                                                          |               | Calendario | Actualizar Registros Proyectados |

#### NUEVO – FRECUENCIA DE PAGO

Si necesita ingresar al Sistema un nuevo registro de Frecuencia de Pago debe dar clic en la opción Parámetros, de la lista que se despliega seleccione el ítem FRECUENCIA DE PAGO, en el seleccione el botón NUEVO, automáticamente ve la siguiente ventana donde puede ingresar los datos del nuevo registro.

| A Humano                                                                                                    |                 |            | 🇰 👶 🗛 😫 humano                   |
|----------------------------------------------------------------------------------------------------|-----------------|------------|----------------------------------|
| 🟠 🖛 / Compensación y Laborales / Parámetros / Frecuencia Pago                                                                                                    |                 |            |                                  |
| ▼ Filtro     ● Nuevo     Image: Contract of the second second se | inar 😫 Exportar |            |                                  |
| Código                                                                                                    |                 | Frecuencia |                                  |
| 60                                                                                                    |                 |            |                                  |
| Fecha Inicial                                                                                                    | Fecha Final     |            | Fecha Corte                      |
|                                                                                                    |                 |            |                                  |
| Días Número Peri                                                                                                    | odos            |            |                                  |
|                                                                                                    |                 | Calendario | Actualizar Registros Proyectados |

| NOMBRE DEL CAMPO | DESCRIPCIÓN                                                                                              |
|------------------|----------------------------------------------------------------------------------------------------|
| CÓDIGO           | Filtro por el código dado a la Frecuencia de Pago.                                                       |
| FRECUENCIA       | Descripción que identifica el tipo de frecuencia: Mensual,<br>quincenal, etc.                            |
| FECHA INICIAL    | Fecha inicial del periodo de la frecuencia de pago y que indica la fecha inicial de liquidación del mes. |

| Soporte Lógsico | SOPORTE LÓGICO SAS | CÓDIGO:FRT-DES-13<br>FECHA: ENERO 2024 |
|-----------------|--------------------|----------------------------------------|
|                 | FORMATO MANUAL     | REVISIÓN: 1                            |
|                 |                    | Página 70 de 121                       |

| FECHA FINAL                                   | Fecha final del periodo de la frecuencia de pago y que indica la fecha final de liquidación del mes.                                                                                                    |
|-----------------------------------------------|----------------------------------------------------------------------------------------------------|
| FECHA CORTE                                   | Determina la fecha hasta la cual se deben ingresar<br>novedades en una frecuencia de pago.                                                                                                    |
| DÍAS                                          | No. De días a liquidar con una frecuencia de pago.                                                                                                    |
| NÚMERO PERIODOS                               | Corresponde al periodo del mes cuando las frecuencias<br>son de quincenales, semanales etc. Para frecuencias<br>mensuales este periodo debe ir en 1 (uno).                                                                                                    |
| CASILLA (Calendario)                          | La base general para pago de nómina corresponde a 30<br>días, sin embargo, Humano permite la opción de manejar<br>nominas con base calendario esto significa que se tiene en<br>cuenta el número de días del mes sea 28 para febrero, 31<br>para Diciembre etc.                                                                     |
| CASILLA (Actualizar<br>Registros Proyectados) | Este check permite el paso de los registros que en vinculación detalle se encuentran como proyectados a estado actual. Este proceso lo realiza conforme a las fechas de la frecuencia de pago esto significa que los registros que estén en TIPOREG = 3 (Proyectado) dentro de la frecuencia asignada pasen a TIPOREG = 2 (Actual). |

# PROCESOS

DESCRIPCIÓN

# CONFIRMA LIQUIDACIÓN

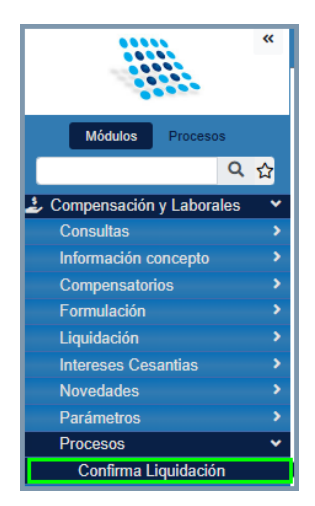

| Soporte Lógsico | SOPORTE LÓGICO SAS | CÓDIGO:FRT-DES-13<br>FECHA: ENERO 2024 |
|-----------------|--------------------|----------------------------------------|
|                 | FORMATO MANUAL     | REVISIÓN: 1                            |
|                 |                    | Página 71 de 121                       |

Luego de realizar el proceso de liquidación correspondiente a su necesidad debe confirmar dicho proceso para que el Sistema se actualice, para ello debe confirmar las liquidaciones.

| A Humano"                                                                       | 🔆 🕂 🛆 humano 👻 |
|---------------------------------------------------------------------------------|----------------|
| ☆ • / Compensación y Laborales / Procesos / Confirma Liquidación                |                |
|                                                                                 |                |
|                                                                                 |                |
| Nómina                                                                          |                |
|                                                                                 |                |
| Proceso                                                                         |                |
| Atención: Este procedimiento es irreversible. Por favor verifique su ejecución. |                |
|                                                                                 |                |
| Aceptar                                                                         |                |

| NOMBRE DEL CAMPO | DESCRIPCIÓN                                                             |
|------------------|-------------------------------------------------------------------------|
| ΝΟΜΙΝΑ           | Se selecciona el proceso liquidado a confirmar para pasar a históricos. |
| ATENCIÓN         | Check que le notifica al usuario que este proceso no se podrá reversar. |

Al dar clic en Aceptar se inicia el proceso de confirmación de los procesos de liquidación, este proceso es irreversible, debe tener plena certeza de su aceptación.

## PRESUPUESTO

# DESCRIPCIÓN El Sistema HUMANO, permite registrar los movimientos presupuestales, teniendo en cuenta el presupuesto inicial dado por la Nación a las entidades. Con este proceso puede crear un presupuesto teniendo en cuenta unidades y fuentes, asignar detalles (cuentas presupuestales) para su ejecución, registrar los respectivos movimientos que se hagan y generar el reporte donde está consignada la información ejecutada.

#### **DEFINIR PRESUPUESTO**

#### NUEVO – PRESUPUESTO

Para ingresar un nuevo registro de Presupuesto debe dar clic en el botón NUEVO, ubicado en la parte inferior del Filtro Presupuesto. Esta acción despliega la ventana Presupuesto donde puede ingresar los datos respectivos.

| Soporte Lózsico |                    | CÓDIGO:FRT-DES-13 |
|-----------------|--------------------|-------------------|
|                 | SOFORTE LOGICO SAS | FECHA: ENERO 2024 |
|                 | FORMATO MANUAL     | REVISIÓN: 1       |
|                 |                    | Página 72 de 121  |

| 🕆 Humano                 | 🗰 👶 🗛 😫 humano 🝷                             |                |
|--------------------------|----------------------------------------------|----------------|
| 🟠 👻 / Compensación y Lab | borales / Presupuestos / Definir Presupuesto |                |
| ▼ Filtro ◆ Nuevo         | 🕼 Editar 🔀 Guardar 前 Eliminar 🕒 Exportar     |                |
| Código                   | Presupuesto                                  | Estado         |
|                          |                                              | Programacion V |

| NOMBRE DEL CAMPO | DESCRIPCIÓN                                                                                                    |  |  |  |  |
|------------------|----------------------------------------------------------------------------------------------------|--|--|--|--|
| CÓDIGO           | Código de máximo 4 dígitos que se da al proceso de<br>Presupuesto para poder diferenciarlo de otros Procesos. Es<br>necesario que le asigne el código al Presupuesto. |  |  |  |  |
| PRESUPUESTO      | Es el nombre o descripción del Presupuesto para poder identificarlo.                                                                                                  |  |  |  |  |
| ESTADO           | Corresponde a la situación en la que se encuentra el<br>Presupuesto, encuentra 4 estados:                                                                             |  |  |  |  |
|                  | • <b>Programación</b> : Este estado hace referencia a cuando un Presupuesto se encuentra en proyecto.                                                                 |  |  |  |  |
|                  | <ul> <li>Aprobado: Este estado hace referencia a cuando<br/>un Presupuesto ha sido aprobado mediante un<br/>CDP para ser ejecutado.</li> </ul>                        |  |  |  |  |
|                  | • <b>Ejecución</b> : Este estado hace referencia a cuando<br>un Presupuesto está en curso o desarrollo.                                                               |  |  |  |  |
|                  | • <b>Cerrado:</b> Este estado hace referencia a cuando<br>un Presupuesto ya no está en marcha, porque ha<br>culminado.                                                |  |  |  |  |

# FILTRO – DEFINIR PRESUPUESTO

Este Filtro permite buscar registros de Presupuestos existentes en el Sistema o ingresar nuevos registros, según el caso.

| A Humano*                                                           |                    |          |           |            |          |        | <b>#</b> () | Ţ      | 음 hi | umano 👻 |  |   |
|---------------------------------------------------------------------|--------------------|----------|-----------|------------|----------|--------|-------------|--------|------|---------|--|---|
| ☆ 👻 / Compensación y Laborales / Presupuestos / Definir Presupuesto |                    |          |           |            |          |        |             |        |      |         |  |   |
| <b>T</b> Filtro                                                     | Nuevo              | 🕜 Editar | 🔀 Guardar | 🗊 Eliminar | Exportar |        |             |        |      |         |  |   |
| Código                                                              | Código Presupuesto |          |           |            |          | Estado |             |        |      |         |  |   |
|                                                                     |                    |          |           |            |          |        |             | (todo) |      |         |  | ~ |
| Buscar                                                              |                    |          |           |            |          |        |             |        |      |         |  |   |
| Soporte Lógsico | SOPORTE LÓGICO SAS | CÓDIGO:FRT-DES-13<br>FECHA: ENERO 2024 |
|-----------------|--------------------|----------------------------------------|
|                 | FORMATO MANUAL     | REVISIÓN: 1                            |
|                 |                    | Página 73 de 121                       |

| NOMBRE DEL CAMPO | DESCRIPCIÓN                                                                                                    |
|------------------|----------------------------------------------------------------------------------------------------|
| CÓDIGO           | Código de máximo 4 dígitos que se le da al proceso de<br>Presupuesto para poder diferenciar de otros Procesos. Es<br>necesario que le asigne el código al Presupuesto.                                                                                                    |
| PRESUPUESTO      | Es el nombre o descripción del Presupuesto para poder identificarlo.                                                                                                    |
| ESTADO           | <ul> <li>Corresponde a la situación en que se encuentra el Presupuesto, encuentra 4 estados:</li> <li>Programación: Este estado hace referencia a cuando un Presupuesto se encuentra en proyecto.</li> <li>Aprobado: Este estado hace referencia a cuando un Presupuesto ha sido aprobado mediante un CDP para ser ejecutado.</li> </ul> |
|                  | • <b>Ejecución</b> : Este estado hace referencia a cuando un<br>Presupuesto está en curso o desarrollo.                                                                                                    |
|                  | • <b>Cerrado:</b> Este estado hace referencia a cuando un Presupuesto ya no está en marcha, porque ha culminado.                                                                                                    |

# **DETALLE PRESUPUESTO**

#### FILTRO – DETALLE PRESUPUESTO

A través de este filtro puede buscar y/o crear un nuevo registro de Detalle de Presupuesto.

| A Humano"                                                           | 🏛 🐎 🗘 🙎 humano 👻 |
|---------------------------------------------------------------------|------------------|
| ☆ 🕶 / Compensación y Laborales / Presupuestos / Detalle Presupuesto |                  |
| 🍸 Filtro 🕑 Nuevo 🕼 Editar 🚯 Guardar 💼 Eliminar 🖹 Exportar           |                  |
| Código Presupuesto                                                  |                  |
| Unidad Presupuestal Fuente Presupuestal                             |                  |
| (todo) V (todo)                                                     | ~                |
| Cuenta Presupuestal  Buscar                                         |                  |

NUEVO – DETALLE PRESUPUESTO

| Soporte Lógsico | SOPORTE LÓGICO SAS | CÓDIGO:FRT-DES-13<br>FECHA: ENERO 2024 |
|-----------------|--------------------|----------------------------------------|
|                 | FORMATO MANUAL     | REVISIÓN: 1                            |
|                 |                    | Página 74 de 121                       |

Para ingresar a HUMANO la información del Detalle del Presupuesto debe ir al módulo de Compensación y Laborales y dar clic en la opción PRESUPUESTOS y luego DETALLE DE PRESUPUESTOS, inmediatamente despliega el Filtro de Detalle de Presupuesto, en este Filtro encuentra el botón NUEVO del Filtro Detalle de Presupuesto, accede al formulario de Detalle de Presupuesto donde puede ingresar la información correspondiente, al finalizar de clic en el botón Aceptar para que la información sea guardada.

| A Humano                                                            | 🛗 🛟 🗘 😤 humano 🝷 |
|---------------------------------------------------------------------|------------------|
| 🟠 👻 / Compensación y Laborales / Presupuestos / Detalle Presupuesto |                  |
| T Filtro 🕼 Editar 🔀 Guardar 🗇 Eliminar 🕞 Exportar                   |                  |
| Código Presupuesto                                                  |                  |
| Unidad Presupuestal Fuente Presupuestal                             |                  |
| Administracion Instituciones Educativas V Donaciones                | *                |
| Cuenta Presupuestal                                                 |                  |
|                                                                     |                  |
| Apropiación Inicial                                                 |                  |
|                                                                     |                  |
| Observaciones                                                       |                  |
|                                                                     |                  |
|                                                                     |                  |
|                                                                     |                  |
|                                                                     | //               |

# **DEFINIR MOVIMIENTOS**

Luego de crear un presupuesto y asignar las cuentas presupuestales correspondientes, es posible, a través de esta funcionalidad, registrar los movimientos realizados a dichas cuentas presupuestales.

#### FILTRO – DEFINIR MOVIMIENTOS

Para buscar o crear registros de movimientos debe ingresar al Filtro Movimiento de Presupuesto donde encuentra los botones Buscar y Nuevo.

| Soporte Lógsico | SOPORTE LÓGICO SAS | CÓDIGO:FRT-DES-13<br>FECHA: ENERO 2024 |
|-----------------|--------------------|----------------------------------------|
|                 | FORMATO MANUAL     | REVISIÓN: 1                            |
|                 |                    | Página 75 de 121                       |

| A Humano                                                           |                  |                        | <b>⊞</b> ⊖ ⊅ | 음 humano 👻 |
|--------------------------------------------------------------------|------------------|------------------------|--------------|------------|
| 🏠 👻 / Compensación y Laborales / Presupuestos / Definir Movimiento | 5                |                        |              |            |
| 🍸 Filtro 🕑 Nuevo 🕼 Editar 🚯 Guardar 🛍 Elir                         | ninar 📑 Exportar |                        |              |            |
| Presupuesto                                                        |                  |                        |              |            |
|                                                                    | Número CDP       | Operación Presupuestal |              |            |
|                                                                    |                  | (todo)                 |              | ~          |
| Descripcion                                                        |                  |                        |              |            |
|                                                                    |                  |                        |              |            |
| Confirmado No Confirmado Todos                                     |                  |                        |              |            |
|                                                                    | Buscar           |                        |              |            |

| NOMBRE DEL CAMPO       | DESCRIPCIÓN                                                                                                    |  |
|------------------------|----------------------------------------------------------------------------------------------------|--|
| PRESUPUESTO            | En este campo se selecciona mediante el buscador el<br>Presupuesto al cual desea Asignarle Movimientos.                                                                                                    |  |
| FECHA MOVIMIENTO       | Fecha en la que es realizado el movimiento Presupuestal.                                                                                                    |  |
| NÚMERO CDP             | Número del certificado de disponibilidad presupuestal.                                                                                                    |  |
| OPERACIÓN PRESUPUESTAL | Hace referencia a la naturaleza del movimiento<br>presupuestal que se está realizando. Este campo es<br>parametrizable y se debe seleccionar si la operación<br>corresponde a un costo, gasto, Nómina etc. |  |
| DESCRIPCIÓN            | En este campo se consigna una breve descripción referente al movimiento presupuestal realizado.                                                                                                    |  |

#### **NUEVO – DEFINIR MOVIMIENTOS**

Luego de crear un presupuesto y asignarle las cuentas presupuestales correspondientes, es posible registrar los movimientos realizados a dichas cuentas presupuestales. Para registrar movimientos dar clic en Compensación y laborales / Presupuestos/ Registrar Movimientos/ Nuevo.

Al dar clic en el vínculo de Registrar Movimientos del menú de Compensación y Laborales, puede visualizar el filtro de Movimiento de Presupuesto. Dar clic en el link nuevo: al realizar esta labor despliega la ventana que permite insertar la información general del Movimiento a un Presupuesto.

| Soporte Lógsico | SOPORTE LÓGICO SAS | CÓDIGO:FRT-DES-13<br>FECHA: ENERO 2024 |  |
|-----------------|--------------------|----------------------------------------|--|
|                 | FORMATO MANUAL     | REVISIÓN: 1                            |  |
|                 |                    | Página 76 de 121                       |  |

| A Humano*                                                                       | 🛗 🐎 🗘 🙎 humano 🝷 |
|---------------------------------------------------------------------------------|------------------|
| ☆ ▼ / Compensación y Laborales / Presupuestos / Definir Movimientos             |                  |
| ▼ Filtro         ♥ Editar         ☺ Guardar         ⑪ Eliminar         Exportar |                  |
| Presupuesto                                                                     |                  |
|                                                                                 |                  |
| Fecha Movimiento Número CDP Operación Presupuestal                              |                  |
| Gato                                                                            | ~                |
| Descripción                                                                     |                  |
|                                                                                 |                  |
| Observaciones                                                                   |                  |
|                                                                                 |                  |
|                                                                                 |                  |
|                                                                                 |                  |
| Confirmar                                                                       | 10               |

| NOMBRE DEL CAMPO       | DESCRIPCIÓN                                                                                                    |
|------------------------|----------------------------------------------------------------------------------------------------|
| PRESUPUESTO            | En este campo se selecciona mediante el buscador el<br>Presupuesto al cual desea Asignarle Movimientos.                                                                                                    |
| FECHA MOVIMIENTO       | Fecha en la que es realizado el movimiento Presupuestal.                                                                                                    |
| NÚMERO CDP             | Número del certificado de disponibilidad presupuestal.                                                                                                    |
| OPERACIÓN PRESUPUESTAL | Hace referencia a la naturaleza del movimiento<br>presupuestal que se está realizando. Este campo es<br>parametrizable y se debe seleccionar si la operación<br>corresponde a un costo, gasto, Nómina etc. |
| DESCRIPCIÓN            | En este campo se consigna una breve descripción referente al movimiento presupuestal realizado.                                                                                                    |
| OBSERVACIONES          | Campo para agregar comentarios adicionales.                                                                                                    |
| CASILLA (Confirmado)   | En esta casilla puede definir si el movimiento presupuestal<br>está confirmado o no, es decir si ya se realizó su ejecución.                                                                               |

# COSTEO

#### DESCRIPCIÓN

El Sistema HUMANO permite a los usuarios encargados del proceso de Costeo, realizar de manera automática y teniendo en cuenta las directrices de la entidad. Este proceso permite crear un proceso de costeo, liquida (calcular) y generar el reporte donde está consignada la información del Proceso de Costeo liquidado.

| Sample L & day  | SOPORTE LÓGICO SAS | CÓDIGO:FRT-DES-13 |
|-----------------|--------------------|-------------------|
|                 |                    | FECHA: ENERO 2024 |
| SOPORTE LOGNICO |                    | REVISIÓN: 1       |
|                 | FORMATO MANUAL     | Página 77 de 121  |

# COSTEO LIQUIDAR

Luego de tener creado un proceso de costeo, con sus respectivas especificaciones, es posible iniciar el proceso de Liquidación, que hace referencia al cálculo del costo del Proceso creado en "costeo definir".

| A Humano*                                                 |            | 🗰 👶 🗛 😫 humano 🝷 |
|-----------------------------------------------------------|------------|------------------|
| 🟠 👻 / Compensación y Laborales / Costeo / Costeo Liquidar |            |                  |
|                                                           |            |                  |
| Costeo Proceso                                            |            |                  |
|                                                           |            | ~                |
| Selección                                                 | CargoGrado | _                |
| Todos los Cargos                                          | <b>v</b>   |                  |
|                                                           |            |                  |
| Mensajes                                                  | Eliminar   | Liquidar         |

| NOMBRE DEL CAMPO | DESCRIPCIÓN                                                                                                    |
|------------------|----------------------------------------------------------------------------------------------------|
| COSTEO PROCESO   | En este campo visualiza los procesos de costeo creados<br>en Costeo Definir, seleccione el que debe liquidar.   |
| SELECCIÓN        | En este campo seleccionar, si desea el proceso de costeo<br>por todos los cargos o por algún cargo en especial: |
| CARGOGRADO       | Mediante búsqueda avanzada <sup>100</sup> se selecciona el CARGOGRADO.                                          |
|                  | • Todos los cargos: La Liquidación del Proceso de<br>Costeo, se genera teniendo en cuenta todos los<br>cargos.  |
|                  | • Histórico: La liquidación del proceso de costeo se genera teniendo en cuenta solamente el cargo seleccionado. |
| BOTÓN LIQUIDAR   | Permite Liquidar (calcular) el Proceso de Costeo, con los parámetros que seleccionó.                            |
| BOTÓN ELIMINAR   | Permite eliminar los registros de liquidaciones anteriores en<br>los procesos de costeo.                        |
| BOTÓN MENSAJES   | Permite visualizar los errores que se pudieron generar<br>durante el proceso de Liquidación.                    |

| Soporte Lógsico |                    | CÓDIGO:FRT-DES-13 |
|-----------------|--------------------|-------------------|
|                 | SOFORTE LOGICO SAS | FECHA: ENERO 2024 |
|                 |                    | REVISIÓN: 1       |
|                 | FORMATO MANUAL     | Página 78 de 121  |

# COSTEO DEFINIR

#### FILTRO – COSTEO DEFINIR

El primer paso para realizar un costeo de cargos es crear un proceso, el cual almacena los datos básicos del proceso a generar.

| r Humano"                                       |                                  |                | 📋 🗇 🐥 🙎 humano 👻 |
|-------------------------------------------------|----------------------------------|----------------|------------------|
| 🟠 🝷 / Compensación y Laborales / Costeo / Coste | o Definir                        |                |                  |
| TFiltro O Nuevo 🕼 Editar 🗈 G                    | uardar 🛛 📋 Eliminar 🛛 🕒 Exportar |                |                  |
| Costeo Proceso                                  |                                  |                |                  |
| Fecha Corte                                     | Estado                           | Grupo Concepto |                  |
|                                                 | (obot)                           | ✓ (todo)       | *                |
| Grado por Defecto                               |                                  |                |                  |
|                                                 |                                  |                |                  |
|                                                 |                                  | Buscar         |                  |

# NUEVO – COSTEO DEFINIR

Al dar clic en el vínculo de Costeo del menú de Compensación y Laborales, puede visualizar los vínculos de Costeo Liquidar y Costeo definir, al dar clic en costeo definir puede ver el Filtro de Costeo Proceso. Dar clic en el vínculo NUEVO, al realizar esta labor aparece la ventana que permite insertar la información general del Proceso de Costeo.

| A Humano*                                                                                                    |                                   |               | 🛗 🛟 🗘 😫 humano 🚽 |
|----------------------------------------------------------------------------------------------------|-----------------------------------|---------------|------------------|
| 🏠 👻 / Compensación y Laborales / Costeo / Costeo Definir                                                                                                    |                                   |               |                  |
| ▼ Filtro     ● Nuevo     Image: Contract of the second second se | minar 🔹 Exportar                  |               |                  |
| Código                                                                                                    | Descripción Costeo Proceso        |               |                  |
| Fiche Octo                                                                                                    |                                   |               |                  |
| recha Corte                                                                                                    | RDEAC Repificacion Dificil Access |               |                  |
| Grado por Defecto                                                                                                    | DDI AC - Dominación Dinci Acceso  | Multiplicador | Fetado           |
|                                                                                                    |                                   |               | Proceso V        |

| NOMBRE DEL CAMPO              | DESCRIPCIÓN                                                                                                    |
|-------------------------------|----------------------------------------------------------------------------------------------------|
| CÓDIGO                        | Código del Proceso de Costeo para poder diferenciarlo<br>de otros Procesos. Es necesario que le asigne el código al<br>proceso. |
| DESCRIPCIÓN COSTEO<br>PROCESO | Es el nombre o descripción del proceso de Costeo para poder identificarlo de otros procesos.                                    |
| FECHA CORTE                   | Fecha final hasta la cual se hace efectivo el Proceso de<br>Costeo. Para esto tenga en cuenta el periodo de tiempo              |

| Samarkal had in  | SOPORTE LÓGICO SAS | CODIGO:FRT-DES-13 |
|------------------|--------------------|-------------------|
|                  |                    | FECHA: ENERO 2024 |
| 20P0112 1-0971C0 |                    | REVISIÓN: 1       |
|                  | FORMATO MANUAL     | Página 79 de 121  |

|                   | para el cual necesita la información del Proceso de<br>Costeo.                                                                                                    |  |
|-------------------|----------------------------------------------------------------------------------------------------|--|
| GRUPO CONCEPTO    | En este campo puede elegir el grupo de conceptos con<br>el cual desea liquidar el proceso de costeo. Para esta<br>finalidad sólo se encuentra parametrizado un grupo<br>llamado <b>COSTEOCAR</b> y es el que debe elegir siempre que<br>requiere liquidar el proceso.                                                                                                    |  |
| GRADO POR DEFECTO | En este campo, puede elegir el grado que es tomado<br>como punto de referencia para realizar el cálculo del<br>Proceso de Costeo. Es una media necesaria para poder<br>determinar entre tantos grados cuando puede costar un<br>cargo.                                                                                                    |  |
| MULTIPLICADOR     | Hace referencia, al incremento porcentual del sueldo con<br>el cual se desea calcular el valor total de determinado<br>proceso de costeo. Tiene un manejo por decimales, es<br>decir que si se incrementa el básico en el 6% se debe<br>referenciar en el campo multiplicador el 0.06. Si no<br>maneja ningún tipo de incremento coloque siempre en<br>este campo 1 (uno).                                                                                                    |  |
| ESTADO            | <ul> <li>Corresponde a la situación en la que se encuentra el Proceso de Costeo, encuentra 2 estados:</li> <li>Proceso: Este estado hace referencia a cuando un proceso de costeo está en curso o desarrollo, por esta razón solo procesos de costeo que estén en este estado son susceptibles de ser modificados.</li> <li>Histórico: Este estado hace referencia a cuando un proceso de Costeo ya no está en marcha, porque ha culminado. por esta razón los Procesos de Costeo que se encuentren en este estado no son susceptibles a ser modificados.</li> </ul> |  |

# HISTÓRICO DE LIQUIDACIÓN

# DESCRIPCIÓN

El Sistema HUMANO permite a los usuarios encargados de las liquidaciones de nómina y pagos a funcionarios, registrar el historial de liquidaciones que no se encuentren en la base de datos del Sistema de pagos o descuentos efectuados por Tesorería o no haber sido migrados.

| Soporte Lógsico | SOPORTE LÓGICO SAS | CÓDIGO:FRT-DES-13<br>FECHA: ENERO 2024 |
|-----------------|--------------------|----------------------------------------|
|                 | FORMATO MANUAL     | REVISIÓN: 1                            |
|                 |                    | Página 80 de 121                       |

Históricos de liquidación hace referencia a aquella información de conceptos de cualquier naturaleza que no fueron incluidos oportunamente en la base de datos y se requieren para informes, certificaciones y procesos de liquidación. Este proceso aplica para personal activo o inactivo.

Pago a Inactivos corresponde a los valores pagados o descontados por fuera del Sistema a personal inactivo en aplicación de procesos como retroactivos y que al momento de ser aplicados el ex funcionario tenía derecho u obligación al reajuste realizado y se efectúan por caja. De igual manera, aplica para el personal que al momento de retiro adeuda dineros y estos deben ser descontados por tesorería, pero se requiere dejar un registro en la base de datos.

"Este proceso es manual, no se realiza ninguna liquidación automática, los conceptos y valores que se ingresan son calculados manualmente por el usuario."

## FILTRO – HISTÓRICOS LIQUIDACIÓN

Luego de tener creado el proceso de liquidación que proporciona las fechas de nómina con las cuales quedan los históricos registrados, se deben insertar los conceptos respectivos. Al ingresar a la ventana encuentra un filtro que le permite buscar información ya existente de históricos registrados o crear un registro nuevo.

| A Humano                                                                                                    | 🛗 🎲 🗘 🙎 humano 👻 |
|----------------------------------------------------------------------------------------------------|------------------|
| 🟠 👻 / Compensación y Laborales / Históricos de Liquidación                                                                                                    |                  |
| Filtro         Nuevo         Image: Comparison of the comparison of the compari |                  |
| Proceso                                                                                                    |                  |
|                                                                                                    |                  |
| Detaile                                                                                                    | ~                |
| Empleado Vinculación                                                                                                    |                  |
|                                                                                                    | ~                |
| Tipo Concepto Clase Concepto                                                                                                    |                  |
| (todo) V (todo)                                                                                                    | ♥                |
| Buscar                                                                                                    |                  |

| NOMBRE DEL CAMPO | DESCRIPCIÓN                                                                                                |
|------------------|----------------------------------------------------------------------------------------------------|
| PROCESO          | Seleccione el proceso creado y del cual requiere ver la información histórica registrada.                  |
| DETALLE          | Un proceso puede tener detalle de históricos y detalle de pagos de inactivos, seleccione el de su interés. |
| EMPLEADO         | Código del empleado al cual se le ingresó histórico.                                                       |

| Soporte Lózsico |                    | CÓDIGO:FRT-DES-13 |
|-----------------|--------------------|-------------------|
|                 | SUPURTE LUGICU SAS | FECHA: ENERO 2024 |
|                 |                    | REVISIÓN: 1       |
|                 | FORMATO MANUAL     | Página 81 de 121  |

| VINCULACIÓN    | Debido a que un funcionario puede tener varias<br>vinculaciones, seleccione la vinculación que desea<br>consultar y que se le ingresaron históricos.                |  |
|----------------|----------------------------------------------------------------------------------------------------|--|
| TIPO CONCEPTO  | Permite filtrar por los tipos de concepto existentes, ingreso,<br>deducción, aporte patronal etc., y que han sigo<br>insertados mediante históricos de liquidación. |  |
| CLASE CONCEPTO | Seleccione la clase de concepto que se ingresó si fue<br>concepto por valor normal o si correspondía a reajuste o<br>reintegro.                                     |  |

# NUEVO – HISTÓRICOS LIQUIDACIÓN

En el filtro Históricos de Liquidación encuentra el botón NUEVO, al seleccionar el Sistema despliega a la siguiente ventana donde puede ingresar los nuevos datos.

| A Humano                                                   | 🛗 🛟 🗘 🛆 humano 👻 |  |  |
|------------------------------------------------------------|------------------|--|--|
| 😭 👻 / Compensación y Laborales / Históricos de Liquidación |                  |  |  |
| Filtro     Nuevo     C Editar     Guardar     Eliminar     |                  |  |  |
| Proceso                                                    |                  |  |  |
|                                                            |                  |  |  |
| Detalle                                                    |                  |  |  |
|                                                            | *                |  |  |
| Empleado Vinculación                                       |                  |  |  |
|                                                            | *                |  |  |
| Concepto                                                   |                  |  |  |
|                                                            |                  |  |  |
| Tipo Concepto Clase Concepto                               |                  |  |  |
| Ingreso Valor Normal                                       | ♥                |  |  |
| Tercero                                                    |                  |  |  |
|                                                            |                  |  |  |
| Valor Fecha Permitir Fecha sin Histórico                   |                  |  |  |

| NOMBRE DEL CAMPO | DESCRIPCIÓN                                                               |  |
|------------------|---------------------------------------------------------------------------|--|
| PROCESO          | Seleccione el proceso de liquidación a aplicar el histórico.              |  |
| DETALLE          | Seleccione el detalle que corresponda a Pago inactivos o<br>a Históricos. |  |

| Soporte Lógico | SOPORTE LÓGICO SAS | CÓDIGO:FRT-DES-13<br>FECHA: ENERO 2024 |
|----------------|--------------------|----------------------------------------|
|                | FORMATO MANUAL     | REVISIÓN: 1                            |
|                |                    | Página 82 de 121                       |

| EMPLEADO                                  | Seleccione el empleado a insertar la información, debe<br>haber tenido como mínimo un detalle de vinculación.                                                                                                    |
|-------------------------------------------|----------------------------------------------------------------------------------------------------|
| VINCULACIÓN                               | Seleccione la vinculación a la cuál va a aplicarle el histórico.                                                                                                    |
| CONCEPTO                                  | Del listado seleccione el concepto a registrar, en tal caso<br>que conozca el nemónico relaciónelo en el recuadro<br>Concepto y de clic en la tecla tab para que actualice la<br>descripción.                                                                                                    |
| TIPO CONCEPTO                             | Seleccione del listado el tipo de concepto, este puede<br>ser: Ingreso, Deducción, Aporte Patronal, Recuperación<br>Patronal, Concepto de Formula, No Monetario y Provisión.                                                                                                    |
| CLASE CONCEPTO                            | Seleccione del listado la clase de concepto, este puede<br>ser: Valor Normal, Reintegros, Reajuste                                                                                                    |
| TERCERO                                   | Este campo solo se activa cuando el tipo concepto es<br>Deducción, en este campo el usuario debe relacionar el<br>código del tercero al cual deben ir direccionados los<br>dineros que se están descontando al funcionario.                                                                                                    |
| VALOR                                     | Corresponde al total a pagar o deducir según el concepto que aplique.                                                                                                    |
| FECHA                                     | En esta fecha se debe registrar la fecha de corte con la<br>cual se creó el proceso de liquidación para históricos o<br>pagos inactivos según el caso. El Sistema realiza<br>mediante esta fecha una validación, buscando en<br>liquidaciones históricas si este funcionario ya tuvo una<br>nómina con el corte de fecha que se está insertando. Al<br>no encontrar fecha de corte o histórico de pagos en esa<br>fecha se registrará el mensaje: No se encontró registro<br>histórico con los datos ingresados. |
| CASILLA (Permitir fecha sin<br>histórico) | Al presentarse el mensaje que se muestra en la figura, y sin<br>embargo se requiere insertar al funcionario históricos para<br>esa fecha de corte, se debe seleccionar el check de<br>permitir fecha sin histórico, el Sistema inserta un registro la<br>liquidación, aunque no tenga históricos registrados.                                                                                                    |

| Soporte Lógsico | SOPORTE LÓGICO SAS | CÓDIGO:FRT-DES-13<br>FECHA: ENERO 2024 |
|-----------------|--------------------|----------------------------------------|
|                 |                    | REVISIÓN: 1                            |
|                 | FORMATO MANUAL     | Página 83 de 121                       |

# SIMULACIÓN

#### DESCRIPCIÓN

Con el objetivo de permitirle a la entidad poder realizar la simulación de nómina en el sistema Humano Web de "Novedad Liquidación Definitiva", "Novedades Ocasionales", "Novedades Periódicas" y "Novedades de Vacaciones"; se implementó la nueva funcionalidad llamada "Simulación" en el módulo Compensación y Laborales.

|                            | A Humano                               | 🛗 👶 🗘 🖉 humano - |
|----------------------------|----------------------------------------|------------------|
|                            | <u>ሰ</u> -                             |                  |
| Módulos Procesos           |                                        |                  |
| Q 🕁                        | FAVORITOS                              |                  |
| 🤰 Compensación y Laborales |                                        |                  |
| Consultas                  |                                        |                  |
| Información concepto       | 💲 💲 Fórmula 💲 Nómina 🕘 Tablas Maestras |                  |
| Compensatorios             |                                        |                  |
| Formulación                | 🖈 formula 🛉 nómina 🛉 tablas maestras   |                  |
| Liquidación                |                                        |                  |
| Novedades                  |                                        |                  |
| Parámetros                 |                                        |                  |
| Procesos                   |                                        |                  |
| Históricos de Liquidación  |                                        |                  |
| Simulación                 |                                        |                  |
| Novedades Liquidacion      |                                        |                  |
| Definitiva                 |                                        |                  |
| Novedades Ocasionales      | 4                                      |                  |
| Novedades Periodicas       |                                        |                  |
| Novedades de Vacaciones    |                                        |                  |
| Formulario Integrado       |                                        |                  |

## NOVEDADES LIQUIDACIÓN DEFINITIVA

Este formulario cuenta con dos secciones; la principal permite agregar a un listado las novedades para el proceso de liquidación de estas; la segunda sección permite filtrar las novedades del listado anterior.

| *                              | A Humano                                                                       | 🛗 😳 🗘 😫 humano 🔸         |
|--------------------------------|--------------------------------------------------------------------------------|--------------------------|
|                                | 🏠 👻 / Compensación y Laborales / Simulación / Novedades Liquidacion Definitiva |                          |
| Módulos Procesos               | 🍸 Filtro 💿 Nuevo 🕼 Editar 🕲 Guardar 🍈 Eliminar 🕒 Exportar                      |                          |
| ር 🗘                            | Fecha Retiro Causa Retiro Causa Retiro                                         |                          |
| 🚑 Admin y Seguridad            |                                                                                | Dealigar                 |
| 😫 Planta y Personal            | (ninguno)                                                                      | ✓ Desligar               |
| 🤳 Compensación y Laborales 🛛 👻 |                                                                                |                          |
| Consultas >                    | Seleccion                                                                      |                          |
| Información concepto >         | Empleado v                                                                     |                          |
| Compensatorios >               | Empleado                                                                       |                          |
| Formulación >                  | Esquema                                                                        |                          |
| Liquidación >                  | CentroCosto                                                                    |                          |
| Novedades >                    | Sucursal                                                                       |                          |
| Parámetros >                   | Cargo Agregar                                                                  |                          |
| Procesos >                     | Lista Empleado                                                                 |                          |
| Presupuestos >                 | Códio Empleado                                                                 | Fecha liquidación Detiro |
| Históricos de Liquidación      |                                                                                |                          |
| Simulación 🗸                   |                                                                                |                          |
| Novedades Liquidacion          |                                                                                |                          |
| Definitiva                     | Restaurar                                                                      | Buscar                   |
| Novedades Ocasionales          |                                                                                |                          |
| Novedades Periodicas           |                                                                                |                          |
| Novedades de Vacaciones        |                                                                                |                          |

#### Agregar Novedades de liquidación definitiva:

| Soporte Lógico | SOPORTE LÓGICO SAS | CODIGO:FRT-DES-13<br>FECHA: ENERO 2024 |
|----------------|--------------------|----------------------------------------|
|                | FORMATO MANUAL     | REVISIÓN: 1                            |
|                |                    | Página 84 de 121                       |

A continuación, se describen los campos de la primera sección:

| CAMPO                          | DESCRIPCIÓN                                                                                                    |  |  |
|--------------------------------|----------------------------------------------------------------------------------------------------|--|--|
| FECHA RETIRO                   | Campo obligatorio en el que se debe ingresar la fecha de retiro del empleado.                                                                                                    |  |  |
| FECHA<br>LIQUIDACIÓN<br>RETIRO | Campo obligatorio en el que se debe ingresar la fecha de liquidación del retiro del empleado.                                                                                                    |  |  |
| CAUSA RETIRO                   | Campo obligatorio de lista desplegable en el que se debe seleccionar<br>la causa de retiro del empleado: Cargue Inicial, Decisión unilateral<br>con justa causa, Decisión unilateral sin justa causa, Fallecimiento,<br>Mutuo acuerdo, Pensión, Periodo de Prueba, Retiro sin Prestaciones,<br>Sentencia ejecutoria, Terminación Contrato a Termino Fijo,<br>Terminación de la Obra o labor, Terminación Pensión, Voluntario. |  |  |
| DESLIGAR                       | Casilla opcional para marcar como desligada la novedad de liquidación definitiva si así se requiere.                                                                                                    |  |  |
| SELECCIÓN                      | Campo de lista desplegable que cuenta con las opciones: Empleado,<br>Esquema, Centro Costo, Sucursal, Cargo, Lista Empleado.<br>Si selecciona las opciones "Esquema", "Sucursal" o "Lista Empleado";<br>se listarán los esquemas, sucursales o Listas de empleados, para<br>marcar lo que se requiera. Para las demás opciones se deberá<br>ingresar el código respectivo.                                                    |  |  |
| BOTÓN<br>AGREGAR               | Este botón permite agregar los datos del formulario a la lista de datos para la simulación de nómina.                                                                                                    |  |  |

Luego de ingresar los parámetros de las novedades, se deberá dar clic en el botón "Agregar", de esta manera se mostrarán los resultados como se muestra en el siguiente ejemplo:

| *                                       | A Humano"                                                                      | 🏛 😳 🗘 🙎 humano 👻      |
|-----------------------------------------|--------------------------------------------------------------------------------|-----------------------|
|                                         | ☆ ▼ / Compensación y Laborales / Simulación / Novedades Llquidacion Definitiva |                       |
| Módulos Procesos                        | 🍸 Filtro 💿 Nuevo 🕼 Editar 🚯 Guardar 🛍 Eliminar 📑 Exportar                      |                       |
| Q &                                     | Fecha Retiro Causa Retiro                                                      |                       |
| Lo Admin y Seguridad                    | 03/03/2025         03/03/2025         Voluntario                               | ✓ Desligar            |
| Compensación y Laborales<br>Consultas > | Selección                                                                      |                       |
| Información concepto >                  | Sucursal                                                                       |                       |
| Compensatorios >                        |                                                                                |                       |
| Formulación >                           | Marcar/Desmarcar Todo                                                          |                       |
| Liquidación >                           |                                                                                |                       |
| Novedades >                             | recursor rupus                                                                 |                       |
| Parámetros >                            | Secretaria de Educación                                                        |                       |
| Procesos >                              |                                                                                |                       |
| Presupuestos >                          | Agrenar                                                                        |                       |
| Históricos de Liquidación               | - Goda                                                                         |                       |
| Simulación 🗸                            |                                                                                |                       |
| Novedades Liquidacion                   | Código Empleado Fecha Retiro Fech                                              | ha liquidación Retiro |
| Definitiva                              |                                                                                |                       |
| Novedades Ocasionales                   |                                                                                |                       |
| Novedades Periodicas                    | Restaurar                                                                      |                       |
| Novedades de Vacaciones                 |                                                                                |                       |

| Soporte Lógrico |                    | CÓDIGO:FRT-DES-13 |  |
|-----------------|--------------------|-------------------|--|
|                 | SUPORTE LUGICO SAS | FECHA: ENERO 2024 |  |
|                 |                    | REVISIÓN: 1       |  |
|                 | FORMATO MANUAL     | Página 85 de 121  |  |

|                                                 | «   | 🗥 Humar         | 10"                |                    |                                              |             |                |                |                          |           | i          | <⇒ ⊉       | <u>8</u> 1 | numano   |          |
|-------------------------------------------------|-----|-----------------|--------------------|--------------------|----------------------------------------------|-------------|----------------|----------------|--------------------------|-----------|------------|------------|------------|----------|----------|
|                                                 | - 1 | ☆ - / Comp      | ensación y Laboral | les / Simulación / | Novedades Liquidacion Definitiva             |             |                |                | Atención                 |           |            |            |            |          |          |
|                                                 |     | <b>V</b> Filtro | O Nuevo            | 172 Editor 180     | Guardar 🕅 Eliminar                           | - Exportar  |                |                | Atención                 |           |            |            |            | •        | _        |
| Módulos Procesos                                |     | ( Thurb         | Hucro              | la cuitar la       | Guardan 🔤 Chirninan                          | exportai    |                |                | Datos insertados corre   | ctamente. |            |            |            | •        | <u> </u> |
| Q 1                                             | ☆   |                 |                    |                    |                                              |             |                |                | · · · ·                  |           |            |            |            |          |          |
| Admin y Seguridad                               |     |                 |                    |                    |                                              |             | Agregar        |                |                          |           |            |            |            |          |          |
| Planta y Personal                               |     |                 |                    |                    |                                              |             |                |                |                          |           |            |            |            |          |          |
| Compensación y Laborales                        | ~   | Código Em       | pleado             |                    |                                              |             | Fecha R        | etiro          |                          | Fecha li  | quidació   | n Retiro   |            |          |          |
| Consultas                                       | >   |                 |                    |                    |                                              |             | ~              |                |                          |           |            |            |            |          |          |
| Información concepto                            | >   |                 |                    |                    |                                              |             |                |                |                          |           |            |            |            |          |          |
| Compensatorios                                  | >   |                 |                    | Res                | taurar                                       |             |                |                | Bu                       | scar      |            |            |            |          |          |
| Formulación                                     | >   |                 |                    |                    |                                              |             |                |                |                          |           |            |            |            |          |          |
| Liquidación                                     | >   |                 |                    |                    |                                              |             |                |                |                          |           |            |            |            |          |          |
| Novedades                                       | >   | Max             |                    |                    | lines                                        |             |                |                |                          | 0.0       |            |            |            |          |          |
| Parámetros                                      | >   | Ver 10          | e registros po     | or pagina Pi       | luar                                         |             |                |                | < 1                      | 2 3       | 4 3        |            | 20         | > ••     |          |
| Procesos                                        | >   |                 | CodEmpleado 🛊      | Numvinvulación 🛊   | Vinculación                                  |             | Causa Retiro 🏻 | Fecha Retiro 🛊 | Fecha Retiro Liquidacion | RetiroDe  | sligar ¢ F | echa Cread | sion ¢ L   | suario e |          |
| Presupuestos                                    | >   | Eliminar        | 29                 | 29                 | (A) 01/01/2024 (Normal) - VENCIO C           | ARLOS ITAUE | Voluntario     | 03/03/2025     | 03/03/2025               | N         | 1          | 4/04/2025  | ł          | umano    |          |
| Históricos de Liquidación                       |     | Eliminar        | 77                 | 77                 | (A) 01/03/2025 (Normal) - SANCHEZ            | MATT        | Voluntario     | 03/03/2025     | 03/03/2025               | N         | 1          | 4/04/2025  |            | umano    |          |
| Simulación                                      | ~   | Eliminar        | 77                 | 77                 | (A) 01/04/2025 (Normal) - SANCHEZ            | MATT        | Voluntario     | 03/03/2025     | 03/03/2025               | N         | 1          | 4/04/2025  | 1          | umano    |          |
| Novedades Liquidacion<br>Definitiva             |     | Eliminar        | 98                 | 98                 | (A) 28/01/2024 (Normal) - GARCIA C           | HARLY       | Voluntario     | 03/03/2025     | 03/03/2025               | N         | 1          | 4/04/2025  |            | umano    |          |
| Novedades Ocasionales                           |     | Eliminar        | 00                 | 99                 | (A) 08/01/2024 (Normal) - TORRES (<br>ANDRES | RISTIAN     | Voluntario     | 03/03/2025     | 03/03/2025               | N         | 1          | 4/04/2025  | 1          | umano    |          |
| Novedades Periodicas<br>Novedades de Vacaciones | 5   | Eliminar        | 12                 | 12                 | (A) 25/06/2023 (Normal) - CASTAÑE<br>JULIO   | DA CARLOS   | Voluntario     | 03/03/2025     | 03/03/2025               | N         | 1          | 4/04/2025  | 1          | umano    |          |

### Filtrar las novedades del listado:

| *                              | 😚 Huma     | no                              |                     |                                 |                       |        |               |              |                          |                | <b>#</b> ⊖ ⊉  | 名 huma      | ano - |
|--------------------------------|------------|---------------------------------|---------------------|---------------------------------|-----------------------|--------|---------------|--------------|--------------------------|----------------|---------------|-------------|-------|
|                                | ☆ • / Comp | ensación y Labora               | ales / Simulación / | Novedades Liquidaci             | ion Definitiva        |        |               |              |                          |                |               |             |       |
| Módulos Procesos               | T Filtro   | O Nuevo                         | 🕼 Editar 🛛 🕄        | Guardar 🛛 📋 Elir                | minar 🛛 🕒 Expo        | rtar   |               |              |                          |                |               |             | •     |
| Q 🏠                            |            |                                 |                     |                                 |                       | _      | _             |              |                          |                |               |             |       |
| 🚑 Admin y Seguridad            |            |                                 |                     |                                 |                       | A      | iregar        |              |                          |                |               |             |       |
| 🚢 Planta y Personal            |            |                                 |                     |                                 |                       |        |               |              |                          |                |               |             |       |
| 🤰 Compensación y Laborales 🛛 🗸 | Código Em  | pleado                          |                     |                                 |                       |        | Fecha F       | Retiro       |                          | Fecha liquida  | ación Retiro  |             |       |
| Consultas >                    |            |                                 |                     |                                 |                       | ~      |               |              |                          |                |               |             |       |
| Información concepto >         |            |                                 |                     |                                 |                       |        |               |              |                          |                |               |             |       |
| Compensatorios >               |            |                                 | Res                 | taurar                          |                       |        |               |              | Bu                       | scar           |               |             | I     |
| Formulación >                  |            |                                 |                     |                                 |                       |        |               |              | _                        |                |               |             | I     |
| Liquidación >                  |            |                                 |                     |                                 |                       |        |               |              |                          |                |               |             |       |
| Novedades >                    |            |                                 |                     |                                 |                       |        |               |              |                          |                |               |             |       |
| Parámetros >                   | Ver 10     | <ul> <li>registros p</li> </ul> | or página Fil       | trar                            |                       |        |               |              | < 1                      | 2 3 4          | 5 2           | .0 > ;      | 0     |
| Procesos >                     |            | CodEmpleado #                   | Numvinvulación 🖨    | Vinculación                     |                       | • •    | ausa Retiro 🔹 | Fecha Retiro | Fecha Retiro Liquidacion | RetiroDesligar | Fecha Creacio | n e Usuaric |       |
| Presupuestos >                 | Eliminar   | 29                              | 29                  | (A) 01/01/2024 (Norma           | I) - VENCIO CARLOS I  | TAUE V | oluntario     | 03/03/2025   | 03/03/2025               | N              | 14/04/2025    | humane      | •     |
| Históricos de Liquidación      | Eliminar   | 77                              | 77                  | (A) 01/03/2025 (Norma           | D - SANCHEZ MATT      |        | olustario     | 02/02/2025   | 03/03/2025               | N              | 14/04/2025    | human       |       |
| Simulación 🗸                   | Currierar  |                                 |                     | (4) 0 110012020 (14011112       |                       |        | oronnamo      | 00/00/2020   | 0000012020               |                | 14/04/2020    | marmarrie   |       |
| Novedades Liquidacion          | Eliminar   | 77                              | 77                  | (A) 01/04/2025 (Norma           | al) - SANCHEZ MATT    | `      | oluntario     | 03/03/2025   | 03/03/2025               | N              | 14/04/2025    | humano      | •     |
| Definitiva                     | Eliminar   | 98                              | 98                  | (A) 28/01/2024 (Norma           | II) - GARCIA CHARLY   | `      | oluntario     | 03/03/2025   | 03/03/2025               | N              | 14/04/2025    | humano      | •     |
| Novedades Ocasionales          | Eliminar   | 99                              | 99                  | (A) 08/01/2024 (Norma<br>ANDRES | II) - TORRES CRISTIAN | · · ·  | oluntario     | 03/03/2025   | 03/03/2025               | N              | 14/04/2025    | humano      | •     |
| Novedades Periodicas           | Eliminar   | 12                              | 12                  | (A) 25/06/2023 (Norma           | I) - CASTAÑEDA CARL   | os \   | oluntario     | 03/03/2025   | 03/03/2025               | N              | 14/04/2025    | humand      | •     |

| CAMPO                          | DESCRIPCIÓN                                                                                                    |
|--------------------------------|----------------------------------------------------------------------------------------------------|
| CÓDIGO<br>EMPLEADO             | Campo opcional que permite filtrar las novedades de un empleado especifico, ingresando el código del empleado.                             |
| FECHA RETIRO                   | Campo opcional que permite filtrar las novedades mediante la fecha de retiro del empleado o los empleados.                                 |
| FECHA<br>LIQUIDACIÓN<br>RETIRO | Campo opcional que permite filtrar las novedades mediante la fecha de<br>liquidación retiro del empleado o los empleados.                  |
| BOTÓN<br>BUSCAR                | Este botón permite realizar el filtro de la información de las novedades registradas de acuerdo con los parámetros de búsqueda ingresados. |
| BOTÓN<br>RESTAURAR             | Este botón permite restablecer o eliminar todas las novedades de liquidación definitiva registradas en este formulario.                    |

| Same what has in | SOPORTE LÓGICO SAS | CÓDIGO:FRT-DES-13<br>FECHA: ENERO 2024 |
|------------------|--------------------|----------------------------------------|
| 2000112 1-09/1CO |                    | REVISIÓN: 1                            |
|                  | FORMATO MANUAL     | Página 86 de 121                       |

**OPCIÓN ELIMINAR:** esta opción se encuentra en cada registro de la lista de resultados del filtro y permite eliminar una novedad antes de que se ejecute el proceso de simulación de nómina.

| Image: Second synchronization of the second synchronization of the second synchronization of t | 0      |
|----------------------------------------------------------------------------------------------------|--------|
| Módulos     Processo       Q training vs general       So Admin y Seguridad       Adressardin y Latorales       Código Empleado       Fecha Retiro                                                                                                    | 0      |
| Q ☆     Agregat       ♣ Admin y Seguridat y Personal     Agregat       ★ Planta y Personal     Código Empleado       Código Empleado     Fecha Retiro                                                                                                    |        |
| Adriegar<br>Agregar<br>Planta y Personal<br>Código Empleado Fecha Retiro Fecha Ilquidación Retiro                                                                                                    |        |
| <ul> <li>Planta y Personal</li> <li>Compensación y Laborales</li></ul>                                                                                                    |        |
| 上 Compensación y Laborales 🗸 Código Empleado Fecha liquidación Retiro                                                                                                    |        |
|                                                                                                    |        |
| Consultas > >                                                                                                    |        |
| Información concepto >                                                                                                    |        |
| Compensatorios > Restaurar Buscar                                                                                                    |        |
| Formulación >                                                                                                    |        |
| Liquidación >                                                                                                    |        |
| Novedades >                                                                                                    |        |
| Parámetros ver 10 • registros por pagina Hittrar                                                                                                    | -      |
| Procesos > CodEmpleado & Numvinvulación & Vinculación Causa Retiro & Fecha Retiro & Fecha Retiro Liquidacion & RetiroDestigar & Fecha Creacion & Us                                                                                                    | ario 🛊 |
| Presupuestos         Eliminar         29         29         (A) 01/01/2024 (Normai) - VENCIO CARLOS ITAUE         Voluntario         0.03/03/2025         0.3/03/2025         N         14/04/2025         hur                                                                                                    | ano    |
| Históricos de Liquidación Eliminar 77 77 (A) 01/03/2025 (Normal) - SANCHEZ MATT Voluntario 03/03/2025 03/03/2025 N 14/04/2025 hu                                                                                                    | ano    |
| Simulación Y Timer 77 77 (A) 010/02/25 (Nemp) - 54/24/57 MATT Velechric 0/2/22/25 0/2/22/255 N 14/04/2025 N                                                                                                    | 200    |
| Novedades Liquidacion                                                                                                    |        |
| Definitiva Eliminar 98 98 (A) 28/01/2024 (Normai) - GARCIA CHARLY Voluntano 03/03/2025 03/03/2025 N 14/04/2025 hut                                                                                                    | ano    |
| Novedades Ocasionales Eliminar 99 99 (A) 800 (2024 (Normal) - TORRES CRISTIAN Voluntario 03/03/2025 03/03/2025 N 14/04/2025 hur                                                                                                    | ano    |
| Novedades Periodicas                                                                                                    | ano    |

#### **NOVEDADES OCASIONALES**

Este formulario cuenta con dos secciones; la principal permite agregar a un listado las novedades para el proceso de liquidación de estas; la segunda sección permite filtrar las novedades del listado anterior.

#### Agregar Novedad Ocasional:

| *                              | 🖀 Humano                                         |                                | # ○ 수 용           | humano <del>-</del> |
|--------------------------------|--------------------------------------------------|--------------------------------|-------------------|---------------------|
|                                | 🟠 🝷 / Compensación y Laborales / Simulación / No | vedades Ocasionales            |                   |                     |
| Módulos Procesos               | 🍸 Filtro 😌 Nuevo 🕼 Editar 🔞 Gu                   | Jardar 🔟 Eliminar 🛛 🕒 Exportar |                   |                     |
| Q 🏠                            | Querente.                                        |                                | ) (eles           |                     |
| Admin y Seguridad              | Concepto                                         |                                | valor             |                     |
| 📇 Planta y Personal            |                                                  |                                |                   |                     |
| 🤰 Compensación y Laborales 🔹 🗸 | Fecha Ocurrencia                                 | Fecha liquidación              | Clase Concepto    |                     |
| Consultas >                    |                                                  |                                |                   | ~                   |
| Información concepto >         |                                                  |                                |                   |                     |
| Compensatorios >               | Selección                                        |                                |                   |                     |
| Formulación >                  | Emploade                                         |                                |                   |                     |
| Liquidación >                  | Empleado                                         |                                |                   |                     |
| Novedades >                    | Empleado                                         |                                |                   |                     |
| Parámetros >                   | Esquema                                          |                                |                   |                     |
| Procesos >                     | CentroCosto                                      |                                |                   |                     |
| Presupuestos >                 | Sucursal                                         |                                |                   |                     |
| Históricos de Liquidación      | Cargo                                            | Agregar                        |                   |                     |
| Simulación 🗸                   | Lista Empleado                                   |                                |                   |                     |
| Novedades Liquidacion          | Código Empleado                                  |                                | Fecha Ocurrencia  |                     |
| Definitiva                     |                                                  |                                | ✓                 |                     |
| Novedades Ocasionales          |                                                  |                                | Frata limitalia   |                     |
| Novedades Periodicas           | Concepto                                         |                                | Fecha liquidación |                     |
| Novedades de Vacaciones        |                                                  |                                |                   |                     |
| Libranza                       |                                                  |                                |                   |                     |
| Formulario Integrado           | Restau                                           | urar                           | Buscar            |                     |
| Terceros                       |                                                  |                                |                   | <b>*</b>            |

| Complete to     | SOPORTE LÓGICO SAS | CÓDIGO:FRT-DES-13<br>FECHA: ENERO 2024 |  |
|-----------------|--------------------|----------------------------------------|--|
| SOPORTE LOGSICO |                    | REVISIÓN: 1                            |  |
|                 | FORMATO MANUAL     | Página 87 de 121                       |  |

A continuación, se describen los campos del formulario:

| CAMPO                | DESCRIPCIÓN                                                                                                    |  |  |  |
|----------------------|----------------------------------------------------------------------------------------------------|--|--|--|
| CONCEPTO             | Campo obligatorio en el que se debe ingresar el nemónico del concepto correspondiente a la novedad ocasional.                                                                                                    |  |  |  |
| VALOR                | Campo obligatorio en el que se debe ingresar el valor de la novedad<br>para el respectivo concepto.                                                                                                    |  |  |  |
| FECHA<br>OCURRENCIA  | Campo obligatorio en el que se debe ingresar la fecha de ocurrencia de la novedad ocasional.                                                                                                    |  |  |  |
| FECHA<br>LIQUIDACIÓN | Campo obligatorio en el que se debe ingresar la fecha de liquidación de la novedad ocasional.                                                                                                    |  |  |  |
| CLASE<br>CONCEPTO    | Campo obligatorio de lita desplegable en el que se debe seleccionar la<br>clase del concepto para el registro de la novedad ocasional.<br>NOTA: Las opciones que se desplieguen depende las especificaciones<br>dadas al concepto cuando fue creado.                                                                                                    |  |  |  |
| SELECCIÓN            | Campo de lista desplegable que cuenta con las opciones: Empleado,<br>Esquema, Centro Costo, Sucursal, Cargo, Lista Empleado.<br>Si selecciona las opciones "Esquema", "Sucursal" o "Lista Empleado"; se<br>listarán los esquemas, sucursales o Listas de empleados, para marcar lo<br>que se requiera. Para las demás opciones se deberá ingresar el código<br>respectivo. |  |  |  |
| BOTÓN<br>AGREGAR     | Este botón permite agregar los datos del formulario a la lista de datos para la simulación de nómina.                                                                                                    |  |  |  |

Luego de ingresar los parámetros de las novedades, se deberá dar clic en el botón "Agregar", de esta manera se mostrarán los resultados como se muestra en el siguiente ejemplo:

| *                           | 🛠 Humano*                                                           |                                             |                                 | 🗰 👶 🗛 옴 humano 🍷               |
|-----------------------------|---------------------------------------------------------------------|---------------------------------------------|---------------------------------|--------------------------------|
|                             | 슈 - / Compensación y Laborales / Simulación / Novedades Ocasionales |                                             | Atención!                       |                                |
| Módulos Procesos            | 🍸 Filtro 🖸 Nuevo 📝 Editar 🔯 Guardar 📋 Eliminar 🕒                    | Exportar                                    | Datos insertados correctamente. | 0                              |
| Q क्व                       | Concepto                                                            |                                             | Valor                           |                                |
| et Planta y Personal        |                                                                     |                                             |                                 |                                |
| Compensación y Laborales    | Fecha Ocurrencia                                                    | Fecha liquidación                           | Clase Concepto                  | 5                              |
| Consultas >                 |                                                                     |                                             | Normal                          |                                |
| Información concepto >      |                                                                     |                                             | Normai                          | •                              |
| Compensatorios >            | Selección                                                           |                                             |                                 |                                |
| Formulación >               |                                                                     |                                             |                                 |                                |
| Liquidación >               | Empleado                                                            |                                             |                                 |                                |
| Novedades >                 |                                                                     |                                             |                                 |                                |
| Parámetros >                |                                                                     |                                             |                                 |                                |
| Procesos >                  |                                                                     |                                             |                                 |                                |
| Presupuestos >              |                                                                     | Agregar                                     |                                 |                                |
| Históricos de Liquidación   |                                                                     |                                             |                                 |                                |
| Simulación 👻                | Código Empleado                                                     |                                             |                                 | Fecha Ocurrencia               |
| Novedades Liquidacion       |                                                                     |                                             |                                 |                                |
| Definitiva                  |                                                                     |                                             | Ť                               |                                |
| Novedades Ocasionales       | Concepto                                                            |                                             |                                 | Fecha liquidación              |
| Novedades Periodicas        |                                                                     |                                             |                                 |                                |
| Novedades de Vacaciones     |                                                                     |                                             |                                 |                                |
| Libranza >                  | Restaurar                                                           |                                             | в                               | uscar                          |
| Formulario Integrado        |                                                                     |                                             | _                               | _                              |
| Terceros                    |                                                                     |                                             |                                 |                                |
| Cuentas Contables           |                                                                     |                                             |                                 |                                |
| Cuentas Conceptos           | Ver 10 e registros por página Filtrar                               | •                                           |                                 | < 1 > D                        |
| Cuentas Presupuestales      | Numvinvulación 🗢 Vinculación                                        | CodConcepto     Concepto     Clase Concepto | Fecha Ocurrencia     Fecha      | a Liquidacion                  |
| Evaluación del Desempeño    | Eliminar 10 (A) 02/07/2023 (Normal) - OCAMPO PATRICIA               | BONSEM 138 Bonificacion Semestral VN        | 03/03/2025 03/03                | /2025 10000.0000000 14/04/2025 |
| 🚓 Estructura Organizacional |                                                                     |                                             |                                 |                                |

Filtrar las novedades del listado:

| Soporte Lógrico | SOPORTE LÓGICO SAS | CÓDIGO:FRT-DES-13<br>FECHA: ENERO 2024 |
|-----------------|--------------------|----------------------------------------|
|                 |                    | REVISIÓN: 1                            |
|                 | FORMATO MANUAL     | Página 88 de 121                       |

| *                              | 🔿 Humano" 🗰 🗘 🗘                                                                                                    | A & humano + |
|--------------------------------|----------------------------------------------------------------------------------------------------|--------------|
|                                | 🟠 👻 / Compensación y Laborales / Simulación / Novedades Ocasionales                                                              |              |
| Módulos Procesos               | TFiltro 💿 Nuevo 😰 Editar 🚯 Guardar 🍙 Eliminar 💺 Exportar                                                                         | 0            |
| Q 🏠                            | Fecha Ocurrencia Fecha liquidación Clase Concepto                                                                                | ÷            |
| 🚔 Admin y Seguridad            | Normal                                                                                                    | ~            |
| 😂 Planta y Personal            |                                                                                                    |              |
| 🕹 Compensación y Laborales 🛛 👻 | Selección                                                                                                    |              |
| Consultas >                    | Environte and                                                                                                    |              |
| Información concepto           | Empleado •                                                                                                    |              |
| Compensatorios >               |                                                                                                    |              |
| Formulación >                  |                                                                                                    |              |
| Liquidación >                  |                                                                                                    |              |
| Novedades >                    | Agregar                                                                                                    |              |
| Parámetros >                   |                                                                                                    |              |
| Procesos >                     | Códioo Empleado Fecha Ocurrencia                                                                                                 |              |
| Presupuestos >                 |                                                                                                    |              |
| Históricos de Liquidación      |                                                                                                    |              |
| Simulación 🗸                   | Concepto Fecha liquidación                                                                                                    |              |
| Novedades Liquidacion          |                                                                                                    |              |
| Definitiva                     |                                                                                                    |              |
| Novedades Ocasionales          | Restaurar Buscar                                                                                                    |              |
| Novedades Periodicas           |                                                                                                    |              |
| Novedades de Vacaciones        |                                                                                                    |              |
| Libranza >                     |                                                                                                    |              |
| Formulario Integrado           | Ver 10 ¢ registros por página Filtrar                                                                                            | < > 🖸        |
| Terceros                       | Numvinvulación © Vinculación © CodConcepto © Concepto © Clase Concepto © Fecha Ocurrencia © Fecha Liguidacion © Valor © Fecha Cr | reacion o    |
| Cuentas Contables              | No se encontraron resultados                                                                                                    |              |

A continuación, se describen los campos del formulario:

| CAMPO                | DESCRIPCIÓN                                                                                                    |
|----------------------|----------------------------------------------------------------------------------------------------|
| CÓDIGO<br>EMPLEADO   | Campo opcional que permite filtrar las novedades ocasionales de un empleado especifico, ingresando el código del empleado.                 |
| FECHA<br>OCURRENCIA  | Campo opcional que permite filtrar mediante la fecha de ocurrencia las novedades ocasionales registradas.                                  |
| FECHA<br>LIQUIDACIÓN | Campo opcional que permite filtrar mediante la fecha de liquidación las novedades ocasionales registradas.                                 |
| BOTÓN BUSCAR         | Este botón permite realizar el filtro de la información de las novedades registradas de acuerdo con los parámetros de búsqueda ingresados. |
| BOTÓN<br>RESTAURAR   | Este botón permite restablecer o eliminar todas las novedades de liquidación definitiva registradas en este formulario.                    |

**OPCIÓN ELIMINAR:** esta opción se encuentra en cada registro de la lista de resultados del filtro y permite eliminar una novedad antes de que se ejecute el proceso de simulación de nómina.

| *                              | 🗥 Humano"                            | betahumano.soportelogico.         | co dice             |                                  | 菌 🤃 乌 吕 humano -                        |
|--------------------------------|--------------------------------------|-----------------------------------|---------------------|----------------------------------|-----------------------------------------|
|                                | 🏠 🍷 / Compensación y Laborales / Sir | ¿Está seguro de eliminar el regis | tro?                |                                  |                                         |
| Módulos Procesos               | 🍸 Filtro 🗢 Nuevo 📝 Edit              |                                   | Aceptar C           | Cancelar                         | 0                                       |
| Q 🕁                            |                                      |                                   |                     |                                  |                                         |
| Admin y Seguridad              | Selección                            |                                   |                     |                                  |                                         |
| 🚢 Planta y Personal            | Empleado 🗸                           |                                   |                     |                                  |                                         |
| 🌲 Compensación y Laborales 🛛 👻 |                                      |                                   |                     |                                  |                                         |
| Consultas >                    |                                      |                                   |                     |                                  |                                         |
| Información concepto >         |                                      |                                   |                     |                                  |                                         |
| Compensatorios >               |                                      |                                   |                     |                                  |                                         |
| Formulación >                  |                                      |                                   | Agregar             |                                  |                                         |
| Liquidación >                  |                                      |                                   |                     |                                  |                                         |
| Novedades >                    | Código Empleado                      |                                   |                     |                                  | Fecha Ocurrencia                        |
| Parámetros >                   |                                      |                                   |                     |                                  | ▼                                       |
| Procesos >                     |                                      |                                   |                     |                                  |                                         |
| Presupuestos >                 | Concepto                             |                                   |                     |                                  | Fecha liquidación                       |
| Históricos de Liquidación      |                                      |                                   |                     |                                  |                                         |
| Simulación 🗸                   |                                      |                                   |                     |                                  |                                         |
| Novedades Liquidacion          |                                      | Restaurar                         |                     |                                  | Buscar                                  |
| Definitiva                     |                                      |                                   |                     |                                  |                                         |
| Novedades Ocasionales          | ,                                    |                                   |                     |                                  |                                         |
| Novedades Periodicas           | Ver 10 e registros por págin         | ia Filtrar                        |                     |                                  |                                         |
| Novedades de Vacaciones        |                                      |                                   |                     |                                  |                                         |
| Libranza >                     | Numvinvulación   Vincula             | ación 🔹 CodCo                     | oncepto  Concepto   | Clase Concepto  Fecha Ocurrencia | Fecha Liquidacion  Valor Fecha Creacion |
| Formulario Integrado           | Eliminar 10 (A) 02/                  | 07/2023 (Normal) - OCAMPO BONS    | EM 130 Bonificacion | VN 03/03/2025                    | 03/03/2025 10000.0000000 14/04/2025     |
| Terceros                       | PATRIC                               | JIA                               | oemestral           |                                  |                                         |

| Soporte Lógsico | SOPORTE LÓGICO SAS | CÓDIGO:FRT-DES-13<br>FECHA: ENERO 2024 |
|-----------------|--------------------|----------------------------------------|
|                 |                    | REVISIÓN: 1                            |
|                 | FORMATO MANUAL     | Página 89 de 121                       |

# **NOVEDADES PERIÓDICAS**

Este formulario cuenta con dos secciones; la principal permite agregar a un listado las novedades para el proceso de liquidación de estas; la segunda sección permite filtrar las novedades del listado anterior.

### Agregar novedad periódica:

| *****                          | 🛠 Humano*          |                       |                   |            |          |    |       | <b>#</b> <    | : 수 온 humano - |
|--------------------------------|--------------------|-----------------------|-------------------|------------|----------|----|-------|---------------|----------------|
|                                | ☆ ▼ / Compensación | y Laborales / Simulac | ión / Novedades F | Periodicas |          |    |       |               |                |
| Módulos Procesos               | T Filtro 💿 Nu      | evo 📝 Editar          | 🔀 Guardar         | 🗊 Eliminar | Exportar |    |       |               |                |
| Q 🏠                            | Concepto           |                       |                   |            |          |    | Valor |               | â              |
| 🍰 Admin y Seguridad            |                    |                       |                   |            |          |    |       |               |                |
| 🖴 Planta y Personal            |                    |                       |                   |            |          |    |       |               |                |
| 🤰 Compensación y Laborales 🔷 🕚 | Fecha Inicial      |                       |                   |            |          |    |       |               |                |
| Consultas                      |                    |                       |                   |            |          |    |       |               |                |
| Información concepto           |                    |                       |                   |            |          |    |       |               |                |
| Compensatorios                 | Selección          |                       |                   |            |          |    |       |               |                |
| Formulación                    | Emploado           |                       |                   |            |          |    |       |               |                |
| Liquidación                    | Linpleado          |                       |                   |            |          |    |       |               |                |
| Novedades                      | Empleado           |                       |                   |            |          |    |       |               |                |
| Parámetros                     | Esquema            |                       |                   |            |          |    |       |               |                |
| Procesos                       | CentroCosto        |                       |                   |            |          |    |       |               |                |
| Presupuestos                   | Sucursal           |                       |                   |            | _        | _  |       |               |                |
| Históricos de Liquidación      | Cargo              |                       |                   |            | Agrega   | ar |       |               |                |
| Simulación                     | Lista Empleado     |                       |                   |            |          |    |       |               |                |
| Novedades Liquidacion          | Código Empleado    |                       |                   |            |          |    |       | Fecha Inicial |                |
| Definitiva                     |                    |                       |                   |            |          |    | ~     |               |                |
| Novedades Ocasionales          |                    |                       |                   |            |          |    |       |               |                |
| Novedades Periodicas           | Concepto           |                       |                   |            |          |    |       |               |                |
| Novedades de Vacaciones        |                    |                       |                   |            |          |    |       |               |                |
| Libranza                       |                    |                       |                   |            |          |    |       |               |                |
| Formulario Integrado           |                    |                       | Restaurar         |            |          |    | Bus   | scar          |                |
| Terceros                       |                    |                       |                   |            |          |    |       |               | -              |

A continuación, se describen los campos del formulario:

| CAMPO            | DESCRIPCIÓN                                                                                                    |  |  |  |  |
|------------------|----------------------------------------------------------------------------------------------------|--|--|--|--|
| CONCEPTO         | Campo obligatorio en el que se debe ingresar el nemónico del concepto correspondiente a la novedad ocasional.                                                                                                    |  |  |  |  |
| VALOR            | Campo obligatorio en el que se debe ingresar el valor de la novedad<br>para el respectivo concepto.                                                                                                    |  |  |  |  |
| FECHA<br>INICIAL | Campo obligatorio en el que se debe ingresar la fecha de ocurrencia de la novedad ocasional.                                                                                                    |  |  |  |  |
| SELECCIÓN        | Campo de lista desplegable que cuenta con las opciones: Empleado,<br>Esquema, Centro Costo, Sucursal, Cargo, Lista Empleado.<br>Si selecciona las opciones "Esquema", "Sucursal" o "Lista Empleado"; se<br>listarán los esquemas, sucursales o Listas de empleados, para marcar lo<br>que se requiera. Para las demás opciones se deberá ingresar el código<br>respectivo. |  |  |  |  |
| BOTÓN<br>AGREGAR | Este botón permite agregar los datos del formulario a la lista de datos para la simulación de nómina.                                                                                                    |  |  |  |  |

Luego de ingresar los parámetros de las novedades, se deberá dar clic en el botón "Agregar", de esta manera se mostrarán los resultados como se muestra en el siguiente ejemplo:

| Soporte Lógsico | SOPORTE LÓGICO SAS | CÓDIGO:FRT-DES-13<br>FECHA: ENERO 2024 |
|-----------------|--------------------|----------------------------------------|
|                 |                    | REVISIÓN: 1                            |
|                 | FORMATO MANUAL     | Página 90 de 121                       |

|                            | ** | A Humano*                                                              | 🛗 👶 🗘 🛆 human                             | io <del>-</del> |
|----------------------------|----|------------------------------------------------------------------------|-------------------------------------------|-----------------|
|                            |    | ☆ ▼ / Compensación y Laborales / Simulación / Novedades Periodicas     | Atención!                                 |                 |
| Módulos Procesos           |    | 🍸 Filtro 💿 Nuevo 🕼 Editar 🚯 Guardar 🍈 Eliminar 📑 Exportar              | Datos insertados correctamente.           | 0               |
| Q                          | ☆  |                                                                        |                                           | -               |
| 🚓 Admin y Seguridad        |    |                                                                        |                                           |                 |
| 🚢 Planta y Personal        |    |                                                                        |                                           |                 |
| 🝰 Compensación y Laborales | ~  | Agrogar                                                                |                                           |                 |
| Consultas                  | -> | - Singan                                                               |                                           |                 |
| Información concepto       | >  |                                                                        |                                           |                 |
| Compensatorios             | >  | Código Empleado                                                        | Fecha Inicial                             |                 |
| Formulación                | >  |                                                                        | ~                                         |                 |
| Liquidación                | >  |                                                                        |                                           | _               |
| Novedades                  | >  | Concepto                                                               |                                           |                 |
| Parámetros                 | >  |                                                                        |                                           |                 |
|                            | >  |                                                                        |                                           |                 |
| Presupuestos               | >  | Restaurar                                                              | Buscar                                    |                 |
| Históricos de Liquidación  |    |                                                                        |                                           |                 |
| Simulación                 | ~  |                                                                        |                                           |                 |
| Novedades Liquidacion      |    | Ver 10 + registros por página Eiltrar                                  |                                           |                 |
|                            |    | ter i tegioros por pagina i man                                        |                                           |                 |
| Novedades Ocasionales      |    | Numvinvulación 🗢 Vinculación 🗢 Co                                      | odConcepto 🗢 Concepto 🗢 Fecha Inicial 🗢 V | Vi              |
| Novedades Periodicas       |    | Eliminar 62 (A) 10/05/2022 (Normal) - ACOSTA RODRIGUEZ ROSA MESADA 105 | Mesada 14/04/2025 2000 14/04/2025         |                 |
| Novedades de Vacacione     | s  | LIJANA Adic                                                            | cional                                    | Ţ               |

Filtrar las novedades del listado:

|                           | * 🕋 Huma   | 希 Humano*        |                   |                     |                    |                              |             |            |           |               |      |
|---------------------------|------------|------------------|-------------------|---------------------|--------------------|------------------------------|-------------|------------|-----------|---------------|------|
|                           | ☆ ▼ / Com  | pensación y Labo | rales / Simulació | on / Novedades      | Periodicas         |                              |             |            |           |               |      |
| Módulos Procesos          | T Filtro   | O Nuevo          | 🕼 Editar          | 🔀 Guardar           | 🗊 Eliminar 💦       | <ul> <li>Exportar</li> </ul> |             |            |           |               | •    |
| Q 2                       | 7          |                  |                   |                     |                    |                              |             |            |           |               | ^    |
| 🚑 Admin y Seguridad       |            |                  |                   |                     |                    |                              |             |            |           |               |      |
| 🚢 Planta y Personal       |            |                  |                   |                     |                    |                              |             |            |           |               |      |
| Compensación y Laborales  | ~          |                  |                   |                     |                    | A                            |             |            |           |               |      |
| Consultas                 | >          |                  |                   |                     |                    | Agrogar                      |             |            |           |               |      |
| Información concepto      | >          |                  |                   |                     |                    |                              |             |            |           |               |      |
| Compensatorios            | Código En  | npleado          |                   |                     |                    |                              |             | Fech       | a Inicial |               |      |
| Formulación               | >          |                  |                   |                     |                    |                              |             | ~          |           |               |      |
| Liquidación               | >          |                  |                   |                     |                    |                              |             |            |           |               |      |
| Novedades                 | > Concepto |                  |                   |                     |                    |                              |             |            |           |               |      |
| Parámetros                | >          |                  |                   |                     |                    |                              |             |            |           |               |      |
| Procesos                  | >          |                  |                   |                     |                    |                              |             |            |           |               |      |
| Presupuestos              | >          |                  | Restar            | urar                |                    |                              |             | Buscar     |           |               |      |
| Históricos de Liquidación |            |                  |                   |                     |                    |                              |             |            |           |               |      |
| Simulación                | ~          |                  |                   |                     |                    |                              |             |            |           |               |      |
| Novedades Liquidacion     | Ver 10     | * registros      | por página        | Filtrar             |                    |                              |             |            |           |               | -    |
| Definitiva                | Ver        | • Tegiatioa      | por pagina        | T Indian            |                    |                              |             |            |           |               |      |
| Novedades Ocasionales     |            | Numvinvulac      | ión 🔹 Vincul      | ación               |                    |                              | CodConcepto | Concepto   | •         | Fecha Inicial | • Vi |
| Novedades Periodicas      | Elimina    | r 62             | (A) 10/05         | 5/2022 (Normal) - A | COSTA RODRIGUEZ RO | DSA MESADA                   | 105 Mesada  | 14/04/2025 | 2000      | 14/04/2025    |      |
| Novedades de Vacaciones   |            |                  | LILIANA           |                     |                    |                              | Adicional   |            |           |               |      |

A continuación, se describen los campos del formulario:

| CAMPO              | DESCRIPCIÓN                                                                                                    |  |  |  |  |
|--------------------|----------------------------------------------------------------------------------------------------|--|--|--|--|
| CÓDIGO<br>EMPLEADO | Campo opcional que permite filtrar las novedades periódicas de un empleado especifico, ingresando el código del empleado.                  |  |  |  |  |
| FECHA INICIAL      | Campo opcional que permite filtrar mediante la fecha inicial de las novedades periódicas registradas.                                      |  |  |  |  |
| CONCEPTO           | Campo opcional que permite filtrar mediante el concepto las novedades periódicas registradas.                                              |  |  |  |  |
| BOTÓN BUSCAR       | Este botón permite realizar el filtro de la información de las novedades registradas de acuerdo con los parámetros de búsqueda ingresados. |  |  |  |  |
| BOTÓN<br>RESTAURAR | Este botón permite restablecer o eliminar todas las novedades de liquidación definitiva registradas en este formulario.                    |  |  |  |  |

| Soporte Lógsico | SOPORTE LÓGICO SAS | CÓDIGO:FRT-DES-13<br>FECHA: ENERO 2024 |
|-----------------|--------------------|----------------------------------------|
|                 |                    | REVISIÓN: 1                            |
|                 | FORMATO MANUAL     | Página 91 de 121                       |

**OPCIÓN ELIMINAR:** esta opción se encuentra en cada registro de la lista de resultados del filtro y permite eliminar una novedad antes de que se ejecute el proceso de simulación de nómina.

| *                              | 🗥 Humano"                                           | betahumano.soportelogico.co dice               |                  |                      | â                       | 🕻 🗘 🛆 🛔 humano 🔻 |
|--------------------------------|-----------------------------------------------------|------------------------------------------------|------------------|----------------------|-------------------------|------------------|
|                                | 🏠 🝷 / Compensación y Laborales / Simulación / Noved | ¿Está seguro de eliminar el registro?          |                  |                      |                         |                  |
| Módulos Procesos               | TFiltro O Nuevo 🗭 Editar 🗈 Guard                    |                                                | Aceptar Cancelar |                      |                         | 0                |
| Q 쇼                            | Concepto                                            |                                                |                  | Valor                |                         |                  |
| 🚓 Planta y Personal            |                                                     |                                                |                  |                      |                         |                  |
| 🕹 Compensación y Laborales 🛛 👻 | Fecha Inicial                                       |                                                |                  |                      |                         |                  |
| Consultas >                    |                                                     |                                                |                  |                      |                         |                  |
| Información concepto >         |                                                     |                                                |                  |                      |                         |                  |
| Compensatorios >               | Selección                                           |                                                |                  |                      |                         |                  |
| Formulación >                  | Empleado                                            |                                                |                  |                      |                         |                  |
| Liquidación >                  | Empleado                                            |                                                |                  |                      |                         |                  |
| Novedades >                    |                                                     |                                                |                  |                      |                         |                  |
| Parámetros >                   |                                                     |                                                |                  |                      |                         |                  |
| Procesos >                     |                                                     |                                                |                  |                      |                         |                  |
| Presupuestos >                 |                                                     |                                                | Agregar          |                      |                         |                  |
| Históricos de Liquidación      |                                                     |                                                |                  |                      |                         |                  |
| Simulación 🗸                   | Código Empleado                                     |                                                |                  |                      | Fecha Inicial           |                  |
| Novedades Liquidacion          |                                                     |                                                |                  | ~                    |                         |                  |
| Novedades Ocasionales          | Concente                                            |                                                |                  |                      |                         |                  |
| Novedades Ocasionales          | Concepto                                            |                                                |                  |                      |                         |                  |
| Novedades de Vacaciones        |                                                     |                                                |                  |                      |                         |                  |
| Libranza >                     |                                                     |                                                |                  | -                    |                         |                  |
| Formulario Integrado           |                                                     | Restaurar                                      |                  |                      | Busoar                  |                  |
| Terceros                       |                                                     |                                                |                  |                      |                         |                  |
| Cuentas Contables              |                                                     |                                                |                  |                      |                         |                  |
| Cuentas Conceptos              | Ver 10 e registros por página Filtrar               |                                                |                  |                      |                         | < 1 > 🖸          |
| Cuentas Presupuestales         | Numvinyulación 🖉 Vinculaci                          | ón                                             | CodConcepto      | Concepto             | Fecha Inicial     Valor | Fecha Creacion   |
| 🖅 Evaluación del Desempeño     | Eliminar 62 (A) 10/05                               | (2022 (Normal) - ACOSTA RODRIGUEZ ROSA LILIANA | MESADA           | 105 Mesada Adicional | 14/04/2025 2000         | 14/04/2025       |
| 🚓 Estructura Organizacional    | Man Lakawa                                          |                                                |                  |                      |                         |                  |

#### **NOVEDADES DE VACACIONES**

Agregar novedad de vacaciones:

| *****                     | ۲.       | A Humano                                                                                                    |                           |             | 🗰 💠 🗛 🛔 humano 👻           |
|---------------------------|----------|----------------------------------------------------------------------------------------------------|---------------------------|-------------|----------------------------|
|                           |          | 🟠 🍷 / Compensación y Laborales / Simulación / Novedades d                                                                                                    | le Vacaciones             |             |                            |
| Módulos Procesos          |          | ▼ Filtro         ● Nuevo         Image: Comparison of the second second | 🗎 Eliminar 🛛 🕒 Exportar   |             |                            |
| Q 🕁                       |          | Novedad Vacaciones Simuladas                                                                                                    |                           |             |                            |
| 🍰 Admin y Seguridad       |          |                                                                                                    |                           |             |                            |
| Planta y Personal         |          | Días Calandaria                                                                                                    | nicial                    | Fasha Final | Facha Patama               |
| Compensacion y Laborales  | č        | Dias Calendario                                                                                                    | niciai                    | recha rinai | Fecha Retorito             |
| Consultas                 | <u>.</u> |                                                                                                    |                           |             |                            |
| Compensatorios            | ÷.       | Dias Habiles                                                                                                    |                           |             | Fecha Liquidación          |
| Formulación               | 5        |                                                                                                    | Calcular Fechas           |             |                            |
| Liquidación               | \$       |                                                                                                    |                           |             |                            |
| Novedades                 | >        | Acto Administrativo                                                                                                    | Fecha Acto Administrativo |             | Numero Acto Administrativo |
| Parámetros                | >        | (seleccionar)                                                                                                    | ~                         |             |                            |
| Procesos                  | >        | Observaciones                                                                                                    |                           |             |                            |
| Presupuestos              | >        |                                                                                                    |                           |             |                            |
| Históricos de Liquidación |          |                                                                                                    |                           |             |                            |
| Simulación                | *        |                                                                                                    |                           |             |                            |
| Novedades Liquidacion     |          |                                                                                                    |                           |             |                            |
| Definitiva                |          |                                                                                                    |                           |             |                            |
| Novedades Ocasionales     |          |                                                                                                    |                           |             |                            |
| Novedades Periodicas      |          |                                                                                                    |                           |             |                            |
| Novedades de Vacaciones   |          |                                                                                                    |                           |             |                            |

A continuación, se describen los campos del formulario:

| CAMPO                              | DESCRIPCIÓN                                                                                                    |
|------------------------------------|----------------------------------------------------------------------------------------------------|
| NOVEDAD<br>VACACIONES<br>SIMULADAS | Campo opcional en el que se debe ingresar una descripción<br>de la novedad de vacaciones.                              |
| DIAS CALENDARIO                    | Campo obligatorio no editable el cual se diligencia de forma automática cuando se da clic en el botón Calcular Fechas. |

|                 | SOPORTE LÓGICO SAS | CÓDIGO:FRT-DES-13<br>FECHA: ENERO 2024 |
|-----------------|--------------------|----------------------------------------|
| SOPORTE LOGSICO |                    | REVISIÓN: 1                            |
|                 | FORMATO MANUAL     | Página 92 de 121                       |

| FECHA INCIAL                 | Campo obligatorio en el que se debe ingresar la fecha inicial       |  |
|------------------------------|---------------------------------------------------------------------|--|
|                              | de la novedad de vacaciones.                                        |  |
| FECHA FINAL                  | Campo obligatorio no editable el cual se diligencia de forma        |  |
|                              | automática cuando se da clic en el botón Calcular Fechas y          |  |
|                              | muestra la fecha final de la novedad de vacaciones                  |  |
|                              | Campa abligatoria na aditable al cual se diligonaia de forma        |  |
| FECHA REIORNO                | cumpo obligatorio no editable el coal se alligencia de forma        |  |
|                              | automatica cuando se ad ciic en el boton Calcular Fechas y          |  |
|                              | muestra la techa de retorno a labores del empleado al finalizar     |  |
|                              | la novedad de vacaciones.                                           |  |
| DIAS HABILES                 | Campo obligatorio en el que se debe ingresar la cantidad de         |  |
|                              | días hábiles que durara la novedad de vacaciones.                   |  |
| BOTÓN CALCULAR               | Este botón permite calcular las fechas de la novedad de             |  |
| EECHAS                       | vacaciones lo cual implica el diligenciamiento automático de        |  |
| rechas                       | Vacaciones, lo coal implica el alligencial mento autornalico de     |  |
|                              | los campos: Dias Calendario, Fecha Final y Fecha Reforno.           |  |
| FECHA LIQUIDACION            | Campo obligatorio en el que se debe ingresar la techa de            |  |
|                              | liquidación de la novedad de vacaciones.                            |  |
| ACTO ADMINISTRATIVO          | Campo opcional de lista desplegable para seleccionar el acto        |  |
|                              | administrativo de la respectiva novedad de vacaciones.              |  |
| FECHA ACTO                   | Campo opcional para ingresar la fecha del acto                      |  |
|                              | administrative de la respectiva nevedad de vacaciones               |  |
| ADMINISTRATIVO               | aurinisirativo de la respectiva noveada de vacaciones.              |  |
| NUMERO ACTO                  | Campo opcional para ingresar el número del acto                     |  |
| ADMINISTRATIVO               | MINISTRATIVO administrativo de la respectiva novedad de vacaciones. |  |
| OBSERVACIONES                | Campo opcional para ingresar las observaciones adicionales          |  |
| de la novedad de vacaciones. |                                                                     |  |

Para guardar la información ingresada en el formulario, se debe dar clic en el botón GUARDAR, de esta manera se mostrará un mensaje de validación indicando que el registro se creó correctamente.

| *                                   | A Humano"                                       |                         |                        |             |                                    | 🏛 🛟 🗘 🙎 humano 👻 |
|-------------------------------------|-------------------------------------------------|-------------------------|------------------------|-------------|------------------------------------|------------------|
| 1988                                | 🗘 🝷 / Compensación y Laborales / Simulación / I | lovedades de Vacaciones | 1                      |             | Atención!                          |                  |
| Módulos Procesos                    | TFiltro ONuevo 📝 Editar 📓 🤇                     | Guardar 🔟 Elimina       | ar 📑 Exportar          |             | El registro se creó correctamente. | 0                |
| Q 🕁                                 | Novodad Vacasionas Simuladas                    |                         |                        |             | · · ·                              |                  |
| Admin y Seguridad                   |                                                 |                         |                        |             |                                    |                  |
| 🤰 Compensación y Laborales 🗸 🗸      | Días Calendario                                 | Fecha Inicial           |                        | Fecha Final | Fecha                              | Retorno          |
| Consultas >                         |                                                 |                         |                        |             |                                    |                  |
| Información concepto >              |                                                 |                         |                        |             | Eacher Marsteller Ma               |                  |
| Compensatorios >                    | Dias Habiles                                    |                         |                        |             | Fecha Liquidación                  |                  |
| Formulación >                       |                                                 |                         | Calcular Fechas        |             |                                    |                  |
| Liquidación >                       | Acto Administrativo                             | Fec                     | ha Acto Administrativo |             | Número Acto Administ               | rativo           |
| Novedades >                         | (adappingar)                                    |                         |                        |             |                                    |                  |
| Parámetros >                        | (seleccionar)                                   | *                       |                        |             |                                    |                  |
| Procesos >                          | Observaciones                                   |                         |                        |             |                                    |                  |
| Presupuestos >                      |                                                 |                         |                        |             |                                    |                  |
| Históricos de Liquidación           |                                                 |                         |                        |             |                                    |                  |
| Simulación 🗸                        |                                                 |                         |                        |             |                                    |                  |
| Novedades Liquidacion<br>Definitiva |                                                 |                         |                        |             |                                    | h                |
| Novedades Ocasionales               |                                                 |                         |                        |             |                                    |                  |
| Novedades Periodicas                |                                                 |                         |                        |             |                                    |                  |
| Novedades de Vacaciones             |                                                 |                         |                        |             |                                    |                  |

Posteriormente deberá filtrar y gestionar la novedad.

| Samarkal har in | SOPORTE LÓGICO SAS | CÓDIGO:FRT-DES-13<br>FECHA: ENERO 2024 |  |
|-----------------|--------------------|----------------------------------------|--|
| 2000110 1000100 | FORMATO MANUAL     | REVISIÓN: 1                            |  |
|                 |                    | Página 93 de 121                       |  |

# Filtrar proceso de vacaciones:

| *                        | A Humano"                                                                                                    | 🛗 😳 🗛 🙎 humano -                               |
|--------------------------|----------------------------------------------------------------------------------------------------|------------------------------------------------|
|                          | 😭 👻 / Compensación y Laborales / Simulación / Novedades de Vacaciones                                                                                                    |                                                |
| Módulos Procesos         | 🍸 Filtro 🛛 Nuevo 🕼 Editar 📓 Guardar 🌐 Eliminar 📑 Exportar                                                                                                    |                                                |
| Q 🏠                      | Novedad Vacaciones Simuladas                                                                                                    |                                                |
| Admin y Seguridad        | 1 Prueba Julio 2025                                                                                                    |                                                |
| Compensación y Laborales | Fecha Inicial Fecha Final Fecha Liquidación                                                                                                    | Estado                                         |
| Consultas >              |                                                                                                    | (todos) V                                      |
| Información concepto     |                                                                                                    |                                                |
| Formulación >            | Euscar                                                                                                    |                                                |
| Liquidación              |                                                                                                    |                                                |
| Novedades >              | Ver 10                                                                                                    | < 1 > 🖸                                        |
| Procesos >               | CódigoProceso 🗢 Vacaciones Simuladas 🗢 Fecha Inicial 🗢 Fecha Final 🗢 Fecha Retorno 🗢 Fecha Liquidació                                                                         | ón ≑ Días Calendario ≑ Días Habiles ≑ Estado ≑ |
| Presupuestos >           | Consultar         Eliminar         Reversar         Gestionar         1         Prueba Julio 2025         01/07/2025         21/07/2025         22/07/2025         31/07/2025 | 21.00 15.00 I                                  |
| Simulación V             |                                                                                                    |                                                |
| Novedades Liquidacion    |                                                                                                    |                                                |
| Definitiva               |                                                                                                    |                                                |
| Novedades Periodicas     |                                                                                                    |                                                |
| Novedades de Vacaciones  |                                                                                                    |                                                |

A continuación, se describen los campos del formulario:

| CAMPO                              | DESCRIPCIÓN                                                                                                    |
|------------------------------------|----------------------------------------------------------------------------------------------------|
| NOVEDAD<br>VACACIONES<br>SIMULADAS | Campo opcional en el que se debe ingresar una descripción de la novedad de vacaciones.                                                         |
| FECHA INCIAL                       | Campo opcional que permite filtrar las novedades por la fecha inicial.                                                                         |
| FECHA FINAL                        | Campo opcional que permite filtrar las novedades por la fecha final.                                                                           |
| FECHA<br>LIQUIDACIÓN               | Campo opcional que permite filtrar las novedades por la fecha de<br>liquidación.                                                               |
| ESTADO                             | Campo opcional que permite filtrar las novedades por el estado;<br>este campo despliega una lista de opciones: Inicial, Proceso,<br>Histórico. |

#### Gestionar:

Este formulario cuenta con dos secciones; la principal permite agregar a un listado las novedades para el proceso de liquidación de estas; la segunda sección permite filtrar las novedades del listado anterior.

Esta opción permite gestionar las novedades que se asociarán al proceso novedad de vacaciones.

| Soporte Lógsico | SOPORTE LÓGICO SAS | CÓDIGO:FRT-DES-13<br>FECHA: ENERO 2024 |  |
|-----------------|--------------------|----------------------------------------|--|
|                 |                    | REVISIÓN: 1                            |  |
|                 | FORMATO MANUAL     | Página 94 de 121                       |  |

| *                                                                                                    | 希 Humano"                                                                                                    | 茴 🤃 乌 吕 humano ◄ |
|----------------------------------------------------------------------------------------------------|----------------------------------------------------------------------------------------------------|------------------|
|                                                                                                    | 🏠 🝷 / Compensación y Laborales / Simulación / Novedades de Vacaciones                                                                 |                  |
| Módulos Procesos                                                                                                    | 🍸 Filtro 💿 Nuevo 🕼 Editar 🔯 Guardar 🔟 Eliminar 🖹 Exportar                                                                             |                  |
| Admin y Segundad     Ada Planta y Personal     Compensación y Laborales     Consultas     Connensación concepto     Sommación concepto     Sommación concepto     Sommación o > | Proceso 1 Prueba Julio 2025 Selección Empleado                                                                                        | Î                |
| Liquidación ><br>Novedades ><br>Parámetros ><br>Procesos ><br>Presupuestos ><br>Históricos de Liquidación                                                                       | Image: S3     CASTRO PEREZ JAIME LEANDRO       Image: S4     HENAO OSPINA JOSE OMAR       Image: S0     GONZALES SOCORRO DAYANA MARIA |                  |
| Simulación<br>Novedades Liquidacion<br>Definitiva<br>Novedades Periodicas                                                                                                    | Código Empleado Estado                                                                                                    | ~                |
| Novedades de Vacaciones                                                                                                    | Restaurar Buscar Procesar                                                                                                    |                  |

A continuación, se describen los campos del formulario Gestionar:

| CAMPO            | DESCRIPCIÓN                                                                                                    |
|------------------|----------------------------------------------------------------------------------------------------|
| PROCESO          | Campo obligatorio no editable, el cual trae el código y nombre del proceso de vacaciones.                                                                                                    |
| SELECCIÓN        | Campo de lista desplegable que cuenta con las opciones: Empleado,<br>Esquema, Centro Costo, Sucursal, Cargo, Lista Empleado.<br>Si selecciona las opciones "Esquema", "Sucursal" o "Lista Empleado"; se<br>listarán los esquemas, sucursales o Listas de empleados, para marcar lo<br>que se requiera. Para las demás opciones se deberá ingresar el código<br>respectivo. |
| BOTÓN<br>AGREGAR | Este botón permite agregar los datos del formulario a la lista de datos para la simulación de nómina.                                                                                                    |

Luego de ingresar los parámetros de las novedades, se deberá dar clic en el botón "Agregar", de esta manera se mostrarán los resultados como se muestra en el siguiente ejemplo:

| *                                                               | A Humano"                                                             |                                 | 🇰 🤤 🗛 🛔 humano 😁                |
|-----------------------------------------------------------------|-----------------------------------------------------------------------|---------------------------------|---------------------------------|
|                                                                 | 🏫 🝷 / Compensación y Laborales / Simulación / Novedades de Vacaciones | Atención!                       |                                 |
| Módulos Procesos                                                | 🍸 Filtro 💿 Nuevo 😰 Editar 🚯 Guardar 🍵 Eliminar 📑 Exportar             | Datos insertados correctamente. | 0                               |
| Q (1)                                                           | Proceso                                                               |                                 |                                 |
| Lo Admin y Seguridad                                            | 1 Prueba Julio 2025                                                   |                                 |                                 |
| Compensación y Laborales     Consultas     Información concepto | Setección<br>Empleado                                                 |                                 |                                 |
| Compensatorios ><br>Formulación >                               |                                                                       |                                 |                                 |
| Liquidación > Novedades > Parámetros >                          | Agragar                                                               |                                 |                                 |
| Procesos ><br>Presupuestos >                                    | Código Empleado                                                       |                                 | Estado                          |
| Históricos de Liquidación<br>Simulación Y                       | Restaurar Buscar                                                      | Ŷ                               | (todos)                         |
| Definitiva<br>Novedades Ocasionales                             |                                                                       |                                 |                                 |
| Novedades Periodicas                                            | Ver 10 ¢ registros por página Filtrar                                 |                                 | < 1 > 0                         |
| Libranza >                                                      | Numvinvulación e Vinculación                                          | CodEmpleado                     | ProcesoTomadas ¢ MensajeError ¢ |
| Formulario Integrado                                            | Eliminar 77 (A) 01/03/2026 (Normal) - SANCHEZ MATT                    | 77                              |                                 |
| Terceros                                                        | Eliminar 77 (A) 01/04/2025 (Normal) - SANCHEZ MATT                    | 77:                             |                                 |
| Cuentas Contables                                               | Eliminar 54 (A) 15/08/1998 (Normal) - HENAO OSPINA JOSE OMAR          | 541                             |                                 |
| Cuentas Conceptos                                               | Eliminar 53 (A) 02/01/2024 (Normal) - CASTRO PEREZ JAIME LEANDRO      | 53.                             |                                 |
| Cuentas Presupuestales                                          | Eliminar 10 (A) 01/11/2024 (Normal) - GONZALES SOCORRO DAYANA MARIA   | 10:                             |                                 |

| Soporte Lógsico | SOPORTE LÓGICO SAS | CÓDIGO:FRT-DES-13<br>FECHA: ENERO 2024 |  |
|-----------------|--------------------|----------------------------------------|--|
|                 |                    | REVISIÓN: 1                            |  |
|                 | FORMATO MANUAL     | Página 95 de 121                       |  |

#### Filtrar novedades del listado:

| *                                          | A Humano"                                                              | 🏥 😳 🗛 🛔 humano 🔻 |
|--------------------------------------------|------------------------------------------------------------------------|------------------|
|                                            | 🟠 👻 / Companisación y Laborales / Simulación / Novedades de Vacaciones |                  |
| Módulos Procesos                           | 🍸 Filto 💿 Nuevo 🕼 Edilar 🕥 Guardar 🚔 Eliminar 📴 Exportar               | 0                |
| Q ☆                                        | Brosse                                                                 |                  |
| 🍰 Admin y Seguridad<br>🏜 Planta y Personal | 1 Prueba Julio 2025                                                    |                  |
| Compensación y Laborales      Consultas    | Selección                                                              |                  |
| Información concepto >                     | Empleado 🗸                                                             |                  |
| Compensatorios >                           |                                                                        |                  |
| Formulación >                              |                                                                        |                  |
| Liquidación >                              |                                                                        |                  |
| Novedades >                                | Agregar                                                                |                  |
| Parámetros >                               |                                                                        |                  |
| Procesos                                   | Código Empleado Estado                                                 |                  |
| Presupuestos >                             | (Indias)                                                               |                  |
| Historicos de Liquidación                  |                                                                        |                  |
| Simulation                                 | Restaurar Buscar Procesar                                              |                  |
| Novedades Liquidacion<br>Definitiva        |                                                                        |                  |
| Novedades Ocasionales                      |                                                                        |                  |
| Novedades Periodicas                       | Ver 10 a registres por página - Eiltear                                |                  |
| Novedades de Vacaciones                    | vor to v rogranos por pagna Pilitat                                    |                  |
| Libranza >                                 | Numvinvulación e Vinculación e CodEmpleado e ProcesoTomadas            | MensajeError     |
| Formulario Integrado                       | Eliminar 77 (A) 01/04/2026 (Normai) - SANCHEZ MATT 77                  |                  |
| Terceros                                   | Eliminar 54 (A) 15/08/1998 (Normai) - HENAD OSPINA JOSE OMAR 54        |                  |
| Cuentas Contables                          | Eliminar 53 (A) 02/01/2024 (Normal) - CASTRO PEREZ JAIME LEANDRO 53    |                  |
| Cuentas Conceptos                          | Eliminar 10 (A) 01/11/2024 (Normal) - GONZALES SOCORRO DAYANA MARIA 10 |                  |
| Cuentas Presupuestales                     |                                                                        |                  |

A continuación, se describen los campos del formulario Gestionar:

| CAMPO    | DESCRIPCIÓN                                                              |  |  |  |  |  |
|----------|--------------------------------------------------------------------------|--|--|--|--|--|
| CÓDIGO   | Campo opcional que permite filtrar las novedades de vacaciones           |  |  |  |  |  |
| EMPLEADO | registradas a un empleado especifico.                                    |  |  |  |  |  |
| ESTADO   | Campo opcional que permite filtrar las novedades por el estado: Inicial, |  |  |  |  |  |
|          | Procesadas, Errores.                                                     |  |  |  |  |  |

**OPCIÓN ELIMINAR:** esta opción se encuentra en cada registro de la lista de resultados del filtro y permite eliminar una novedad antes de que se ejecute el proceso de simulación de nómina.

| *                                             | 🛠 Humano*          |                                | betahumano.sopo                  | betahumano.soportelogico.co dice |         |          |                |                    | 🛗 🗇 주 온 hui   | mano 🔻 |
|-----------------------------------------------|--------------------|--------------------------------|----------------------------------|----------------------------------|---------|----------|----------------|--------------------|---------------|--------|
| and a state                                   | 🏠 👻 / Compensación | y Laborales / Simulación / Nov | ed ¿Está seguro de elin          | ninar el registro?               |         |          |                |                    |               |        |
| Módulos Procesos                              | T Filtro 🗢 Nu      | evo 📝 Editar 🔯 Gua             | re                               |                                  | Aceptar | Cancelar |                |                    |               | •      |
| Q 🏠                                           | Proceso            |                                |                                  | -                                |         |          |                |                    |               |        |
| Admin y Seguridad<br>Se Planta y Personal     | 1                  |                                |                                  | Prueba Julio 2025                |         |          |                |                    |               |        |
| Compensación y Laborales V                    | Selección          |                                |                                  |                                  |         |          |                |                    |               |        |
| Información concepto                          | Empleado           | ~                              |                                  |                                  |         |          |                |                    |               |        |
| Compensatorios >                              |                    |                                |                                  |                                  |         |          |                |                    |               |        |
| Liquidación >                                 |                    |                                |                                  |                                  |         |          |                |                    |               |        |
| Parámetros                                    |                    |                                |                                  |                                  | Agregar |          |                |                    |               |        |
| Procesos >                                    | Código Empleado    |                                |                                  |                                  |         |          |                | Estado             |               |        |
| Históricos de Liquidación                     |                    |                                |                                  |                                  |         |          |                | ✓ (todos)          |               | ~      |
| Simulación   Novedades Liquidacion            |                    | Restaurar                      |                                  |                                  | Buscar  |          |                | Procesar           |               |        |
| Definitiva                                    |                    |                                |                                  |                                  |         |          |                |                    |               |        |
| Novedades Ocasionales<br>Novedades Periodicas | Ver 10 a rec       | sistros por página Filtrar     |                                  |                                  |         |          |                |                    |               | 5 0    |
| Novedades de Vacaciones                       |                    | Manufacturity                  | Magularián                       |                                  |         |          | • CodEmployde  | • Process Towarday | A Managia     |        |
| Libranza >                                    | Charles and        | 77                             | (A) 01/02/2025 (Normal) - SANCH  | E7 MATT                          |         |          | - Couchipleado | · Proceso formadas | · mensajecnor | •      |
| Formulario Integrado                          | Eliminar           |                                | (4) 04/02/02/02/04/11/04/04/04   |                                  |         |          |                |                    |               |        |
| Currentes Contables                           | Eliminar           |                                | (A) 01/04/2020 (Normal) - SAIVCH | 122 1991 1                       |         |          |                |                    |               |        |
| Cuentas Conceptos                             | Eliminar           | 54                             | (A) 15/08/1995 (Normal) - HENAC  | O OSPINA JOSE OMAR               |         |          | 54             |                    |               |        |
| Cuentas Dincepios                             | Eliminar           | 53                             | (A) 02/01/2024 (Normal) - CASTR  | O PEREZ JAIME LEANDRO            |         |          | 53             |                    |               |        |
| Ξ Evaluación del Desempeño                    | Eliminar           | 10                             | (A) 01/11/2024 (Normal) - GONZA  | ALES SOCORRO DAYANA MARIA        |         |          | 10:            |                    |               |        |

| Constant day too | SOPORTE LÓGICO SAS | CÓDIGO:FRT-DES-13<br>FECHA: ENERO 2024 |
|------------------|--------------------|----------------------------------------|
| SOPORTE LOGSICO  |                    | REVISIÓN: 1                            |
|                  | FORMATO MANUAL     | Página 96 de 121                       |

## LIBRANZAS

#### DESCRIPCIÓN

En el Sistema de información de Gestión de Recursos Humanos - Humano®, se ha implementado la funcionalidad Humano Libranzas según los aspectos normativos determinados en la **ley 1527de 2012**, la cual establece un marco general para libranza o descuento directo autorizado por el asalariado o pensionado, al empleador o entidad pagadora para que realice el descuento del salario, o pensión disponibles, con el objeto de que sean giradas a favor de las entidades operadoras para atender los productos, bienes y servicios objeto de libranza.

La funcionalidad Humano Libranzas está diseñada para que la Entidad pagadora realice el proceso de descuenta de la nómina o pensión al beneficiario, el valor correspondiente a la obligación adquirida de acuerdo a su capacidad de endeudamiento. 1Que la libranza o descuento directo se efectúe, siempre y cuando el asalariado o pensionado no reciba menos del cincuenta por ciento (50%) del neto de su salario o pensión, después de los descuentos de ley. Las deducciones o retenciones que realicen el empleador o entidad pagadora, que tengan por objeto operaciones de libranza o descuento directo, quedarán exceptuadas de la restricción contemplada en el numeral segundo del artículo 149 del Código Sustantivo del Trabajo.

Adicionalmente la funcionalidad cuenta con las siguientes ventajas:

- ✓ Garantiza la información REAL del cupo del funcionario y/o pensionado
- ✓ Garantiza el compromiso e ingreso de novedad sin doble compromiso de cupo
- ✓ Garantiza la permanencia de la libranza en nómina (salidas injustificadas de cuota) evitando así que la Entidad Pagadora no se haga solidaria de la deuda
- ✓ Evita el doble y/o sobre endeudamiento
- ✓ Define procesos claros para la recepción, envío y aprobación de las libranzas presentadas cada mes a las nóminas
- ✓ Brinda agilidad y transparencia en el manejo de la información de las libranzas
- ✓ Establece un equilibrio que de igualdad de condiciones a todos los terceros comprometidos en el proceso de libranzas

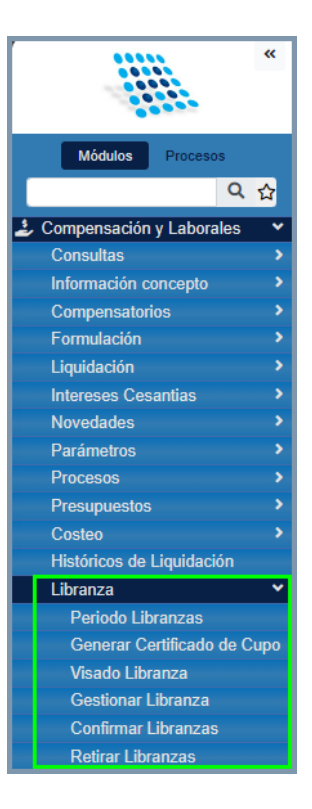

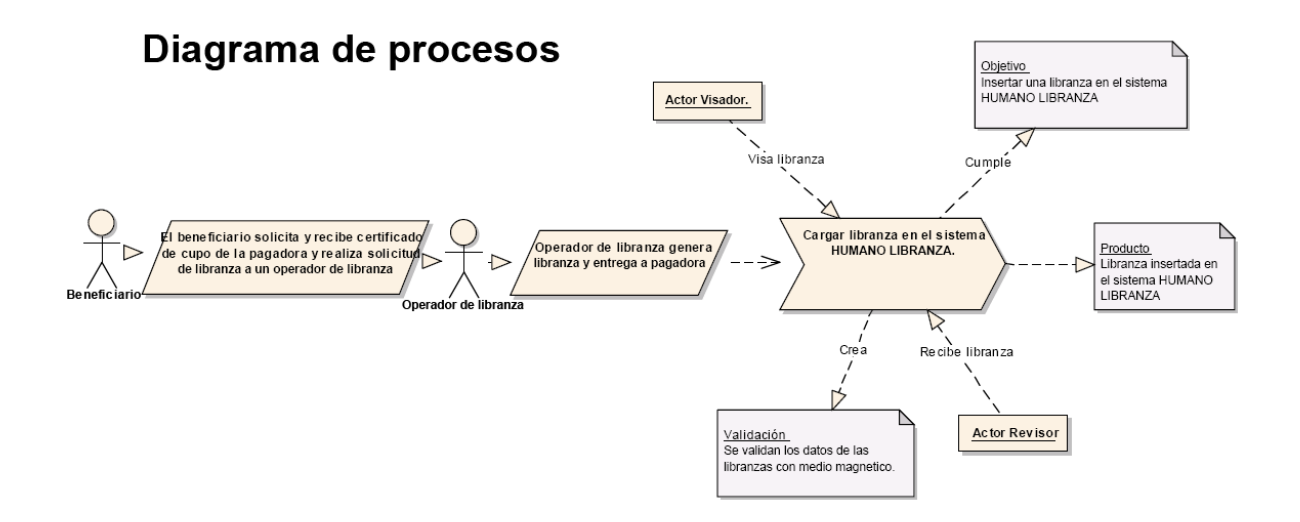

**NOTA**: Para obtener más información detallada sobre el uso, funcionamiento y el paso a paso de la funcionalidad de libranzas, remítase a los instructivos que pertenecen a la funcionalidad Libranzas.

| Same what has in | SOPORTE LÓGICO SAS | CÓDIGO:FRT-DES-13<br>FECHA: ENERO 2024 |  |
|------------------|--------------------|----------------------------------------|--|
| DOPORTE LOGNICO  |                    | REVISIÓN: 1                            |  |
|                  | FORMATO MANUAL     | Página 98 de 121                       |  |

#### PERIODO LIBRANZA

#### FILTRO – PERIODO LIBRANZA

Para el proceso de libranzas, se deberá definir un proceso, >>Inicio/ Compensación y Laborales/ Libranza/ Periodo Libranza/ Filtro>>.

| A Humano*       |                                                               |          |           |            | 🔅 🗘 🙎 humano 🔻 |  |
|-----------------|---------------------------------------------------------------|----------|-----------|------------|----------------|--|
| ☆ ▼ / Com       | 🛠 🔻 / Compensación y Laborales / Libranza / Periodo Libranzas |          |           |            |                |  |
| <b>T</b> Filtro | Nuevo                                                         | 🕜 Editar | 🖪 Guardar | 🗓 Eliminar | 🖹 Exportar     |  |
| Código Pro      | Código Proceso                                                |          |           |            |                |  |
|                 | Buscar                                                        |          |           |            |                |  |

#### NUEVO – PERIODO LIBRANZA

Para el proceso de libranzas, se deberá definir un proceso, >>Inicio/ Compensación y Laborales/ Libranza/ Periodo Libranza/ **Nuevo** >>.

Al dar clic en la opción Nuevo, el sistema abrirá el formulario de definición para el proceso, como se ilustra en la siguiente imagen.

| A Humano                                                      | 🤃 🗘 🖉 humano 🔻 |
|---------------------------------------------------------------|----------------|
| ☆ ▼ / Compensación y Laborales / Libranza / Periodo Libranzas |                |
| 🍸 Filtro 🖸 Nuevo 📝 Editar 🕲 Guardar 🛍 Eliminar 🕒 Exportar     |                |
| Código proceso                                                |                |
| Nómina Mes Junio 2023_MP                                      |                |
| Fecha Inicial Fecha Final                                     |                |
|                                                               |                |

| CAMPO         | DESCRIPCIÓN                                                                                                    |
|---------------|----------------------------------------------------------------------------------------------------|
| CODPROCESO    | Lista de selección, se mostrarán las descripciones de los procesos de<br>liquidación relacionados a procedencia de nómina y en estado<br>Proceso (P) o bloqueados (B) únicamente. |
| DESCRIPCIÓN   | Campo de texto en el cual se digitará un nombre que identifique el proceso de libranzas para el periodo.                                                                          |
| FECHA INICIAL | Fecha a partir de la cual se iniciará la recepción de Libranzas.                                                                                                    |
| FECHA FINAL   | Fecha en la cual finalizará la recepción de Libranzas.                                                                                                    |
| ACEPTAR       | Botón que permite guardar la información ingresada.                                                                                                    |

|                 | SOPORTE LÓGICO SAS | CÓDIGO:FRT-DES-13<br>FECHA: ENERO 2024 |
|-----------------|--------------------|----------------------------------------|
| SOPORTE LOGNICO |                    | REVISIÓN: 1                            |
|                 | FORMATO MANUAL     | Página 99 de 121                       |

#### Aspectos a tener en cuenta:

- Por cada proceso de liquidación de nómina creada se debe crear un proceso de libranza.
- ✓ Solo se permitirán ingresar libranzas en las fechas establecidas en el proceso.

#### GENERAR CERTIFICADO CUPO

El Certificado cupo es un documento emitido por una entidad pagadora donde se informa el valor real del cupo disponible para endeudamiento que posee el beneficiario para acceder a un crédito por Libranzas.

Cuando el **Beneficiario** requiera realizar un crédito por libranzas, se deberá dirigir a la entidad y solicitar en **Certificado de Cupo de Endeudamiento**, generado por el Sistema Humano®, para ser remitido al operador de libranzas.

### NUEVO – GENERAR CERTIFICADO CUPO

Para este proceso siga la siguiente ruta: >>Inicio/ Compensación y Laborales/ Libranza/ Generar Certificado de Cupo>> **Nuevo**.

Al dar clic en el botón NUEVO, el sistema abrirá el formulario de generación del certificado, como se ilustra en la siguiente imagen.

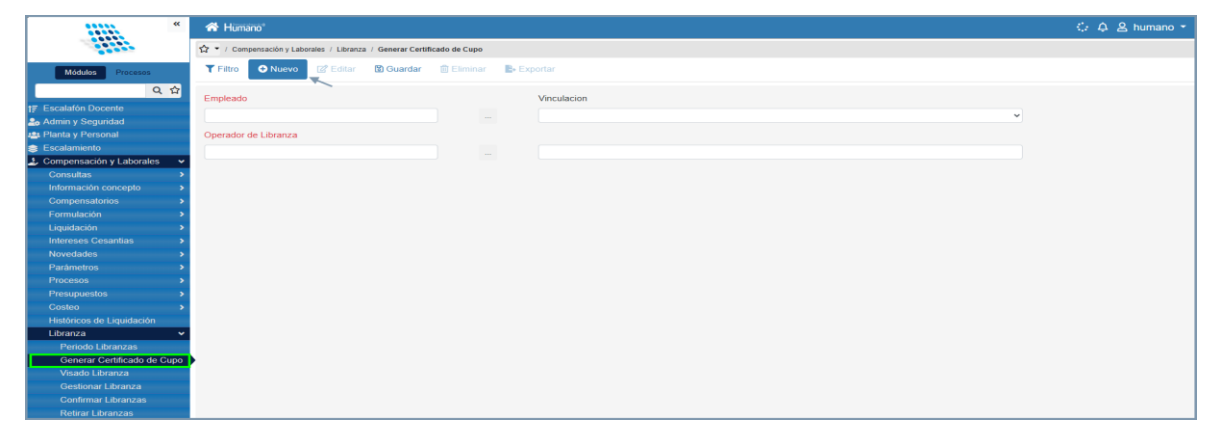

| CAMPO                | DESCRIPCIÓN                                                                                                    |
|----------------------|----------------------------------------------------------------------------------------------------|
| EMPLEADO             | Corresponde al número de identificación del Beneficiario,<br>una vez se digita la cédula se cargan las vinculaciones<br>activas.                                                                                                    |
| OPERADOR DE LIBRANZA | Botón buscador que permite seleccionar el operador de<br>Libranzas al cual se va a remitir el Certificado Cupo. En este<br>filtro solo se listan los operadores de libranzas que tengan<br>como condición un concepto para descuento por libranza. |
| GUARDAR              | Botón que permite la generación del Certificado.                                                                                                    |

| Samulal had been | SOPORTE LÓGICO SAS | CÓDIGO:FRT-DES-13<br>FECHA: ENERO 2024 |  |
|------------------|--------------------|----------------------------------------|--|
| 2000110 1000100  |                    | REVISIÓN: 1                            |  |
|                  | FORMATO MANUAL     | Página 100 de 121                      |  |

Diligenciados los campos mencionados, el sistema muestra en pantalla un reporte con los datos generados y permite imprimirlo.

Para descargar el certificado, debe filtrar el certificado ingresando el código de empleado y el código del operador de la libranza, luego dar clic en el botón BUSCAR y finalmente debe dar clic en la opción "Ver". Para este proceso siga la siguiente ruta: >>Inicio/ Compensación y Laborales/ Libranza/ Generar Certificado de Cupo>> Filtro >> Buscar >>Ver.

| A Humano"                                                               |                |                |                 |           |                  |                | <li>수 온 hun</li> | nano 🝷 |
|-------------------------------------------------------------------------|----------------|----------------|-----------------|-----------|------------------|----------------|------------------|--------|
| 🏠 🍷 / Compensación y Laborales / Libranza / Generar Certificado de Cupo |                |                |                 |           |                  |                |                  |        |
| 🝸 Filtro 🕒 Nuevo 🗭 Editar 🗟 Guardar 🗎 Eliminar 📱                        | Exportar       |                |                 |           |                  |                |                  |        |
| Empleado                                                                |                |                |                 |           |                  |                |                  |        |
| 24                                                                      | LUZ            |                |                 |           |                  |                |                  |        |
| Operador de Libranza                                                    |                |                |                 |           |                  |                |                  |        |
| 1199                                                                    | BANCO I        | BVA            |                 |           |                  |                |                  |        |
| Fecha Inicial                                                           | Fecha Fina     | l .            |                 |           |                  |                |                  |        |
|                                                                         |                |                |                 |           |                  |                |                  |        |
|                                                                         |                | Ruscar         |                 |           |                  |                |                  |        |
|                                                                         |                | bubbai         |                 |           |                  |                |                  |        |
| Ver 10 • registros por página Filtrar                                   |                |                |                 |           |                  |                | < 1 >            | •      |
| Código Certificado Cupo    Código Empleado                              | NumVinculación | Disponibilidad | Fecha Solicitud | CodNómina | Nómina Certifica | Código Tercero | Tercero          | ٥      |
| Ver U84PXZ9FR3854 24                                                    | 24             | 1577385        | 31/05/2024      | 202408PDG | 202405PDG        | 1199           | BANCO BBVA       |        |

La información que aparece en el certificado de cupo es la siguiente:

| SECRETARIA DE EDUCACION DEPARTAMENTAL DE QUINDIO 800187672-4 |                                                  |  |  |  |  |  |
|--------------------------------------------------------------|--------------------------------------------------|--|--|--|--|--|
| CERTIFIC                                                     | ADO DE CUPO DE ENDEUDAMIENTO                     |  |  |  |  |  |
| Nombre:                                                      | ANGULO                                           |  |  |  |  |  |
| Documento:                                                   | 24                                               |  |  |  |  |  |
| Liquidación:                                                 | 202408PD                                         |  |  |  |  |  |
| Valido para el operador de libranza:                         | Nit: 860 BANCO BBVA                              |  |  |  |  |  |
| Fecha de Vigencia:                                           | 31/05/2024 9:14:09 a.m. 29/02/2024 12:00:00 a.m. |  |  |  |  |  |
| U64PXZ9FR3854                                                |                                                  |  |  |  |  |  |
|                                                              |                                                  |  |  |  |  |  |

#### Aspectos a tener en cuenta:

- ✓ El certificado cupo solo se genera para el personal activo, en caso de que el Beneficiario tenga todas sus vinculaciones inactivas, el Sistema mostrará el siguiente mensaje "no se encuentra una vinculación activa para el beneficiario".
- Los beneficiarios que se encuentran Sobreendeudados, que entiéndase para el Sistema aquellos que tienen novedades pendientes de descuento, no se generará

| Consultat for las | SOPORTE LÓGICO SAS | CÓDIGO:FRT-DES-13<br>FECHA: ENERO 2024 |
|-------------------|--------------------|----------------------------------------|
| DOPORTE LOGNICO   |                    | REVISIÓN: 1                            |
|                   | FORMATO MANUAL     | Página 101 de 121                      |

certificado cupo, estos beneficiarios, los va a identificar el Sistema en Mensajes de Liquidación con el tipo de precaución Sobreendeudados. el Sistema mostrará el siguiente mensaje "El funcionario no se encuentra apto para la generación de Certificado".

 ✓ El certificado cupo solo se generará dentro de la fecha inicial y final establecida en el periodo de libranza.

#### **VISADO LIBRANZA**

El Visado de una libranza es la autorización que da la entidad pagadora para que a un beneficiario se le realice un descuento por libranza.

La ruta para visar la libranza es la siguiente: >>Inicio/ Compensación y Laborales/ Libranza/ Visado Libranza >>**Nuevo**.

| *                              | A Humano"                                                   | 🔆 🗘 😫 humano 🔹 |
|--------------------------------|-------------------------------------------------------------|----------------|
| 10101                          | 😭 = / Compensación y Laborales / Libranza / Visado Libranza |                |
| Módulos Procesos               | 🍸 Filtro 💽 Nuevo 😰 Elitar 🚯 Guardar 🔮 Eliminar 🐌 Exportar   |                |
| Q 🟠                            | Certificado Cupo Valor Libranza                             |                |
| tr Escalafón Docente           |                                                             |                |
| 🍰 Admin y Seguridad            |                                                             |                |
| 📇 Planta y Personal            | Primer Apellido Segundo Apellido                            |                |
| Escalamiento                   | Primer Nombre Segundo Nombre                                |                |
| 🍰 Compensación y Laborales 🛛 🗸 | Operador de Libranza                                        |                |
| Consultas >                    |                                                             |                |
| Información concepto >         |                                                             |                |
| Compensatorios >               |                                                             |                |
| Formulación >                  |                                                             |                |
| Liquidación >                  |                                                             |                |
| Intereses Cesantias >          |                                                             |                |
| Novedades >                    |                                                             |                |
| Parámetros >                   |                                                             |                |
| Procesos >                     |                                                             |                |
| Presupuestos >                 |                                                             |                |
| Costeo                         |                                                             |                |
| Históricos de Liquidación      |                                                             |                |
| Libranza 🗸                     |                                                             |                |
| Penodo Libranzas               |                                                             |                |
| Generar Certificado de Cupo    |                                                             |                |
| Visado Libranza                | ,                                                           |                |
| Gestionar Libranza             |                                                             |                |
| Comininar Libranzas            |                                                             |                |
| Retirar Libranzas              |                                                             |                |

#### Ejemplo:

| ▼ Filtro             | 🔀 Guardar 🗊 Eliminar 📑 Ex | ) Guardar 🛍 Eliminar 🖹 Exportar |       |  |  |  |  |  |
|----------------------|---------------------------|---------------------------------|-------|--|--|--|--|--|
| Certificado Cupo     | Valor Libranza            |                                 |       |  |  |  |  |  |
| 1DW2HDIN9NFU7        | 50000                     |                                 |       |  |  |  |  |  |
| Primer Apellido      | HERNAN                    | Segundo Apellido                | JIM   |  |  |  |  |  |
| Primer Nombre        | LUIS                      | Segundo Nombre                  | FERNA |  |  |  |  |  |
| Operador de Libranza | BANCO POPULAR             |                                 |       |  |  |  |  |  |

A continuación, se describen los campos del formulario:

| Sample 1 for in | SOPORTE LÓGICO SAS | CÓDIGO:FRT-DES-13<br>FECHA: ENERO 2024 |  |  |
|-----------------|--------------------|----------------------------------------|--|--|
| SOPORTE LOGNICO |                    | REVISIÓN: 1                            |  |  |
|                 | FORMATO MANUAL     | Página 102 de 121                      |  |  |

| CAMPO            | DESCRIPCIÓN                                                                                                    |
|------------------|----------------------------------------------------------------------------------------------------|
| CERTIFICADO CUPO | Corresponde al número de identificación del Beneficiario, una vez se digita la cédula se cargan las vinculaciones activas.                                                                                                    |
| VALOR LIBRANZA   | Botón buscador que permite seleccionar el operador de Libranzas<br>al cual se va a remitir el Certificado Cupo. En este filtro solo se listan<br>los operadores de libranzas que tengan como condición un<br>concepto para descuento por libranza. |
| GUARDAR          | Botón que permite la generación del Certificado.                                                                                                    |

**NOTA**: Los campos (Primer Apellido, Segundo Apellido, Primer Nombre, Segundo Nombre y Operador de Libranza) se cargarán automáticamente una vez se digita el código de certificado cupo.

#### Aspectos a tener en cuenta:

- ✓ Si el valor de la disponibilidad del beneficiario es menor al valor de la libranza; se mostrará el siguiente mensaje "El valor de la libranza supera el valor del cupo o disponibilidad".
- ✓ Si no se ingresa un valor mayor que cero, se mostrara el siguiente mensaje "Debe ingresar un valor superior a Cero".
- ✓ El Sistema no va a permitir Visar códigos de certificados generados en procesos de libranzas No vigentes a la nómina en proceso, para este caso se mostrará el siguiente mensaje "El certificado de la libranza no existe o ya expiro".
- ✓ Cuando se realiza el proceso de Visado la libranza pasa a un estado denominado visado (V).
- ✓ La generación de certificados cupo posterior al visado de una libranza va a mostrar un valor menor de disponibilidad.

#### **GESTIONAR LIBRANZA**

Gestionar Libranza, consiste en ingresar la información relevante de la obligación adquirida por él beneficiario, partiendo desde el código del certificado cupo, en este proceso se define el concepto que se verá relacionado a la libranza, el número de cuotas y la respectiva fecha de radicación.

#### NUEVO – GESTIONAR LIBRANZA

La ruta para gestionar una libranza es la siguiente: >>Inicio/ Compensación y Laborales / Libranza/ Gestionar Libranza >>**Nuevo.** Al dar clic en la opción Nuevo, el sistema abrirá el formulario de ingreso del certificado para la gestión de la libranza, como se ilustra en la siguiente imagen.

| Same and a los   | SOPORTE LÓGICO SAS | CÓDIGO:FRT-DES-13<br>FECHA: ENERO 2024 |  |  |
|------------------|--------------------|----------------------------------------|--|--|
| >0porte 1-09-100 |                    | REVISIÓN: 1                            |  |  |
|                  | FORMATO MANUAL     | Página 103 de 121                      |  |  |

| *                                       | A Humano*                                           |                                                                                                    |         |                  |                 | 이 수 온 humano + |
|-----------------------------------------|-----------------------------------------------------|----------------------------------------------------------------------------------------------------|---------|------------------|-----------------|----------------|
|                                         | 🟠 👻 / Compensación y Laborales / Libranza / Gestion | r Libranza                                                                                                    |         |                  |                 |                |
| Módulos Procesos                        | TFiltro 🖸 Nuevo 🗹 Editar 🖬 Guar                     | lar 🛍 Eliminar 🖺 Ex                                                                                            | portar  |                  |                 |                |
| Q 🏠                                     | 1. Validación de Certificado                        |                                                                                                    |         |                  |                 |                |
| Compensación y Laborales<br>Consultas > | Certificado Cupo                                    |                                                                                                    |         |                  |                 |                |
| Información concepto >                  |                                                     |                                                                                                    |         |                  |                 |                |
| Compensatorios >                        | Empleado                                            |                                                                                                    | Nombres |                  |                 |                |
| Formulación >                           |                                                     |                                                                                                    |         |                  |                 |                |
| Liquidacion >                           | Operador de Libranza                                |                                                                                                    |         |                  | Valor Libranza  |                |
| Noverlades                              |                                                     |                                                                                                    |         |                  |                 |                |
| Parámetros >                            |                                                     |                                                                                                    |         |                  |                 |                |
| Procesos >                              |                                                     |                                                                                                    |         |                  |                 |                |
| Presupuestos >                          | 2. Información de la Libranza                       |                                                                                                    |         |                  |                 |                |
| Costeo >                                | Libranza                                            | Concepto Descue                                                                                                | into    |                  |                 |                |
| Históricos de Liquidación               |                                                     |                                                                                                    |         |                  |                 | ~              |
| Libranza 🗸 🗸                            |                                                     |                                                                                                    |         |                  |                 |                |
| Periodo Libranzas                       | Numero Cuotas Valor To                              | al de la constante de la constante de la constante de la constante de la constante de la constante de la const |         | Fecha Radicación | Hora Radicación |                |
| Generar Certificado de Cupo             |                                                     |                                                                                                    |         |                  | 19:16:37        |                |
| Visado Libranza                         |                                                     |                                                                                                    |         |                  |                 |                |
| Gestionar Libranza                      |                                                     |                                                                                                    |         |                  |                 |                |
| Comminal Librarizas                     |                                                     |                                                                                                    |         |                  |                 |                |
| Formulario Integrado                    |                                                     |                                                                                                    |         |                  |                 |                |
| Sentencia                               |                                                     |                                                                                                    |         |                  |                 |                |
| Terceros                                |                                                     |                                                                                                    |         |                  |                 |                |
| Cuentas Contables                       |                                                     |                                                                                                    |         |                  |                 |                |
| Cuentas Conceptos                       |                                                     |                                                                                                    |         |                  |                 |                |
| Cuentas Presupuestales                  |                                                     |                                                                                                    |         |                  |                 |                |
| Gestor Consultas                        |                                                     |                                                                                                    |         |                  |                 |                |

A continuación, se describen los campos del formulario:

| CAMPO                | DESCRIPCIÓN                                                                                                    |
|----------------------|----------------------------------------------------------------------------------------------------|
| CERTIFICADO CUPO     | Corresponde al código del certificado cupo previamente visado.                                                                                                    |
| EMPLEADO             | Número de identificación del empleado, el cual es cargado<br>automáticamente una vez se ingresa el código del<br>Certificado Cupo.                                                              |
| NOMBRES              | Nombres y Apellidos del empleado, el cual es cargado<br>automáticamente una vez se ingresa el código del<br>Certificado Cupo.                                                                   |
| OPERADOR DE LIBRANZA | Descripción del operador de Libranzas, se carga<br>automáticamente al momento de ingresar el código del<br>Certificado Cupo.                                                                    |
| VALOR LIBRANZA       | Valor de la cuota a descontar, la cual es cargada<br>automáticamente una vez se ingresa el código del<br>certificado cupo.                                                                      |
| LIBRANZA             | Es el número de libranza a gestionar, el cual es cargado<br>automáticamente al momento de ingresar el código del<br>certificado                                                                 |
| CONCEPTO DESCUENTO   | Se debe seleccionar el concepto por el cual se va a<br>descontar la Libranza, solo se visualizarán los que estén<br>relacionados al operador de libranzas registrado en el<br>certificado cupo. |
| NÚMERO CUOTAS        | Campo de texto en el que se digitará el número de cuotas establecidas por el operador para el pago de la obligación.                                                                            |
| VALOR TOTAL          | Valor total de la libranza, el cual se carga automáticamente<br>una vez se ingresa el número de cuotas.                                                                                         |
| FECHA RADICACIÓN     | Fecha y hora en la que se radica la libranza a la entidad pagadora.                                                                                                    |

| Soporte Lógico         Soporte Lógico         FECHA: ENERO 2024           FORMATO MANUAL         Página 104 de 121 |                  |                    | CÓDIGO:FRT-DES-13 |  |  |
|----------------------------------------------------------------------------------------------------|------------------|--------------------|-------------------|--|--|
| Soporte Logs/CO         REVISIÓN: 1           Formato MANUAL         Página 104 de 121                             | Samulal he in    | SUPURTE LUGICU SAS | FECHA: ENERO 2024 |  |  |
| FORMATO MANUAL Página 104 de 121                                                                                   | 20POPTE 1-09-100 |                    | REVISIÓN: 1       |  |  |
|                                                                                                    |                  | FORMATO MANUAL     | Página 104 de 121 |  |  |

|                 | El formato para este campo corresponderá al trabajado por<br>cada entidad de manera habitual adicionando información<br>de la fecha, así >><br>- dd/mm/yyyy (13/10/2014)                                                                                     |
|-----------------|----------------------------------------------------------------------------------------------------|
| HORA RADICACIÓN | Hora en la que se radica la libranza a la entidad pagadora.<br>El formato para este campo corresponderá al trabajado por<br>cada entidad de manera habitual adicionando información<br>de hora en formato de reloj 24 horas, así >><br>- hh:mm:tt (14:24:23) |
| GUARDAR         | Botón que permite guardar la información del formulario.                                                                                                    |

#### Aspectos a tener en Cuenta:

- ✓ Cuando se realiza este proceso, la libranza pasa a un estado Completado (C), lo que indica que se encuentra lista para ser confirmada y cargada en Novedad periódica
- ✓ Es importante tener en cuenta que los conceptos deben estar creados y relacionados a los operadores de libranzas.
- ✓ El Sistema no va a permitir la inserción de un concepto que ya se esté descontando al beneficiario para las mismas fechas, el Sistema mostrará el siguiente mensaje "Ya existe una Novedad para el concepto en esta fecha", en estos casos se debe crear y formular un nuevo concepto, y relacionarlo al operador de libranzas.

#### FILTRO – GESTIONAR LIBRANZA

Para filtrar las libranzas gestionadas, se debe ingresar a la siguiente ruta: >>Inicio / Compensación y Laborales / Libranzas / Gestionar Libranza / **Filtro**>>

| A Humano*                 |                   |                 |            |          |        |      |       | <ul> <li>4</li> </ul> | 😫 humano 👻 |
|---------------------------|-------------------|-----------------|------------|----------|--------|------|-------|-----------------------|------------|
| 🏠 🗸 / Compensación y Labo | orales / Libranza | / Gestionar Lib | ranza      |          |        |      |       |                       |            |
| T Filtro 🗢 Nuevo          | C Editar          | 🔀 Guardar       | 🗊 Eliminar | Exportar |        |      |       |                       |            |
| Empleado                  |                   |                 |            |          |        | Esta | do    |                       |            |
|                           |                   |                 |            |          |        | (t)  | odos) |                       | ~          |
|                           |                   |                 |            |          |        |      |       |                       |            |
|                           |                   |                 |            |          | Buscar |      |       |                       |            |
|                           |                   |                 |            |          |        |      |       |                       |            |

| CAMPO    | DESCRIPCIÓN                            |
|----------|----------------------------------------|
| EMPLEADO | Número de identificación del empleado. |

| Soporte Lógsico | SOPORTE LÓGICO SAS | CÓDIGO:FRT-DES-13<br>FECHA: ENERO 2024 |
|-----------------|--------------------|----------------------------------------|
|                 |                    | REVISIÓN: 1                            |
|                 | FORMATO MANUAL     | Página 105 de 121                      |

#### ANULAR LIBRANZA

El Sistema va a permitir Anular las libranzas que se encuentran en estado **Visado** o **Completado**, es decir este procedimiento, inválida la libranza cuando se requiera por motivos administrativos o decisión del beneficiario sustentada.

Para anular las libranzas, la ruta es la siguiente: >>Inicio/ Compensación y Laborales/ Libranzas/ Gestionar Libranzas/ Filtro >> Buscar >> **Anular**.

|                          | **        | 🗥 Humano         |                       |                        |            |                       |              |                 |              | 🛗 🔆 🗘 2       | humano 🔻   |
|--------------------------|-----------|------------------|-----------------------|------------------------|------------|-----------------------|--------------|-----------------|--------------|---------------|------------|
|                          |           | ☆ - / Compensace | ón y Laborales / Libi | anza / Gestionar Libra | nza        |                       |              |                 |              |               |            |
| Módulos Proceso          | s         | T Filtro         | uevo 📝 Edita          | ar 🔀 Guardar           | 💼 Eliminar | Exportar              |              |                 |              |               |            |
|                          | ር 🗘       | Empleado         |                       |                        |            |                       |              |                 | Estado       |               |            |
| Compensación y Labora    | les 🗸     |                  |                       |                        |            |                       |              |                 | (todos)      |               | ~          |
| Consultas                | >         |                  |                       |                        |            |                       |              |                 |              |               |            |
| Información concepto     | *         |                  |                       |                        |            |                       | _            |                 |              |               |            |
| Compensatorios           | *         |                  |                       |                        |            |                       | Buscar       |                 |              |               |            |
| Formulación              | <i>.</i>  |                  |                       |                        |            |                       |              |                 |              |               |            |
| Liquidación              |           |                  |                       |                        |            |                       |              |                 |              |               |            |
| Darámetros               |           |                  |                       |                        |            |                       |              |                 |              |               |            |
| Procesos                 | - (       |                  |                       |                        |            |                       |              |                 |              |               |            |
| Presupuestos             | Ś         |                  |                       |                        |            |                       |              |                 |              |               |            |
| Costeo                   |           |                  |                       |                        |            |                       |              |                 |              |               |            |
| Históricos de Liquidació | ón        |                  |                       |                        |            |                       |              |                 |              |               |            |
| Libranza                 | ×         |                  |                       |                        |            |                       |              |                 |              |               |            |
| Periodo Libranzas        |           |                  |                       |                        |            |                       |              |                 |              |               |            |
| Generar Certificado      | de Cupo   |                  |                       |                        |            |                       |              |                 |              |               |            |
| Visado Libranza          | -         |                  |                       |                        |            |                       |              |                 |              |               |            |
| Gestionar Libranza       |           |                  |                       |                        |            |                       |              |                 |              |               |            |
| Confirmar Libranzas      |           |                  |                       |                        |            |                       |              |                 |              |               |            |
| Retirar Libranzas        |           |                  |                       |                        |            |                       |              |                 |              |               |            |
|                          |           |                  |                       |                        |            |                       |              |                 |              |               |            |
|                          | Código Li | ibranza 🔶 Cód    | igo Empleado          | NumVinculació          | n 💠 Có     | digo Certificado Cupo | Valor        | Código Concepto | Fecha Visado | Valor Total   | ♦ Estado ♦ |
| Anular/Reactivar         | 1         | 1093             | 343                   | 109343                 | 1D'        | W2HDIN9NFU            | 50000.000000 | BANPOP          | 07/07/2022   | 250000.000000 | с          |

Al dar clic en la opción "Anular" visualizará el formulario cambiar estado libranza que le permitirá realizar el procedimiento.

|                                      | Cambiar estado de libranza       |           |
|--------------------------------------|----------------------------------|-----------|
| Istado                               |                                  |           |
| Anular 🔶                             |                                  | ~         |
| Observaciones del motivo y la refere | cia de la Anulación o Activacion |           |
| Se anual libranza                    |                                  |           |
|                                      |                                  |           |
|                                      |                                  |           |
|                                      |                                  | 17 4 255  |
|                                      |                                  | 17 de 255 |

A continuación, se describen los campos del formulario:

| CAMPO  | DESCRIPCIÓN                                                      |
|--------|------------------------------------------------------------------|
| ESTADO | Lista los estados de la libranza a modificar (Anular/Reactivar), |
|        | para este caso se deberá seleccionar la opción Anular.           |

| Soporte Lógico | SOPORTE LÓGICO SAS | CÓDIGO:FRT-DES-13<br>FECHA: ENERO 2024 |
|----------------|--------------------|----------------------------------------|
|                |                    | REVISIÓN: 1                            |
|                | FORMATO MANUAL     | Página 106 de 121                      |

| OBSERVACIONES DEL<br>MOTIVO Y LA REFERENCIA<br>DE LA ANULACIÓN O<br>ACTIVACIÓN | Campo de texto obligatorio, donde se debe registrar los<br>motivos de la anulación, este campo permite el ingreso de<br>máximo de 255 caracteres. |
|--------------------------------------------------------------------------------|----------------------------------------------------------------------------------------------------|
| GUARDAR                                                                        | Botón que permite guardar la información registrada                                                                                               |

#### Aspectos a tener en cuenta:

- ✓ Anular la libranza implica que el cupo que se encontraba comprometido para el operador de libranzas, está disponible para el ingreso de otras libranzas.
- ✓ Las libranzas anuladas pueden ser activadas nuevamente siempre y cuando se encuentren dentro del periodo de la libranza.

Realizado el proceso de anulación de una libranza, al consultarla mediante el filtro el estado se visualizará como se muestra en la imagen.

|                  | Código Libranza 🖨 | Código Empleado 🖨 | NumVinculación 🖨 | Código Certificado Cupo 🖨 | Valor 🔶      | Código Concepto 🖨 | Fecha Visado 🖨 | Valor Total   | Estado : |
|------------------|-------------------|-------------------|------------------|---------------------------|--------------|-------------------|----------------|---------------|----------|
| Anular/Reactivar | 1                 | 109343            | 109343           | 1DW2HDIN9NFU              | 50000.000000 | BANPOP            | 07/07/2022     | 250000.000000 | A        |

#### **REACTIVAR LIBRANZA**

Para los casos en que sea necesario realizar la reactivación de una libranza, el Sistema va a permitir activar estando en el estado anulada, la ruta es la siguiente: >>Inicio/ Compensación y Laborales/ Libranza/ Gestionar Libranza>> Filtro >>Buscar >>**Reactivar**.

| *                              | 🕆 Humano                                  |                                   |                                   | 🗰 🗇 🗛 🛔 humano 🍷           |
|--------------------------------|-------------------------------------------|-----------------------------------|-----------------------------------|----------------------------|
|                                | 🏠 🍷 / Compensación y Laborales / Libranza | a / Gestionar Libranza            |                                   |                            |
| Módulos Procesos               | T Filtro O Nuevo 🕼 Editar                 | 🔀 Guardar 🛛 📋 Eliminar 🛛 🕒 Export | ar                                |                            |
| ር 🕁                            | Empleado                                  |                                   |                                   | Estado                     |
| 🤰 Compensación y Laborales 🛛 🗸 |                                           |                                   |                                   | (tadas)                    |
| Consultas >                    |                                           |                                   |                                   | (touos)                    |
| Información concepto >         |                                           |                                   |                                   |                            |
| Compensatorios >               |                                           |                                   | Buscar                            |                            |
| Formulación >                  |                                           |                                   |                                   |                            |
| Liquidación >                  |                                           |                                   |                                   |                            |
| Novedades >                    |                                           |                                   |                                   |                            |
| Parámetros >                   |                                           |                                   |                                   |                            |
| Procesos >                     |                                           |                                   |                                   |                            |
| Presupuestos >                 |                                           |                                   |                                   |                            |
| Costeo >                       |                                           |                                   |                                   |                            |
| Históricos de Liquidación      |                                           |                                   |                                   |                            |
| Libranza 🗸 🗸                   |                                           |                                   |                                   |                            |
| Periodo Libranzas              |                                           |                                   |                                   |                            |
| Generar Certificado de Cupo    |                                           |                                   |                                   |                            |
| Visado Libranza                |                                           |                                   |                                   |                            |
| Gestionar Libranza             |                                           |                                   |                                   |                            |
| Confirmar Libranzas            |                                           |                                   |                                   |                            |
| Retirar Libranzas              |                                           |                                   |                                   |                            |
|                                |                                           |                                   |                                   |                            |
|                                |                                           |                                   |                                   |                            |
| Codigo Li                      | oranza 🗢 Codigo Empleado 🖨                | Numvinculacion 💠 Codigo Certifica | do Cupo 🗢 valor 🔶 Codigo Concepto |                            |
| Anular,Reactivar 1             | 109343                                    | 109343 1DW2HDIN9NF                | J 50000.000000 BANPOP             | 07/07/2022 250000.000000 C |

Al dar clic en la opción "Reactivar" visualizará el formulario cambiar estado libranza que le permitirá realizar el procedimiento, como se muestra en la siguiente imagen.

| Soporte Lógsico | SOPORTE LÓGICO SAS | CÓDIGO:FRT-DES-13<br>FECHA: ENERO 2024 |  |  |
|-----------------|--------------------|----------------------------------------|--|--|
|                 |                    | REVISIÓN: 1                            |  |  |
|                 | FORMATO MANUAL     | Página 107 de 121                      |  |  |

| A Humano*                                                             | 0                      | ¢ | 名 Administrador 🔻 |
|-----------------------------------------------------------------------|------------------------|---|-------------------|
| ☆ ▼ / Compensación y Laborales / Libranza / Gestionar Libranza        | Atención!              |   |                   |
| <b>T</b> Filtro O Nuevo 🕜 Editar 🔯 Guardar 🛍 Eliminar 📑 Exportar      | Se Actualizo el estado |   | 0                 |
| 1. Validación de Certificado                                          |                        |   |                   |
| Cambiar estado de libranza                                            |                        |   |                   |
| Estado                                                                |                        | J |                   |
| Observaciones del motivo y la referencia de la Anulación o Activacion |                        |   |                   |
| Se reactiva libranza                                                  |                        |   |                   |
|                                                                       | 20 de 25               | 5 |                   |

A continuación, se describen los campos del formulario:

| CAMPO                                                                          | DESCRIPCIÓN                                                                                                    |
|--------------------------------------------------------------------------------|----------------------------------------------------------------------------------------------------|
| ESTADO                                                                         | Lista los estados de la libranza a modificar (Anular/Reactivar), para este caso se deberá seleccionar la opción <b>Reactivar</b> .                |
| OBSERVACIONES DEL<br>MOTIVO Y LA REFERENCIA<br>DE LA ANULACIÓN O<br>ACTIVACIÓN | Campo de texto obligatorio, donde se debe registrar los<br>motivos de la anulación, este campo permite el ingreso de<br>máximo de 255 caracteres. |
| GUARDAR                                                                        | Botón que permite guardar la información registrada                                                                                               |

#### **CONFIRMAR LIBRANZAS**

El Proceso de confirmar libranzas consiste en trasferir automáticamente las libranzas que se encuentren en estado completado a Novedad Periódica, la ruta para confirmar la libranza es la siguiente: >>Inicio /Compensación y Laborales /Libranzas /Confirmar Libranza >> **Procesar Novedades.** 

| Soporte Lógsico | SOPORTE LÓGICO SAS | CÓDIGO:FRT-DES-13<br>FECHA: ENERO 2024 |
|-----------------|--------------------|----------------------------------------|
|                 |                    | REVISIÓN: 1                            |
|                 | FORMATO MANUAL     | Página 108 de 121                      |

| ***                            | A Humano"                                                       | 曲 🤃 乌 음 humano ▾ |
|--------------------------------|-----------------------------------------------------------------|------------------|
|                                | ☆ マ / Compensación y Laborales / Libranza / Confirmar Libranzas |                  |
| Módulos Procesos               |                                                                 |                  |
| Q 🏠                            | Libranzas Dor Completar Libranzas Dor Procesar                  |                  |
| 🤰 Compensación y Laborales 🛛 🗸 |                                                                 |                  |
| Consultas >                    | 0 1                                                             |                  |
| Información concepto           |                                                                 |                  |
| Compensatorios                 | Procesar Novesades                                              |                  |
| Formulación >                  |                                                                 |                  |
| Liquidación >                  |                                                                 |                  |
| Novedades >                    |                                                                 |                  |
| Parámetros >                   |                                                                 |                  |
| Procesos >                     |                                                                 |                  |
| Presupuestos >                 |                                                                 |                  |
| Costeo                         |                                                                 |                  |
| Históricos de Liquidación      |                                                                 |                  |
| Libranza 🗸 🗸                   |                                                                 |                  |
| Periodo Libranzas              |                                                                 |                  |
| Generar Certificado de Cupo    |                                                                 |                  |
| Visado Libranza                |                                                                 |                  |
| Gestionar Libranza             |                                                                 |                  |
| Confirmar Libranzas            |                                                                 |                  |
| Retirar Libranzas              |                                                                 |                  |

A continuación, se describen los campos del formulario:

| CAMPO                   | DESCRIPCIÓN                                                                              |  |  |  |  |
|-------------------------|------------------------------------------------------------------------------------------|--|--|--|--|
| LIBRANZAS POR COMPLETAR | Campo automático, muestra el número de libranzas que                                     |  |  |  |  |
|                         | se encuentran en estado visado.                                                          |  |  |  |  |
| LIBRANZAS POR PROCESAR  | Campo automático, muestra el número de libranzas que se encuentran en estado completado. |  |  |  |  |
| PROCESAR NOVEDADES      | Botón que permite trasferir las libranzas a novedad periódica.                           |  |  |  |  |

Al dar clic en el botón de "Procesar Novedades", este aplica un proceso de confirmación como se muestra a continuación.

| 2 | ☆ ▼ / Procesos |                     |         |                              |      |    |                                                          |  |
|---|----------------|---------------------|---------|------------------------------|------|----|----------------------------------------------------------|--|
|   |                |                     |         |                              |      |    |                                                          |  |
| E |                |                     |         |                              |      |    |                                                          |  |
|   |                |                     |         |                              |      |    |                                                          |  |
|   | Código         | Proceso             | Usuario | Fecha                        | Tipo | CE | Estado                                                   |  |
|   | 263111         | Confirmar Libranzas | humano  | 11/07/2022<br>12:35:13 p. m. | LP   | Т  | Confirmando Libranza = 7140263 (1 de 1) Proceso Terminad |  |

Terminado el proceso de trasferencia, la libranza se visualizará en la funcionalidad de "Novedad periódica" como lo muestra la imagen:
| Soporte Lógyico |                    | CÓDIGO:FRT-DES-13 |  |  |
|-----------------|--------------------|-------------------|--|--|
|                 | SUPORTE LUGICU SAS | FECHA: ENERO 2024 |  |  |
|                 |                    | REVISIÓN: 1       |  |  |
|                 | FORMATO MANUAL     | Página 109 de 121 |  |  |

| T Filtro O Nuevo C Editar | 🗊 Guardar   | Eliminar       | E- Exportar          |             |
|---------------------------|-------------|----------------|----------------------|-------------|
| Empleado                  |             |                |                      |             |
| 71                        |             | (A)17/09/202   | 1 (Normal) - PADILLA |             |
| Concepto                  |             |                |                      |             |
| BANPOP                    |             | 2568 BANCO     | POPULAR LIBRANZA     |             |
| Fecha Inicial             | Fecha Final |                | Valor                |             |
| 01/07/2022                |             |                | 5000000              |             |
| Valor Total               | Valor Acumu | lado           | Estado               |             |
| 5000000                   | 0           |                | No Confirmado        |             |
| Acto Administrativo       |             | Fecha Acto Adm | ninistrativo         | Número Acto |
| (ninguno)                 | ~           |                |                      |             |

### Aspectos a tener en cuenta:

- ✓ Trasferidas las libranzas, el Sistema no va a permitir modificar información desde la funcionalidad de novedad periódica.
- ✓ Las libranzas que se encontraban en estado completado que son anuladas y posteriormente son reactivadas, debe realizarse nuevamente el ingreso de la libranza.
- ✓ Se recomienda que todas las libranzas gestionadas en el periodo de liquidación se culminen dentro del mismo para garantizar el éxito del proceso.

#### **RETIRAR LIBRANZA**

El proceso de retiro de libranzas o finalización de novedades periódicas debe contar con el consentimiento de las partes, es decir **Beneficiario** y **Operador** de libranzas, la ruta para realizar este procedimiento en el Sistema es la siguiente:>>Inicio/ Compensación y Laborales/ Libranzas/ Retirar Libranza/ Filtro/ Buscar >> **Retirar**.

| Soporte Lógsico | SOPORTE LÓGICO SAS | CÓDIGO:FRT-DES-13<br>FECHA: ENERO 2024 |
|-----------------|--------------------|----------------------------------------|
|                 |                    | REVISIÓN: 1                            |
|                 | FORMATO MANUAL     | Página 110 de 121                      |

|                                              | * <i>1</i> | Humano                               |                       |                     |            |            |              |       |               |                   | <b></b> | 0 4 8 | humano 👻 |
|----------------------------------------------|------------|--------------------------------------|-----------------------|---------------------|------------|------------|--------------|-------|---------------|-------------------|---------|-------|----------|
|                                              |            | <ul> <li>/ Compensación y</li> </ul> | y Laborales / Libran: | za / Retirar Librar | zas        |            |              |       |               |                   |         |       |          |
| Módulos Procesos                             | ۲          | Filtro                               | wo 🛛 🗭 Editar         | 🔀 Guardar           | 📋 Eliminar | - Exportar |              |       |               |                   |         |       |          |
| C                                            | Er Er      | mpleado                              |                       |                     |            |            | Vinculación  |       |               |                   |         |       |          |
| <ol> <li>Compensación y Laborales</li> </ol> | ~          |                                      |                       |                     |            |            |              |       |               |                   |         | ~     |          |
| Consultas                                    | > 0        | perador de Libran                    | za                    |                     |            |            |              |       |               |                   |         |       |          |
| Información concepto                         | >          |                                      |                       |                     |            |            |              |       |               |                   |         |       |          |
|                                              | •          | oncento                              |                       |                     |            |            |              |       |               |                   |         |       |          |
|                                              | • č        | uncepio                              |                       |                     |            |            |              |       |               |                   |         |       |          |
|                                              |            |                                      |                       |                     |            |            |              |       |               |                   |         |       |          |
| Novedades                                    | >          |                                      |                       |                     |            |            | _            |       |               |                   |         |       |          |
| Parámetros                                   | •          |                                      |                       |                     |            |            | Buscar       |       |               |                   |         |       |          |
|                                              | >          |                                      |                       |                     |            |            |              |       |               |                   |         |       |          |
|                                              | •          |                                      |                       |                     |            |            |              |       |               |                   |         |       |          |
| Costeo                                       | >          |                                      |                       |                     |            |            |              |       |               |                   |         |       |          |
| Históricos de Liquidación                    |            |                                      |                       |                     |            |            |              |       |               |                   |         |       |          |
| Libranza                                     | ~          |                                      |                       |                     |            |            |              |       |               |                   |         |       |          |
| Periodo Libranzas                            |            |                                      |                       |                     |            |            |              |       |               |                   |         |       |          |
| Generar Certificado de                       | Cupo       |                                      |                       |                     |            |            |              |       |               |                   |         |       |          |
| Visado Libranza                              |            |                                      |                       |                     |            |            |              |       |               |                   |         |       |          |
| Gestionar Libranza                           |            |                                      |                       |                     |            |            |              |       |               |                   |         |       |          |
| Confirmar Libranzas                          |            |                                      |                       |                     |            |            |              |       |               |                   |         |       |          |
| Retirar Libranzas                            |            |                                      |                       |                     |            |            |              |       |               |                   |         |       |          |
|                                              |            |                                      |                       |                     |            |            |              |       |               |                   |         |       |          |
| Vincul                                       | nción      |                                      |                       |                     |            |            | Código Conce | pto 🗢 | Fecha Inicial | \$<br>Fecha Final | \$      | Valor |          |
|                                              |            |                                      |                       |                     |            |            |              |       |               |                   |         |       |          |

A continuación, se describen los campos del formulario:

| САМРО                                        | DESCRIPCIÓN                                                                                                    |  |  |
|----------------------------------------------|----------------------------------------------------------------------------------------------------|--|--|
| EMPLEADO                                     | Número de documento de funcionario a quien se va a<br>finalizar la libranza, carga automáticamente la<br>información de los datos ingresados en la libranza. |  |  |
| CONCEPTO                                     | Concepto de descuento a retirar, carga automáticamente la información de los datos ingresados en la libranza.                                                |  |  |
| VALOR LIBRANZA                               | Valor de la cuota de la libranza, carga automáticamente<br>la información de los datos ingresados en la libranza.                                            |  |  |
| REFERENCIA DE PAZ Y SALVO<br>RETIRO LIBRANZA | Número de Paz y salvo, donde se referencia que el crédito<br>esta cancelado, este campo es obligatorio y debe ser<br>diligenciado.                           |  |  |
| ACEPTAR                                      | Permite guardar la información registrada                                                                                                    |  |  |

Al dar clic en la opción "Retirar" visualizará el formulario cambiar estado libranza que le permitirá realizar el procedimiento.

| ☆ ▼ / Compensación y Laborales / Libranza                                                                                                    |                                           |  |  |  |
|----------------------------------------------------------------------------------------------------|-------------------------------------------|--|--|--|
| ▼ Filtro         ● Nuevo         Image: Comparison of the second second | 🔀 Guardar 🛍 Eliminar 📑 Exportar           |  |  |  |
| Empleado                                                                                                    | Vinculación                               |  |  |  |
| 19                                                                                                    | (A)03/02/1984 (Normal) - SAADE            |  |  |  |
| Concepto                                                                                                    |                                           |  |  |  |
| BANPOP                                                                                                    | 2568 BANCO POPULAR LIBRANZA               |  |  |  |
| Valor libranza                                                                                                    | Referencia de paz y salvo de retiro de li |  |  |  |
| 50000.000000                                                                                                    | 5412 -                                    |  |  |  |

| Soporte Lógsico | SOPORTE LÓGICO SAS | CÓDIGO:FRT-DES-13 |
|-----------------|--------------------|-------------------|
|                 |                    | REVISIÓN: 1       |
|                 | FORMATO MANUAL     | Página 111 de 121 |

### Aspectos a tener en cuenta:

- ✓ Este proceso se encuentra activo para el cierre de las novedades que no serán descontadas en la nómina en proceso.
- ✓ Para visualizar todas las libranzas que cumplen con los criterios para realizar un retiro, es suficiente con dar clic en el botón buscar del filtro.
- ✓ Para realizar el retiro puntual de una libranza, ingresar en el filtro el número de documento del empleado.
- Realizado el proceso de retirar la libranza, la novedad periódica toma la fecha final de la última nómina histórica.
- Es de aclarar que las novedades de libranzas que cuentan con una fecha final, no se visualizarán en el filtro de retiro libranzas.
- ✓ Es necesario que para cerrar una novedad de libranzas se cuente con el Paz y Salvo expedido por el operador de libranzas.

**NOTA:** Para una comprensión más detallada y completa sobre el uso y funcionamiento de la funcionalidad de libranzas, le invitamos a consultar los siguientes instructivos: Instructivo -Importación Retiro Humano Libranzas, Instructivo - Parametrización Proceso Humano Libranzas, Instructivo - Técnico Implementación Servicio Web Humano Libranzas.

## FORMULARIO INTEGRADO

#### DESCRIPCIÓN

A partir del 2005 se adopta el Sistema Integrado de pagos de aportes a seguridad social integral y parafiscales, que tiene por objeto permitir a los aportantes realizar el pago integrado de aportes a la seguridad social y demás parafiscales, a todas las entidades administradoras de aportes, a través de transferencias electrónicas de fondos. Para generar el proceso de formulario integrado de autoliquidación, es necesario liquidar mediante el vínculo Formulario Integrado.

Para las entidades que manejan proceso de Nómina quincenal, los funcionarios que se retiren de la entidad en los primeros 15 días del Mes y estén inactivos son incluidos en el archivo FIA que se genera mensualmente.

| Soporte Lózsico |                    | CÓDIGO:FRT-DES-13 |  |  |
|-----------------|--------------------|-------------------|--|--|
|                 | SUPURTE LUGICU SAS | FECHA: ENERO 2024 |  |  |
|                 |                    | REVISIÓN: 1       |  |  |
|                 | FORMATO MANUAL     | Página 112 de 121 |  |  |

| A Humano"                                        |                   |                            | 苗 🔅 🗘 🔱 humano 🝷 |
|--------------------------------------------------|-------------------|----------------------------|------------------|
| 🏠 👻 / Compensación y Laborales / Formulario Inte | grado             |                            |                  |
|                                                  |                   |                            |                  |
|                                                  |                   |                            |                  |
| Tipo Planilla                                    |                   |                            |                  |
| Empleados Empresas 🗸                             |                   |                            |                  |
| Periodo                                          | Mes               | Тіро                       | Modo             |
| 2021 ~                                           | Enero 🗸           | Docentes 🗸                 | CentroCosto 🗸    |
| Grupo Esquema                                    | Grupo Procedencia |                            |                  |
| Administrativos 🗸                                | Cesantias 🗸       | Generar Planilla Adicional | Generar          |
| Estado                                           |                   |                            |                  |
| Procesado 🗸                                      | Aplicar Estado    |                            |                  |

| NOMBRE DEL CAMPO                        | DESCRIPCIÓN                                                                                                    |
|-----------------------------------------|----------------------------------------------------------------------------------------------------|
| TIPO PLANILLA                           | Tipo de planilla que se desea generar, en este momento se<br>encuentra parametrizada los tipos de planilla: Empleados<br>Empresa, Correcciones, Estudiantes, Mora. |
| PERÍODO                                 | Año que se desea generar.                                                                                                    |
| MES                                     | Mes que se desea generar.                                                                                                    |
| TIPO                                    | Permite la liquidación de un grupo específico de funcionarios,<br>estos pueden Administrativos, Docentes, Pensionados etc.                                         |
| MODO                                    | Según convenio con el operador se selecciona si es por empresa, esquema o sucursal.                                                                                |
| GRUPO ESQUEMA                           | Esquema de pago que se desea liquidar.                                                                                                    |
| GRUPO PROCEDENCIA                       | Procesos de liquidación a tener en cuenta para el cargue de datos.                                                                                                 |
| ESTADO                                  | Situación en la que se encuentra el proceso de liquidación del<br>Formulario Integrado: Procesado, Histórico y Bloqueado.                                          |
| CASILLA (Generar<br>Planilla Adicional) | Permite generar una planilla adicional de un periodo del que<br>ya se generó.                                                                                      |
| GENERAR                                 | Después de diligenciado los campos, se da clic en generar<br>para que genera el proceso y se proceda a generar el reporte.                                         |
| APLICAR ESTADO                          | Después de seleccionado el estado, se de aplicar para que ejecute la acción.                                                                                       |

| Soporte Lógsico | SOPORTE LÓGICO SAS | CÓDIGO:FRT-DES-13<br>FECHA: ENERO 2024 |  |  |
|-----------------|--------------------|----------------------------------------|--|--|
|                 |                    | REVISIÓN: 1                            |  |  |
|                 | FORMATO MANUAL     | Página 113 de 121                      |  |  |

### **SENTENCIA**

DESCRIPCIÓN

El proceso de Sentencias, permite registrar una sentencia y liquidar a un empleado, cuyo retiro de la entidad haya sido sin justa causa. La Sentencia es un acto jurisdiccional que emana de un juez que pone fin a un proceso, cumpliendo con el objetivo de reconocer, modificar o extinguir una situación jurídica, así como formular órdenes y prohibiciones.

### FILTRO – SENTENCIA

En el módulo Compensación y laborales, encuentra en el menú la opción Sentencias, al dar clic visualiza el filtro donde puede Insertar, Editar o Consultar la información del empleado al que se le liguida la sentencia.

| ☆ Humano                                   |                                   |  |  |  |
|--------------------------------------------|-----------------------------------|--|--|--|
| ☆ 👻 / Compensación y Laborales / Sentencia |                                   |  |  |  |
| <b>▼Filtro</b>                             | iminar 🕒 Exportar                 |  |  |  |
| Empleado V                                 |                                   |  |  |  |
| Buscar                                     |                                   |  |  |  |
| NOMBRE DEL CAMPO DESCRIPCIÓN               |                                   |  |  |  |
| EMPLEADO                                   | Número de documento del empleado. |  |  |  |

### **NUEVO – SENTENCIA**

En el filtro Sentencias encuentra el botón NUEVO, al seleccionar el Sistema despliega a la siguiente ventana donde puede ingresar los nuevos datos.

| Soporte Lógrico | SOPORTE LÓGICO SAS | CÓDIGO:FRT-DES-13<br>FECHA: ENERO 2024 |
|-----------------|--------------------|----------------------------------------|
|                 |                    | REVISIÓN: 1                            |
|                 | FORMATO MANUAL     | Página 114 de 121                      |

| A Humano                                   |                                                      |          |  |  |  |  |  |  |  |
|--------------------------------------------|------------------------------------------------------|----------|--|--|--|--|--|--|--|
| 🏠 ➡ / Compensación y Laborales / Sentencia |                                                      |          |  |  |  |  |  |  |  |
| 🍸 Filtro 💽 Nuevo 🕜 Editar 🔀 Guardar 🛍 Eli  | minar 📑 Exportar                                     |          |  |  |  |  |  |  |  |
| Empleado                                   | Vinculación                                          |          |  |  |  |  |  |  |  |
|                                            |                                                      | ~        |  |  |  |  |  |  |  |
| Código Sentencia                           | Tipo Sentencia                                       |          |  |  |  |  |  |  |  |
|                                            | FUERO SINDICAL                                       |          |  |  |  |  |  |  |  |
| Fecha Inicial                              | Fecha Final                                          | Método   |  |  |  |  |  |  |  |
|                                            |                                                      | Ajuste 🗸 |  |  |  |  |  |  |  |
| Acto Administrativo                        | Fecha Acto Administrativo Número Acto Administrativo |          |  |  |  |  |  |  |  |
| (ninguno)                                  |                                                      |          |  |  |  |  |  |  |  |
| Observaciones                              |                                                      |          |  |  |  |  |  |  |  |
|                                            |                                                      |          |  |  |  |  |  |  |  |
|                                            |                                                      |          |  |  |  |  |  |  |  |
|                                            |                                                      |          |  |  |  |  |  |  |  |

| NOMBRE DEL CAMPO              | DESCRIPCIÓN                                            |
|-------------------------------|--------------------------------------------------------|
| EMPLEADO                      | Número de documento del empleado.                      |
| CÓDIGO SENTENCIA              | Código de la sentencia.                                |
| TIPO SENTENCIA                | Tipo de sentencia que se va a liquidar.                |
| FECHA INICIAL                 | Fecha inicial en la cual se le liquidara la sentencia. |
| FECHA FINAL                   | Fecha final para liquidar la sentencia.                |
| MÉTODO                        | Método que se va a utilizar al momento de liquidar.    |
| ACTO ADMINISTRATIVO           | Nombre del acto administrativo.                        |
| FECHA ACTO<br>ADMINISTRATIVO  | Fecha del acto administrativo.                         |
| NÚMERO ACTO<br>ADMINISTRATIVO | Número del acto administrativo                         |
| OBSERVACIONES                 | Permite ingresar observaciones                         |

# TERCEROS

# DESCRIPCIÓN

Es un formulario para registrar Terceros, es decir, personas que son de tipo Juzgado, Fondo u otro. Se puede modificar en el botón FILTRO o generar un registro desde cero con el botón NUEVO.

| Soporte Lógsico | SOPORTE LÓGICO SAS | CÓDIGO:FRT-DES-13<br>FECHA: ENERO 2024 |
|-----------------|--------------------|----------------------------------------|
|                 |                    | REVISIÓN: 1                            |
|                 | FORMATO MANUAL     | Página 115 de 121                      |

## FILTRO – TERCEROS

| A Humano                                                  | 🏥 🛟 🗘 🔒 humano 👻 |
|-----------------------------------------------------------|------------------|
| ☆ - / Compensación y Laborales / Terceros                 |                  |
| 🍸 Filtro 😌 Nuevo 🕼 Editar 🚯 Guardar 🍈 Eliminar 🕒 Exportar |                  |
| Terceros                                                  |                  |
| Tipo Tercero Tipo Persona                                 |                  |
| (Selecccionar) V Todos                                    | ~                |
| Buscar                                                    |                  |

### NUEVO – TERCEROS

| 🕋 Humano"                                 |          |                   |                 |             |                  |                    |              |               | 🛗 😳 🐥 😤 humano 😁 |
|-------------------------------------------|----------|-------------------|-----------------|-------------|------------------|--------------------|--------------|---------------|------------------|
| 🟠 = / Compensación y Laborales / Terceros |          |                   |                 |             |                  |                    |              |               |                  |
| Filtro 🕒 Nuevo 🗹 Editar                   | 🕑 Guarda | ar 🔮 Eliminar 📳 I | Exportar        |             |                  |                    |              |               |                  |
| Código                                    |          |                   |                 | Descripción |                  |                    |              |               |                  |
|                                           |          |                   |                 |             |                  |                    |              |               |                  |
| Tipo Documento                            |          |                   |                 |             | Número Documento |                    |              |               | DV               |
| (seleccionar)                             |          |                   |                 | ~           |                  |                    |              |               |                  |
| Tipo Tercero                              |          |                   |                 | Pública     |                  |                    | Tipo Persona |               |                  |
| (seleccionar)                             |          |                   | ~               | N/D         |                  | ~                  | Natural      |               | ~                |
| País                                      |          |                   |                 |             |                  | Ciudad             |              |               |                  |
|                                           |          |                   |                 |             |                  |                    |              |               |                  |
| Dirección                                 |          |                   |                 |             |                  |                    |              |               |                  |
|                                           |          |                   |                 |             |                  |                    |              |               |                  |
| Tipo Vía                                  |          |                   | Número          |             |                  | Literal            |              | Prefijo       |                  |
| (seleccionar)                             |          | ~                 |                 |             |                  | (seleccionar)      | ~            | (seleccionar) | ~                |
| Literal                                   |          |                   | Orientación     |             |                  | Número             |              | Literal       |                  |
| (seleccionar)                             |          | ~                 | (seleccionar)   |             | ~                |                    |              | (seleccionar) | ~                |
| Sufijo                                    |          |                   | Literal         |             |                  | Placa              |              | Orientación   |                  |
| (seleccionar)                             |          | ~                 | (seleccionar)   |             | ~                |                    |              | (seleccionar) | ~                |
| Complemento                               |          |                   |                 |             |                  |                    |              |               |                  |
|                                           |          |                   |                 |             |                  |                    |              |               | Limplar          |
| Teléfono                                  |          |                   | Ciudad Teléfono |             |                  |                    |              |               |                  |
|                                           |          |                   |                 |             |                  |                    |              |               |                  |
| Móvil                                     |          |                   | Fax             |             |                  | Código Alterno     |              | Sigla Tercero |                  |
|                                           |          |                   |                 |             |                  |                    |              |               |                  |
| Fondo                                     |          | Juzgado           |                 | Otro        |                  | Correo Electrónico |              |               |                  |
| S                                         | ~        | S                 | ~               | S           | ~                |                    |              |               |                  |
| Banco                                     |          |                   |                 |             |                  | Tipo Cuenta        |              | Número Cuenta |                  |
|                                           |          |                   |                 |             |                  | ND                 | ~            |               |                  |
| Actividad Económica Principal             |          |                   |                 |             |                  |                    |              |               |                  |
|                                           |          |                   |                 |             |                  |                    |              |               |                  |

| NOMBRE DEL CAMPO | DESCRIPCIÓN                                                                                                    |
|------------------|----------------------------------------------------------------------------------------------------|
| CÓDIGO           | En este campo se elige un código manualmente que no<br>esté repetido y con el que se va a identificar el tercero a<br>registrar. |
| DESCRIPCIÓN      | Nombre del tercero.                                                                                                    |
| TIPO DOCUMENTO   | NIT, CC, CE, Cert. Cabildo, T.I, entre otros.                                                                                    |
| NÚMERO DOCUMENTO | En este campo se ubica el número del documento de acuerdo al tipo seleccionado.                                                  |

|                 |                    | CÓDIGO:FRT-DES-13 |
|-----------------|--------------------|-------------------|
| Soporte Lógrico | SUPURTE LUGICU SAS | FECHA: ENERO 2024 |
|                 |                    | REVISIÓN: 1       |
|                 | FORMATO MANUAL     | Página 116 de 121 |

| DV                 | Digito de verificación.                                                                                                    |
|--------------------|----------------------------------------------------------------------------------------------------|
| TIPO TERCERO       | Juzgado, Fondo u otro son las opciones de tipo que existen actualmente.                                                                                               |
| PÚBLICA            | Este campo es opción múltiple. S=si, N=no, N/D.                                                                                                    |
| TIPO PERSONA       | Si es natural o jurídica.                                                                                                    |
| PAÍS               | En este campo existe códigos que identifican el país, para<br>ello será necesario pinchar en para seleccionar el<br>correspondiente.                                  |
| CÍUDAD             | De la misma forma, existe 🔤 para seleccionar la ciudad.                                                                                                    |
| DIRECCIÓN          | Para este campo hay varios sub-campos, que complementan la dirección completa.                                                                                        |
| TELÉFONO           | Hace referencia al teléfono fijo del tercero.                                                                                                    |
| CIUDAD TELÉFONO    | En este campo también hay <sup>en</sup> que permitirá seleccionar<br>específicamente mediante un código, la ciudad de donde<br>es el teléfono fijo.                   |
| MÓVIL              | Aquí se agrega el número de teléfono celular del tercero.                                                                                                    |
| FAX                | En este, el número de FAX si aún mantiene este medio de comunicación, es opcional este campo.                                                                         |
| CÓDIGO ALTERNO     | El código alterno, también es un campo opcional por sí, el tercero aún lo maneja.                                                                                     |
| SIGLA TERCERO      | Este campo permite abreviar el nombre del tercero, en el<br>caso de ser una organización. Ejemplo <b>DIAN (Dirección de</b><br><b>impuestos y aduanas Nacionales)</b> |
| FONDO              | Campo de opción múltiple: S=si, N=no.                                                                                                    |
| JUZGADO            | Campo de opción múltiple: S=si, N=no.                                                                                                    |
| OTRO               | Campo de opción múltiple: S=si, N=no.                                                                                                    |
| CORREO ELECTRÓNICO | Hace referencia a otro medio de contacto vía red, en este<br>campo se debe colocar la dirección correcta de<br>mensajería por correo electrónico del tercero.         |
| BANCO              | El Banco en el que tiene cuenta el tercero, para efectos de pagos o demás transacciones.                                                                              |
| TIPO CUENTA        | Si es ahorros o corriente.                                                                                                    |
| NÚMERO CUENTA      | Número que corresponde a la cuenta. Ej: 487569580                                                                                                    |

|                 |                    | CÓDIGO:FRT-DES-13 |
|-----------------|--------------------|-------------------|
| Soporte Lógsico | SUPORTE LUGICU SAS | FECHA: ENERO 2024 |
|                 |                    | REVISIÓN: 1       |
|                 | FORMATO MANUAL     | Página 117 de 121 |

| ACTIVIDAD | ECONÓMICA | El                  | área | en | el | que | se | desempeña | el | tercero, | Ej: |
|-----------|-----------|---------------------|------|----|----|-----|----|-----------|----|----------|-----|
| PRINCIPAL |           | Telecomunicaciones. |      |    |    |     |    |           |    |          |     |

## CUENTAS CONTABLES

DESCRIPCIÓN

En este formulario se pueden ver las siguientes cuentas: Aportes a Fondos Pensionales, Sindicatos, Cooperativas, Fondos de Empleados, Libranzas, Embargos Judiciales y entre otras. Las anteriores, se pueden modificar, siendo existentes o generar desde cero una nueva cuenta.

En primera instancia se visualiza la función del botón filtro en la siguiente imagen, donde se pueden consultar cuentas contables existentes para modificarlas o eliminarlas directamente.

| 🗥 Huma    | ono             |                 |             |            | 蕭 ↔ 수 呂 humano - |
|-----------|-----------------|-----------------|-------------|------------|------------------|
| ☆ ▼ / Com | pensación y Lab | orales / Cuenta | s Contables |            |                  |
| T Filtro  | Nuevo           | 🕜 Editar        | 🗟 Guardar   | 🗊 Eliminar | E+ Exportar      |
| Cuenta    |                 |                 |             |            |                  |
|           |                 |                 |             |            |                  |
|           |                 |                 |             |            | Buscar           |

### **NUEVO – CUENTAS CONTABLES**

| 😚 Huma          | no                |                  |             |            |          |  | ŧ        | 0 | ¢ | 음 hu | mano 👻 |  |
|-----------------|-------------------|------------------|-------------|------------|----------|--|----------|---|---|------|--------|--|
| ☆ ▼ / Com       | ipensación y Labo | orales / Cuenta: | s Contables |            |          |  |          |   |   |      |        |  |
| <b>T</b> Filtro | Nuevo             | C Editar         | 🐻 Guardar   | 🗊 Eliminar | Exportar |  |          |   |   |      |        |  |
| Código Cu       | ienta             |                  | Cuenta C    | Contable   |          |  | Opciones |   |   |      |        |  |
|                 |                   |                  |             |            |          |  |          |   |   |      |        |  |

| NOMBRE DEL CAMPO | DESCRIPCIÓN                                                                                           |
|------------------|----------------------------------------------------------------------------------------------------|
| CÓDIGO CUENTA    | Es el número de la cuenta que se va a registrar para el<br>Sistema.                                   |
| CUENTA CONTABLE  | El nombre de la cuenta.                                                                               |
| OPCIONES         | Hace referencia a un campo, donde se pueden agregar comentarios adicionales a la cuenta, es opcional. |

| Same what has in | SOPORTE LÓGICO SAS | CÓDIGO:FRT-DES-13<br>FECHA: ENERO 2024 |
|------------------|--------------------|----------------------------------------|
| DOPORTE LOGNICO  |                    | REVISIÓN: 1                            |
|                  | FORMATO MANUAL     | Página 118 de 121                      |

## CUENTAS CONCEPTOS

DESCRIPCIÓN

En este formulario se pueden crear y editar cuentas hacía los conceptos del Sistema, por ejemplo: **ACCTRA (1152 ACCIDENTE DE TRABAJO).** 

Se visualiza a continuación, el uso del botón filtro para cuentas conceptos.

## FILTRO – CUENTAS CONCEPTOS

| \land Huma      | no               |                 |             |            |          | ₩ | ¢. | Ϋ́ | 음 humai | no 👻 |
|-----------------|------------------|-----------------|-------------|------------|----------|---|----|----|---------|------|
| ☆ • / Com       | pensación y Labo | orales / Cuenta | s Conceptos |            |          |   |    |    |         |      |
| <b>T</b> Filtro | Nuevo            | 🕜 Editar        | 🔀 Guardar   | 🗊 Eliminar | Exportar |   |    |    |         |      |
| Concepto        |                  |                 |             |            |          |   |    |    |         |      |
|                 |                  |                 |             |            |          |   |    |    |         |      |
|                 |                  |                 |             |            | Buscar   |   |    |    |         |      |

## NUEVO – CUENTAS CONCEPTOS

| A Humano                                   |                        |          |              | 🛗 🔆 🗘 온 h  | umano 👻 |
|--------------------------------------------|------------------------|----------|--------------|------------|---------|
| 🟠 🔽 / Compensación y Laborales / Cuentas C | Conceptos              |          |              |            |         |
| Filtro     Image: Nuevo     Image: Editar  | 🕲 Guardar 🛛 🔟 Eliminar | Exportar |              |            |         |
| Concepto                                   |                        |          |              |            |         |
|                                            |                        |          |              |            |         |
| Cuenta                                     |                        |          |              |            |         |
|                                            |                        |          |              |            |         |
| Tipo Cuenta                                | Esquema                | Áre      | ea           | Pública    |         |
| D                                          | Seleccione             | ✓        | Seleccione 🗸 | Seleccione | ~       |
| Tipo Concepto                              | Centro Costos          |          |              |            |         |
| Ingreso                                    |                        |          |              |            |         |

| NOMBRE DEL CAMPO | DESCRIPCIÓN                                                                                                    |
|------------------|----------------------------------------------------------------------------------------------------|
| CONCEPTO         | Hace referencia al nombre del concepto con el que se<br>creará una cuenta concepto en los <sup>m</sup> alojados en el<br>Sistema.                               |
| CUENTA           | En este campo se encuentran estos ejemplos: Aportes a<br>Cajas de Compensación Familiar, Aportes a Riesgos<br>Laborales, Cesantías, Cooperativas y entre otras. |

|                  |                    | CÓDIGO:FRT-DES-13 |
|------------------|--------------------|-------------------|
| Samular 1 hor in | SUPORTE LUGICU SAS | FECHA: ENERO 2024 |
| Soporte 1-09/100 |                    | REVISIÓN: 1       |
|                  | FORMATO MANUAL     | Página 119 de 121 |

| TIPO CUENTA          | Corriente o ahorros.                                                                                               |  |  |
|----------------------|----------------------------------------------------------------------------------------------------|--|--|
| ESQUEMA              | Judicantes o Acogidos.                                                                                             |  |  |
| ÁREA                 | Tribunales, Cortes o Consejos.                                                                                     |  |  |
| PÚBLICA              | S=si, N=no.                                                                                                    |  |  |
| TIPO CONCEPTO        | Ingreso, Deducción, Aporte Patronal, Recuperación<br>Patronal, Concepto de Fórmula, No monetario o<br>Provisiones. |  |  |
| CENTRO COSTOS        | Mediante la búsqueda avanzada se selecciona el centro de costos a usar.                                            |  |  |
| CLASIFICACIÓN CUENTA | Se debe seleccionar la clase a la que pertenece la cuenta: Gasto, No definido, Pasivo.                             |  |  |
| TERCERO              | Se debe seleccionar el código del tercero al que pertenece la cuenta concepto.                                     |  |  |

## CUENTAS PRESUPUESTALES

DESCRIPCIÓN

En este formulario se pueden filtrar para modificar cuentas de presupuesto dentro del Sistema de información, como también, generar Nuevos registros de cuentas.

## FILTRO – CUENTAS PRESUPUESTALES

| A Humano*                                                | 🛗 😳 🗘 ଌ humano 🝷 |
|----------------------------------------------------------|------------------|
| 🏠 ▼ / Compensación y Laborales / Cuentas Presupuestales  |                  |
| TFiltro 🕑 Nuevo 🕼 Editar 🔞 Guardar 🛍 Eliminar 🕒 Exportar |                  |
| Cuenta Presupuestal                                      |                  |
| Cuenta Presupuestal Padre                                |                  |
| Estado<br>(Todos)                                        |                  |
| Buscar                                                   |                  |

| Soporte Lógsico | SOPORTE LÓGICO SAS | CÓDIGO:FRT-DES-13<br>FECHA: ENERO 2024 |
|-----------------|--------------------|----------------------------------------|
|                 |                    | REVISIÓN: 1                            |
|                 | FORMATO MANUAL     | Página 120 de 121                      |

## **NUEVO – CUENTAS PRESUPUESTALES**

| A Humano                                                  | 🋗 😳 🗘 ዾ humano 👻 |
|-----------------------------------------------------------|------------------|
| ☆ 👻 / Compensación y Laborales / Cuentas Presupuestales   |                  |
| 🍸 Filtro 💽 Nuevo 🕼 Editar 🔯 Guardar 💼 Eliminar 📑 Exportar |                  |
| Código Cuenta Presupuestal                                |                  |
| Código Padre                                              |                  |
| Nivel Código Arbol Formato                                | rupo             |

| NOMBRE DEL CAMPO     | DESCRIPCIÓN                                                                                               |
|----------------------|----------------------------------------------------------------------------------------------------|
| CÓDIGO               | Código del empleado.                                                                                      |
| CUENTA PRESUPUESTAL  | Número de la cuenta.                                                                                      |
| CÓDIGO PADRE         | Mediante búsqueda avanzada se selecciona el código<br>Padre referencia para el formulario.                |
| NIVEL                | Campo donde se pone el nivel de la cuenta a generar.                                                      |
| CÓDIGO ARBOL FORMATO | Se referencia por la estructura organizacional a la que hace referencia la cuenta presupuestal a generar. |
| CASILLA (Activa)     | Al habilitar la casilla, indica la cuenta será activada.                                                  |
| CASILLA (Grupo)      | Al habilitar la casilla, hace referencia a una cuenta grupal.                                             |

# GESTOR CONSULTAS

## DESCRIPCIÓN

Este formulario permite realizar gestión de consultas tal y como se podrá visualizar en la siguiente imagen:

| 😤 Humano                                     | 苗 🤃 众 名 humano マ                                                                         |                |
|----------------------------------------------|------------------------------------------------------------------------------------------|----------------|
| ☆ ▼ / Compensación y Laborales / Gestor Cons | iltas                                                                                    |                |
| 🍸 Filtro 🖸 Nuevo 📝 Editar 📓                  | Guardar 🔟 Eliminar 📑 Exportar                                                            |                |
|                                              |                                                                                          |                |
|                                              |                                                                                          |                |
| Ver 10 ¢ registros por página Fi             | trar                                                                                     | < 1 > 🖸        |
| Código Consulta 🗳                            | Consulta e Descripción                                                                   | Fecha Creación |
| Consultar GCCL01                             | Fia - Plantilla N Permite Genrar Informacion para la Plantilla Tipo N del Archivo de Fia | 12/04/2009     |

| Same and a loss  | SOPORTE LÓGICO SAS | CÓDIGO:FRT-DES-13<br>FECHA: ENERO 2024 |  |
|------------------|--------------------|----------------------------------------|--|
| 2000112 1-09/1CO |                    | REVISIÓN: 1                            |  |
|                  | FORMATO MANUAL     | Página 121 de 121                      |  |

Al dar clic en la opción **Consultar** el sistema se abrirá un nuevo formulario donde se podrá visualizar una serie de campos que pre – cargan todas las tablas principales y parámetros que permiten ejecutar en el sistema para extraer información de la entidad.

| A Humano*                                                                                                    |                                 |                                                                                                    |         |                 |                           |                       | 🗘 🗛 🙎 humano 🕇 |
|----------------------------------------------------------------------------------------------------|---------------------------------|----------------------------------------------------------------------------------------------------|---------|-----------------|---------------------------|-----------------------|----------------|
| 🏠 • / Admin y Seguridad / 4                                                                                                    | Bestor Consultas                |                                                                                                    |         |                 |                           |                       |                |
| ▼ Filtro ● Nuevo                                                                                                    | 🕼 Editar 🔞 Guardar 🔘 Eliminar 📲 | ≽ Exportar                                                                                                    |         |                 |                           |                       |                |
| Tablas                                                                                                    | Pricipal V                      | FIACONSULTAN_VRCL - FIACN                                                                                            | ~       |                 |                           |                       |                |
| Columnas                                                                                                    |                                 | Columnas a Seleccionar                                                                                               |         |                 | Ordenar Por               |                       |                |
| FIACN.CODEMPLEAD<br>FIACN.IBCAFP<br>FIACN.IBCAFP<br>FIACN.IBCCCF<br>FIACN.IBCCCF<br>FIACN.INGCA<br>FIACN.INGCA<br>FIACN.NOVAP<br>FIACN.NOVIAP<br>FIACN.NOVIGE<br>FIACN.NOVING |                                 | Subar N.MOSCUMENT<br>Bajar INGCA<br>INGCA INGCA<br>INGCA<br>IBCAPP<br>BCCAP<br>BCAPP<br>X NOVROT<br>NOVRET<br>NOVRET | 0       | Î               | Subir<br>Bajar<br>>><br>X | NUMEOCUMENTO          | •              |
| Parametros                                                                                                    |                                 |                                                                                                    |         |                 |                           |                       |                |
| Periodo YYYYYMM                                                                                                    |                                 |                                                                                                    |         |                 |                           |                       |                |
| Secuencia 0                                                                                                    |                                 |                                                                                                    |         |                 |                           |                       |                |
| Tablas                                                                                                    | Pricipal V                      | FIACONSULTAN_VRCL - FIACN                                                                                            | ~       |                 |                           |                       |                |
| Columnas                                                                                                    |                                 |                                                                                                    |         |                 |                           | Filtrado Por          |                |
| FIACNNOVINE<br>FIACNNOVTEE<br>FIACNNOVTDE<br>FIACNNOVTDE<br>FIACNNOVTDP<br>FIACNNOVTPP<br>FIACNNOVTP<br>FIACNNOVVST<br>FIACNNOVVST<br>FIACNNOVVST                             | Ĵ                               | Operador 🔍                                                                                                    |         |                 | >>><br>X                  |                       | ÷              |
|                                                                                                    |                                 | E                                                                                                    | jecutar | Reestablecer    |                           |                       |                |
| Seleccionar Consulta                                                                                                    |                                 |                                                                                                    |         | Fining          |                           | Generar Archivo Base  |                |
| (ninguno)                                                                                                    |                                 | ×                                                                                                    |         | Chinina         |                           | Reemplazar caracteres |                |
| Nombre Consulta                                                                                                    |                                 |                                                                                                    |         | Guardar Cambios |                           | Separador             |                |
|                                                                                                    |                                 |                                                                                                    |         | Crear Consulta  |                           | Coma                  | ~              |
|                                                                                                    |                                 |                                                                                                    |         |                 |                           | Generar Petición      |                |
| Trabajar con Editor                                                                                                    | SQL                             |                                                                                                    |         |                 |                           |                       |                |

Al final del formulario se encuentra un botón identificado como Generar Petición, el cual al dar clic ejecutará la consulta la cual se editó, si la entidad desea tener más consultas de información será necesario acudir al administrador del sistema para su apoyo.